# **Systems Manual**

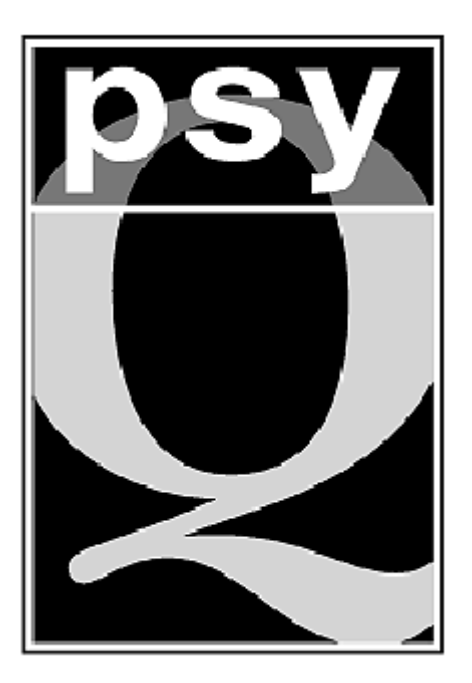

# PC Development System for the Sega Saturn

Psy-Q<sup>™</sup> from Psygnosis Ltd

# PSY-Q TOOLS END USER LICENSE AGREEMENT BETWEEN THE "LICENSEE" AND SN SYSTEMS LTD AND PSYGNOSIS LTD "LICENSOR"

**LICENSE**: SN Systems Ltd (SN Systems) and Psygnosis Ltd (Psygnosis) hereby grant the Licensee a non-transferable, non-exclusive right to use the Licensor's software product known as Psy-Q Tools on any single computer, provided that the Software is in use on only one computer at a time in return for the license fee.

**USE OF THE SYSTEM**: You may use the Software and associated User Documentation on any single computer fitted with Psy-Q Cartridge Hardware or Sony Hardware provided by Sony Computer Entertainment. You may also copy the Software for archival purposes, provided that any copy contains all the proprietary notices for the original Software.

You may not:

Permit other individuals to use the Software except under the terms listed above; Modify, translate, reverse engineer, decompile, disassemble (except to the extent applicable laws

specifically prohibit such restriction) or create derivative works based on the Software;

Copy the Software (except for backup purposes);

Rent, lease, transfer or otherwise transfer rights to the Software;

Remove any proprietary notices or labels on the Software

**TITLE**: Title, ownership rights and intellectual property rights in and to the software shall remain in SN Systems Ltd and Psygnosis Ltd.

**COPYRIGHT**: The Software is owned by the Licensor. The Licensee may not copy the manual (s) or any other written materials accompanying the Software.

**LIMITED WARRANTY**: The Licensor warrants that the Software will perform substantially in accordance with the accompanying manual (s) for a period of 30 days from the date of receipt PROVIDED that the failure of the Software has not resulted from accident, abuse or misapplication.

**CUSTOMER REMEDIES**: The Licensor's entire liability and the Licensee's exclusive remedy shall at the Licensor's option, either be:

- (1) return of the license fee paid or
- (2) repair or replacement of the Software that does not meet the Licensor's Limited Warranty outlined above.

DISCLAIMER OF WARRANTY: THE SOFTWARE, ACCOMPANYING MANUAL (S) AND ANY SUPPORT FROM SN SYSTEMS ARE PROVIDED "AS IS" AND WITHOUT ANY OTHER EXPRESSED OR IMPLIED WARRANTY, INCLUDING BUT NOT LIMITED TO ANY IMPLIED WARRANTIES OF MERCHANTABILITY AND FITNESS FOR A PARTICULAR PURPOSE. IN NO EVENT WILL SN SYSTEMS BE LIABLE FOR ANY DAMAGES, INCLUDING LOST PROFITS, LOST SAVINGS OR OTHER INCIDENTAL OR CONSEQUENTIAL DAMAGES, EVEN IF SN SYSTEMS IS ADVISED OF THE POSSIBILITY OF SUCH DAMAGES OR FOR ANY CLAIM BY YOU OR ANY THIRD PARTY. THIS DISCLAIMER OF WARRANTY CONSTITUTES AN ESSENTIAL PART OF THE AGREEMENT.

SN Systems' liability under this Agreement whether in contract, tort (including negligence) or otherwise shall be limited to the Fee paid by the Licensee.

**TERMINATION:** This license will terminate automatically if you fail to comply with the limitations described above or if after thirty (30) days written notice to SN Systems, you terminate it. On termination you must destroy all copies of the Software, in whole or in part, in any form and cease all use of the Software.

Please note that as the Psy-Q System software is constantly being updated, it is quite likely that this manual may contain some inaccurate or out-of-date references and some features of newly updated software may not be fully covered.

For this reason, if you experience any difficulties with this documentation, updates are available for download via the SN Systems BBS.

We recommend that you make regular use of this service and quickly take advantage of any new features added to the Psy-Q System software, report or download 'bug' reports, gain answers to questions that may be causing you difficulty and keep up-to-date on news concerning the development industry.

If you experience any difficulties, please do not hesitate to contact our Technical Support at SN Systems:

Tel: +44 (0)117 929 9733 Fax: +44 (0)117 929 9251

This device complies with part 15 of FCC Rules. Operation is subject to the following two conditions:

- 1) This device may not cause harmful interference
- 2) This device must accept any interference that may be received, including interference that may cause undesired operation.

© 1996 SN Systems Software Ltd. All rights reserved.

PC Saturn

# Contents

| Introduction                                                                                                    | i                                                                                                    |
|----------------------------------------------------------------------------------------------------|----------------------------------------------------------------------------------------------------|
| About Psy-Q                                                                                                    | ii                                                                                                    |
| Psy-Q for Sega Saturn                                                                                                    | iii                                                                                                    |
| Psy-Q Issue Information                                                                                                    | iv                                                                                                    |
| Acknowledgements                                                                                                    | vi                                                                                                    |
| Psv-O Installation                                                                                                    | 1-1                                                                                                    |
| Installation Check List                                                                                                    |                                                                                                    |
| Installing the PC Interface                                                                                                    | 1-3                                                                                                    |
| Installing the PC Software                                                                                                    | 1-7                                                                                                    |
| PSYBIOS COM                                                                                                    | 1-8                                                                                                    |
| Installing the Target Interface                                                                                                    | 1-10                                                                                                    |
| RUN FXF - program downloader                                                                                                    | 1 10<br>1_14                                                                                                    |
| Running with Brief                                                                                                    | 1 14<br>1_15                                                                                                    |
| Installing the Windows '95 Debugger                                                                                                    | 1-13                                                                                                    |
| Instanting the windows 55 Debugger                                                                                                    | 1-10                                                                                                    |
| The ASM68K and ASMSH Assemblers                                                                                                    | 2-1                                                                                                    |
| Assembler Command Line                                                                                                    | 2-2                                                                                                    |
| Assembly Errors                                                                                                    | 2-5                                                                                                    |
| The ASSH Assembler                                                                                                    | 2-6                                                                                                    |
| Assembler Command Line                                                                                                    | 2-7                                                                                                    |
| ASMSH Specific Features                                                                                                    | 2-8                                                                                                    |
|                                                                                                    |                                                                                                    |
| Syntax of Assembler Statements                                                                                                    | 3-1                                                                                                    |
| Syntax of Assembler Statements                                                                                                    | <b>3-1</b><br>3-2                                                                                                    |
| Syntax of Assembler Statements<br>Format of Statements<br>Format of Names and Labels                                                                                                    | <b>3-1</b><br>                                                                                                    |
| Syntax of Assembler Statements<br>Format of Statements<br>Format of Names and Labels<br>Format of Constants                                                                                                    | <b>3-1</b><br>                                                                                                    |
| Syntax of Assembler Statements<br>Format of Statements<br>Format of Names and Labels<br>Format of Constants<br>Special Constants                                                                                                    | <b>3-1</b><br>                                                                                                    |
| Syntax of Assembler Statements<br>Format of Statements<br>Format of Names and Labels<br>Format of Constants<br>Special Constants<br>Assembler Functions                                                                                                    | <b></b>                                                                                                    |
| Syntax of Assembler Statements<br>Format of Statements<br>Format of Names and Labels<br>Format of Constants<br>Special Constants<br>Assembler Functions<br>Special Functions                                                                                                    | <b>3-1</b><br>3-2<br>3-3<br>3-3<br>3-4<br>3-5<br>3-7<br>3-8                                                                                                    |
| Syntax of Assembler Statements<br>Format of Statements<br>Format of Names and Labels<br>Format of Constants<br>Special Constants<br>Assembler Functions<br>Assembler Operators                                                                                                  | <b></b>                                                                                                    |
| Syntax of Assembler Statements<br>Format of Statements<br>Format of Names and Labels<br>Format of Constants<br>Special Constants<br>Assembler Functions<br>Assembler Operators<br>PADIX                                                                                         | <b></b>                                                                                                    |
| Syntax of Assembler Statements<br>Format of Statements<br>Format of Names and Labels<br>Format of Constants<br>Special Constants<br>Assembler Functions<br>Special Functions<br>Assembler Operators<br>RADIX                                                                    | <b>3-1</b><br>3-2<br>3-3<br>3-3<br>3-4<br>3-5<br>3-7<br>3-7<br>3-8<br>3-9<br>3-11<br>3 12                                                                                                    |
| Syntax of Assembler Statements<br>Format of Statements<br>Format of Names and Labels<br>Format of Constants<br>Special Constants<br>Assembler Functions<br>Special Functions<br>Assembler Operators<br>RADIX<br>ALIAS and DISABLE                                               | <b>3-1</b><br>3-2<br>3-3<br>3-3<br>3-4<br>3-4<br>3-5<br>3-7<br>3-7<br>3-8<br>3-9<br>3-9<br>3-11<br>3-12                                                                                                    |
| Syntax of Assembler Statements                                                                                                    | <b>3-1</b><br>3-2<br>3-3<br>3-4<br>3-4<br>3-5<br>3-7<br>3-7<br>3-8<br>3-9<br>3-9<br>3-11<br>3-12<br><b>4-1</b>                                                                                                    |
| Syntax of Assembler Statements                                                                                                    | <b>3-1</b><br>                                                                                                    |
| Syntax of Assembler Statements                                                                                                    | <b>3-1</b><br>                                                                                                    |
| Syntax of Assembler Statements                                                                                                    | 3-1                                                                                                    |
| Syntax of Assembler Statements                                                                                                    | 3-1                                                                                                    |
| Syntax of Assembler Statements                                                                                                    | 3-1         3-2         3-3         3-4         3-5         3-7         3-8         3-9         3-11         3-12         4-1         4-2         4-3         4-4         4-5                                     |
| Syntax of Assembler Statements                                                                                                    | <b>3-1</b><br>                                                                                                    |
| Syntax of Assembler Statements                                                                                                    | 3-1         3-2         3-3         3-4         3-5         3-7         3-8         3-9         3-11         3-12         4-1         4-2         4-3         4-4         4-5         4-7         4-8         4-9 |
| Syntax of Assembler Statements<br>Format of Statements<br>Format of Names and Labels<br>Format of Constants<br>Special Constants<br>Assembler Functions<br>Assembler Operators<br>RADIX<br>ALIAS and DISABLE<br>General Assembler Directives<br>EQU<br>EQU<br>EQU<br>EQU<br>EQU | <b>3-1</b><br>                                                                                                    |
| Syntax of Assembler Statements                                                                                                    | <b>3-1</b><br>                                                                                                    |

| Data Definition               |              |
|-------------------------------|--------------|
| DC                            |              |
| DCB                           | 4-14         |
| DS                            |              |
| HEX                           |              |
| DATASIZE and DATA             |              |
| IEEE32 and IEEE64             | 4-17         |
|                               |              |
| Controlling Program Execution |              |
| ORG                           |              |
| EVEN                          |              |
| CNOP                          |              |
| OBJ and OBJEND                |              |
|                               |              |
| Include Files                 |              |
| INCLUDE                       |              |
| INCBIN                        |              |
| REF                           |              |
| DEF                           |              |
| Controlling Assembly          | 1_20         |
| FND                           | 4-30         |
| IF ELSE ELSEIE ENDIE ENDC     | 4-30         |
| CASE and ENDCASE              |              |
|                               |              |
| WHILE ENDW                    | 4-35<br>A 34 |
| $\mathcal{D}$ UNTI            | 4-34<br>1_35 |
|                               |              |
| Target-related Directives     |              |
| REGS                          |              |
| UNIT                          |              |
|                               |              |
| Macros                        |              |
| MACRO, ENDM, MEXIT            |              |
| Macro Parameters              | 5-3          |
| Special Parameters            | 5-5          |
| SHIFT, NARG                   | 5-7          |
| MACROS                        |              |
| PUSHP, POPP                   |              |
| PURGE                         |              |
| ТҮРЕ                          | 5-11         |
| String Moninulation Functions | ( 1          |
| String Manpulation Functions  |              |
| STREEN                        |              |
| STACINIE                      | 0-3-<br>د ۸  |
| LING I K<br>CLIDCTD           | 0-4<br>6 5   |
| SUDS1K                        |              |

| Local Labels                                                                                                    | 7-1                                    |
|----------------------------------------------------------------------------------------------------|----------------------------------------|
| Syntax and Scope                                                                                                    | 7-2                                    |
| MODULE and MODEND                                                                                                    | 7-4                                    |
| LOCAL                                                                                                    | 7-5                                    |
| Structuring the Program                                                                                                    | 8-1                                    |
| GROUP                                                                                                    | 8-2                                    |
| SECTION                                                                                                    | 8-4                                    |
| PUSHS and POPS                                                                                                    | 8-6                                    |
| SECT and OFFSET                                                                                                    | 8-7                                    |
| Ontions Listings and Errors                                                                                                    | <b>0</b> _1                            |
|                                                                                                    |                                        |
| Assembler Ontions                                                                                                    |                                        |
| Assembler Options                                                                                                    |                                        |
| PUSHO and POPO                                                                                                    |                                        |
| I USTIO and I OI O<br>I IST and NOI IST                                                                                                    | 9-6                                    |
| INFORM and EAH                                                                                                    | 0-9_8                                  |
| XDEE XREE and PUBLIC                                                                                                    | 0_Q                                    |
| GLOBAI                                                                                                    | 9_10                                   |
|                                                                                                    |                                        |
| Adapter Firmware                                                                                                    |                                        |
| The 'C' Library Functions                                                                                                    |                                        |
| The Pollhost Macro                                                                                                    |                                        |
| The PCinit Function                                                                                                    |                                        |
| The PCopen Function                                                                                                    |                                        |
| The PClseek Function                                                                                                    | 10-6                                   |
|                                                                                                    | 10.7                                   |
| The PCread Function                                                                                                    |                                        |
| The PCread Function                                                                                                    | 10-7                                   |
| The PCread Function<br>The PCwrite Function<br>The PCclose Function                                                                                                    | 10-7<br>                               |
| The PCread Function<br>The PCwrite Function<br>The PCclose Function<br>The PCcreat Function                                                                                                    | 10-7<br>10-8<br>10-9<br>10-10          |
| The PCread Function<br>The PCwrite Function<br>The PCclose Function<br>The PCcreat Function<br>Assembly Language Facilities                                                                                  | 10-7<br>10-8<br>10-9<br>10-10<br>10-11 |
| The PCread Function<br>The PCwrite Function<br>The PCclose Function<br>The PCcreat Function<br>Assembly Language Facilities<br>Fileserver Functions                                                          |                                        |
| The PCread Function<br>The PCwrite Function<br>The PCclose Function<br>The PCcreat Function<br>Assembly Language Facilities<br>Fileserver Functions<br>The DBUGSAT Debugger                                  |                                        |
| The PCread Function<br>The PCwrite Function<br>The PCclose Function<br>The PCcreat Function<br>Assembly Language Facilities<br>Fileserver Functions<br><b>The DBUGSAT Debugger</b><br>Debugger Command Line. |                                        |
| The PCread Function                                                                                                    |                                        |
| The PCread Function                                                                                                    |                                        |
| The PCread Function                                                                                                    |                                        |
| The PCread Function                                                                                                    |                                        |
| The PCread Function                                                                                                    |                                        |
| The PCread Function                                                                                                    |                                        |
| The PCread Function                                                                                                    |                                        |
| The PCread Function                                                                                                    |                                        |

| The PSYLINK Linker.                            | 12-1 |
|------------------------------------------------|------|
| PSYLINK Command Line                           | 12-2 |
| Linker Command Files                           | 12-4 |
| GLOBAL                                         | 12-5 |
| XDEF, XREF and PUBLIC                          | 12-6 |
|                                                | 12 0 |
| The PSYLIB Librarian                           |      |
| PSYLIB Command Line                            |      |
| The CCSH Build Utility                         | 14-1 |
| CCSH Command Line                              |      |
| Source Files                                   |      |
| The PSVMAKE Utility                            | 15-1 |
| PSYMAKE Command Line                           | 15-2 |
| Contents of the Makefile                       | 15-3 |
|                                                |      |
| The PSY-Q DEBUGGER for WINDOWS 95              |      |
| Introduction                                   |      |
| On-line Help Available For The Debugger        |      |
| Installing The Debugger                        |      |
| Directory Structure                            |      |
| Obtaining Releases And Patches                 |      |
| Mailing Lists                                  |      |
| Beta Test Scheme                               |      |
| Installing A Full Release                      |      |
| Upgrading Your System                          |      |
| Configuring Your Dex Boards                    |      |
| Configuring Your SCSI Card                     |      |
| Testing The Installation                       |      |
| Launching The Debugger                         |      |
| The Psy-Q File Server                          |      |
| Launching The File Server Without The Debugger |      |
| Connecting The Target and Unit                 |      |
| Psy-Q Projects                                 |      |
| Adding Files To The List Of Project Files      |      |
| Changing The Order Of Files In The File List   |      |
| Saving Your Project                            |      |
| Re-opening A Project                           |      |
| Saving A Project Under A New Name              |      |
| Restoring A Project                            |      |
| Opening An Existing Project                    |      |
| Manually Loading Files Into A Project          |      |
| The Psy-Q Debugger Productivity Features       |      |
| Psy-Q Views                                    |      |
| Creating A Psy-Q View                          |      |
| Cycling between Views                          |      |
| Saving Your Views                              |      |

| Naming A View16-34                               |
|--------------------------------------------------|
| Changing Colour Schemes In Views                 |
| Working With Panes16-37                          |
| Splitting Panes                                  |
| Changing Pane Sizes                              |
| Deleting A Pane                                  |
| Changing Fonts In Panes                          |
| Scrolling Within A Pane                          |
| Selecting A Pane Type16-41                       |
| Memory Pane                                      |
| Registers Pane                                   |
| Disassembly Pane                                 |
| Source Pane                                      |
| Local Pane                                       |
| Watch Pane                                       |
| C Type Expressions In Watch Pane                 |
| Assigning Variables                              |
| Expanding Or Collapsing A Variable               |
| Traversing An Index                              |
| Adding A Watch                                   |
| Additional Features When Entering Expressions    |
| Editing A Watch                                  |
| Deleting A Watch                                 |
| Clearing All Watches                             |
| Debugging Your Program                           |
| Specifying The Continual Update Rate             |
| Setting Breakpoints                              |
| Editing Breakpoints                              |
| Stepping Into A Subroutine                       |
| Stepping Over A Subroutine                       |
| Running To The Current Cursor Position           |
| Running Programs                                 |
| Stopping A Program Running                       |
| Moving The Program Counter                       |
| Moving The Caret To The PC                       |
| Moving To A Known Address Or Label               |
| Expression Evaluation Features                   |
| Anchoring Panes To The PC                        |
| Anchoring Memory Panes                           |
| Identifying Changed Information                  |
| Closing The Debugger Without Saving Your Changes |
| Closing The Debugger And Saving Your Changes     |

### APPENDICES

| Appendix A - Error Messages | A-1  |
|-----------------------------|------|
| Assembler Error Messages    | A-2  |
| Psylink Error Messages      | A-14 |
| Psylib Error Messages       | A-19 |

# Introduction

**Psy-Q** for the **Sega Saturn** is a fast PC based cross development system for producing and testing mixed C and/or assembler programs for the Sega Saturn games console.

### This version of Psy-Q features:

- High performance **Psy-Q** SCSI interface card for host PC.
- Compact Saturn adapter cartridge, including extensive firmware stored in battery backed SRAM.
- All the software you need:-
  - Two RISC SH2 assemblers compatible with standard C compilers including the popular Freeware Gnu-C.
  - Fast 68000 assembler with numerous directives.
  - High Speed Linker and Librarian, with extensive link-time options.
  - Powerful Source Level Debugger, allowing the programmer to step, trace and set breakpoints directly in the source code.

### Additional hardware required:

- Host 386/486/Pentium PC with hard disk drive, **at least 1 Megabyte of memory** and 1 free 16 bit ISA slot.
- Sega Saturn. This can be either a 'Small Programming Box' or an ordinary production Saturn from your local retailer.

### **About Psy-Q**

- **Psy-Q** has been developed by **Psygnosis** and **SN Systems**, with many years of experience of development software and developers' needs. **Psy-Q** represents the next generation of development systems, backed up by a commitment to continual enhancement, development and technical support.
- **Psy-Q** includes 3 industry-standard Assemblers, a Linker and a Debugger. The Assembler are extremely fast, and fully compatible with other popular development systems. The Debugger offers an additional easy-to-use interface, with full support for mouse and pop-down menus, and works in any DOS text screen resolution or Windows.
- **Psy-Q** offers Source Level Debugging. This allows you to step, trace, set breakpoints, etc. in your original C or Assembler source code. The system automatically, and invisibly, handles multiple text files.
- **Psy-Q** has 'C' compiler support built in. The Linker can link directly to standard COFF object files, as produced by the popular Sierra C compiler and many others.
- **Psy-Q** provides a high-speed genuine SCSI parallel link between Host PC and target system, with a data transfer rate of over 1 Megabytes per second. The system supports up to 7 connected target devices, and cable lengths of over 6 metres.
- **Psy-Q**'s Assemblers and Linker make full use of extended or expanded memory, on PC compatibles with more than 640K of RAM.

### **Psy-Q for Sega Saturn**

The target interface is a very compact cartridge, that plugs into the cartridge slot of any ordinary, unmodified Sega Saturn, or 'Small Programming Box'.

Adapter firmware provides diagnostics and self-test facilities, and is stored on battery-backed SRAM to allow for future firmware updates. Also included are assorted functions for useful run-time control of the development environment, as well as extensive fileserver facilities, to allow the target to manipulate files on the host PC.

### **Psy-Q Issue Information**

**Psy-Q** development systems are available for a variety of other platforms:

- SEGA 32X
- SONY Playstation
- SEGA MegaDrive/Genesis
- SEGA Mega-CD
- Nintendo Super NES
- Commodore Amiga 1200 and 600

#### Saturn Development Software

The software for the Saturn comes on three 3<sup>1</sup>/<sub>2</sub>" HD disks. Disk 1 contains all the Psy-Q System software, including the SH2 and 68000 Assemblers, Debugger etc. Disk 2 contains an archive of the 'Freeware' SH GNU C compiler. Please note that a number of Saturn specific Libraries are provided by Sega and can be found on the Sega DTS CD and other Sega sources. Disk 3 contains the accompanying Documentation for the compiler.

#### **Contents of Disk 1:**

| <b>PSYBIOS.COM</b>  | TSR BIOS extensions for PC host for use with Psy-Q     |
|---------------------|--------------------------------------------------------|
| SAT2xx.CPE          | Downloader v2.xx software for Adapter Interface        |
| ASMSH.EXE           | Hitachi SH series assembler for assembly programmers   |
| ASSH.EXE            | Hitachi SH series assembler for C compiler output      |
| ASM68K.EXE          | 68000 assembler for assembly programmers               |
| AS68K.EXE           | 68000 assembler for C compiler output                  |
| RUN.EXE             | Standalone Executable/Binary downloader                |
| <b>INITSERV.COM</b> | Re-initialises PSYBIOS file server functions           |
| DBUGSAT.EXE         | SH2 and 68000 Debugger for Saturn system               |
| CCSH.EXE            | Psy-Q Build Utility for SH2 C                          |
| CC68K.EXE           | Psy-Q Build Utility for 68000 C                        |
| KANJI.COM           | Used by CCSH and CC68K when source contains kanji text |
| PSYLINK.EXE         | Psy-Q Linker                                           |
| PSYLIB.EXE          | Psy-Q Librarian                                        |
| PSYMAKE.COM         | Psy-Q Make Utility                                     |
| <b>BV.EXE</b>       | Program to set VGA text screen to display more lines   |
| PSYQ.CB             | Source for Brief Macro extensions                      |
| PSYQ.CM             | Compiled Brief Macro extensions                        |
| PSYQ.INI            | Path details for compiler installation                 |

**Contents of Disk 2:** 

| <b>GNUSH.ZIP</b> | ZIP Archive of GNU's C Compiler                   |
|------------------|---------------------------------------------------|
| COPYING          | 'GNU General Public Licence Terms and Conditions' |

**Contents of Disk 3:** 

| README.TX1        | Text file on getting pre-processor version number |
|-------------------|---------------------------------------------------|
| <b>README.TXT</b> | Text file on installing GNU Documentation         |
| RUNME.BAT         | GNU Documentation installation batch file         |
| COPYING           | 'GNU Public Licence Terms and Conditions'         |
| COPYING.LIB       | 'GNU General Public Licence Terms and Conditions' |
| GZIP.EXE          | GNU ZIP Decompressor program for GNUSH.ZIP file   |
| GCC.              | GNU Documentation files                           |
| CPP.              | GNU Documentation files                           |
| INFO.EXE          | GNU Info program                                  |

# Acknowledgements

| Psy-Q      | The <b>Psy-Q</b> Development platform has been designed and produced by <b>SN Systems</b><br><b>Limited</b> , on behalf of <b>Psygnosis Limited</b> . |  |
|------------|----------------------------------------------------------------------------------------------------|--|
|            | 'Psy-Q' is a trademark of Psygnosis Ltd                                                                                                    |  |
| DOS and Wi | ndows                                                                                                    |  |
|            | Microsoft, MS, MS-DOS are registered trademarks of Microsoft Corporation;<br>Windows is a trademark of Microsoft Corporation.                         |  |
| IBM        | IBM is a trademark of International Business Machines                                                                                                 |  |
| Brief      | Brief is a trademark of Borland International.                                                                                                    |  |
| Sega       | Sega Saturn, Sega 32X, Sega Genesis/MegaDrive, Sega-CD, Mega-CD, are all trademarks of Sega Enterprises Ltd.                                          |  |

### CHAPTER 1

## **Psy-Q Installation**

The Psy-Q development system consists of the following physical components:-

- PC Board
- Target Interface
- Connecting Cable
- PC driver and Bios extensions
- Psy-Q executable files

Installation is, therefore, a relatively straightforward procedure, and is described in this chapter under the following headings:

- Installation Check List
- Installing the PC Interface
- Installing the PC Software
- **PSYBIOS**
- Installing the Target Interface
- Firmware Diagnostics

### **Installation Check List**

- Check the configuration of the Psy-Q PC board and install in the host PC see later in this chapter for full installation details.
- Check configuration of the Psy-Q Target Adapter and install in the target console or machine see later in this chapter for full installation details.
- Connect the supplied cable from the PC to the target machine.
- Load the PC board driver by typing, typically:

PSYBIOS /a308 /d7 /i15

See later in this chapter for full details of PSYBIOS.COM.

- Copy the runtime Psy-Q executable files to a directory on your PC see the Issue List, in the Introduction, for the programs supplied with this version of Psy-Q. Also edit the **PATH** variable in autoexec.bat.
- Switch on the target console.
- Run the program **RUN.EXE**, without parameters, to verify the link to the target adapter see chapter 2 for details of the RUN downloader program.
- If **RUN** correctly identifies the target, the Psy-Q system is now ready to be used, to assemble, download and debug programs.

### **Installing the PC Interface**

The Psy-Q PC Interface board should be fitted in to an empty 16 bit slot in the host PC. The host must be an IBM PC-AT or compatible, running under MSDOS 3.1 or better.

If no 16 bit slot is available, the board will also fit into an 8 bit slot. However, this causes some degradation in speed.

Prior to fitting, the 3 banks of dip switches should be checked and configured as required. It is likely, however, that the factory setting will suffice. They are described below.

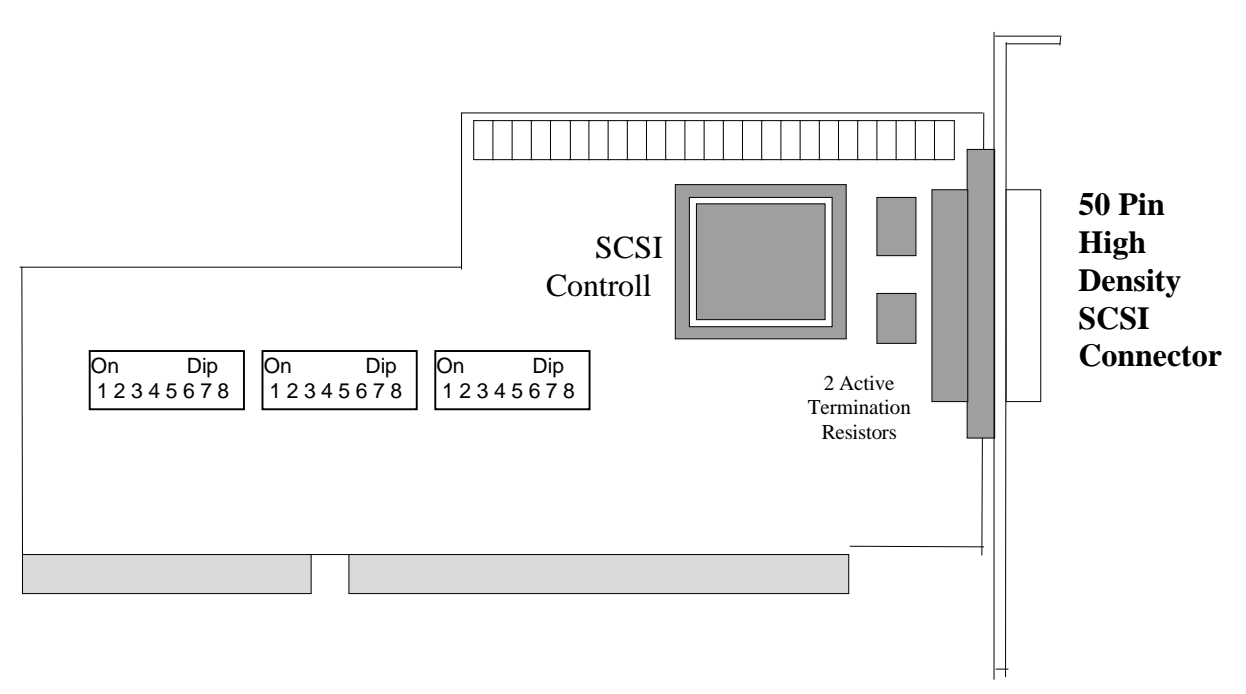

The Psy-Q PC Interface Board

**CAUTION:** This board is sensitive to static electricity; hold by the metal support bracket when handling.

#### **DIP SWITCHES**

The PC card is configured by altering the three dip switch banks on the card. These switches alter:

DMA IRQ SCSI Termination Power IO Address SCSI ID for the card (normally on ID 7)

| FUNCTION               | DEFAULT                  |
|------------------------|--------------------------|
| DMA 7                  | On, On                   |
| DMA 6                  | Off, Off                 |
| DMA 5                  | Off, Off                 |
| IRQ 15                 | On                       |
| IRQ 12                 | Off                      |
| IRQ 11                 | Off                      |
| IRQ 10                 | Off                      |
| IRQ 7                  | Off                      |
| IRQ 5                  | Off                      |
| Not Used               | Off, Off                 |
| SCSI Termination Power | On                       |
| IO Address - A3 - A8   | Off, On, On, On, On, Off |
| Card SCSI ID           | On, On, On               |

**DMA** DMA channels **5**, **6**, and **7** are available on the PC card. They are selected by switching the pairs of dip switches adjacent to DMA request (DRQ) and DMA acknowledge (DACK).

Both switches must be set to the same channel.

All DMA dip switches set to off will turn off DMA.

The default setting is **7**.

IRQ The PC card offers the following IRQ levels: 15, 12, 11, 10, 7, 5.

Select the required level by switching the adjacent dip switch.

### You must only select one IRQ level.

The default setting is 15.

### **SCSI Termination Power**

The SCSI Termination Power switch determines whether SCSI termination is supplied on the card.

The default setting is **On**. This must **not** be changed.

**IO Address** The card offers a very large range of IO addresses from  $200_{16}$  to  $3f8_{16}$  in increments of 8. The address is changed by altering the 6 dip switches labelled A3 to A8.

A8 is the most significant bit, and A3 is the least.

An address line is selected by switching it to Off.

The default setting is **308**.

| Some examples are shown | in the following table: |
|-------------------------|-------------------------|
|-------------------------|-------------------------|

|     | A8  | A7  | A6  | A5  | A4  | A3  |
|-----|-----|-----|-----|-----|-----|-----|
| 240 | On  | On  | Off | On  | On  | On  |
| 2A0 | On  | Off | On  | Off | On  | On  |
| 300 | Off | On  | On  | On  | On  | On  |
| 308 | Off | On  | On  | On  | On  | Off |
| 310 | Off | On  | On  | On  | Off | On  |
| 318 | Off | On  | On  | On  | Off | Off |
| 380 | Off | Off | On  | On  | On  | On  |
| 388 | Off | Off | On  | On  | On  | Off |
| 390 | Off | Off | On  | On  | Off | On  |
| 3E0 | Off | Off | Off | Off | On  | On  |

| Note: | The following addresses must <b>not</b> be used: | 2F8 COM2,           |
|-------|--------------------------------------------------|---------------------|
|       |                                                  | 378 Printer,        |
|       |                                                  | 3F8 COM1,           |
|       |                                                  | <b>3F0 Various.</b> |

**SCSI ID** The last three switches alter the **SCSI ID** of the card. The default setting is **7**. Do **not** change this setting.

The default settings have been chosen so that the possibility of contention with other internal boards is minimised. Nevertheless, **care should be taken that settings on the Psy-Q board do not conflict with any other card in the system**.

### **Installing the PC Software**

The Psy-Q issue Disk 1 contains programs to perform the following functions:

- Assembling
- Linking
- Debugging
- PC Driving
- Other target specific Bios Extensions
- Windows accessories

### **Installing Development Software**

To install the Psy-Q development programs onto the host PC, carry out the following procedure:

- create a new directory on the hard disk i.e. C:\PSYQ;
- copy the contents of the issue disk to the new directory;
- add the Psy-Q directory to the PATH variable in the AUTOEXEC.BAT;
- add a line in the AUTOEXEC.BAT to automatically load PSYBIOS.COM;
- add a line in the AUTOEXEC. BAT to create an environment variable

"PSYQ\_PATH", specifying the directory for Psy-Q files, e.g.:

```
set PSYQ_PATH = C:\PSYQ
```

**Note:** After you have made changes to your AUTOEXEC.BAT file you will need to re-boot your PC to enable these changes to take effect.

### **PSYBIOS.COM**

**Description PSYBIOS.COM** is a TSR program, which acts as a driver for the Psy-Q interface board, installed in the host PC.

### Syntax **PSYBIOS** [switches]

where each switch is preceded by a forward slash ( / ) and separated by spaces.

| Switches | /a        | card address | Set card address:                           |
|----------|-----------|--------------|---------------------------------------------|
|          |           |              | 200 - 3f8                                   |
|          | /b        | buffer size  | Specify file transfer buffer size:          |
|          |           |              | 2 to 32 (in kilobytes)                      |
|          | /c        | window n     | Report all CD access to debugger message    |
|          |           |              | window <i>n</i>                             |
|          | /d        | channel      | Specify DMA channel:                        |
|          |           |              | <b>5, 6, 7; 0</b> = off                     |
|          | /i        | intnum       | Specify IRQ number:                         |
|          |           |              | 5, 7, 10, 11, 12, 15; 0 = off               |
|          | /l        | filename     | Specify Fileserver log file; All fileserver |
|          |           |              | functions will be recorded in the specified |
|          |           |              | file.                                       |
|          | /s        | id           | Overide PC Interface SCSI ID jumper         |
|          |           |              | setting: 0 to 7                             |
|          | <b>/8</b> |              | Run in 8 bit slot mode                      |

#### Remarks

- Normally, **PSYBIOS.COM** is loaded in the **AUTOEXEC.BAT**; it can safely be loaded high to free conventional memory.
- If **PSYBIOS** is run again, with no options, the current image will be removed from memory. This is useful if you wish to change the options without rebooting the PC.
- If the DMA number is not specified, the BIOS will work without DMA; however, it will be slower.
- The BIOS can drive the interface in 8 bit mode; however, this is the slowest mode of operating the interface.
- The *buffer size* option (/**b**) sets the size of the buffer used when the target machine accesses files on PC. A larger buffer will increase the speed of these accesses; however, more PC memory will be consumed. The default is a 1 K buffer.

Examples PSYBIOS /a308 /d7 /i15

Start the driver using the typical settings of:

Card address **308** DMA channel **7** Interrupt vector **15** 

**Note:** If you are using Windows '95, DO NOT install PSYBIOS from your AUTOEXEC.BAT. Only install it from DOS.

### **Installing the Target Interface**

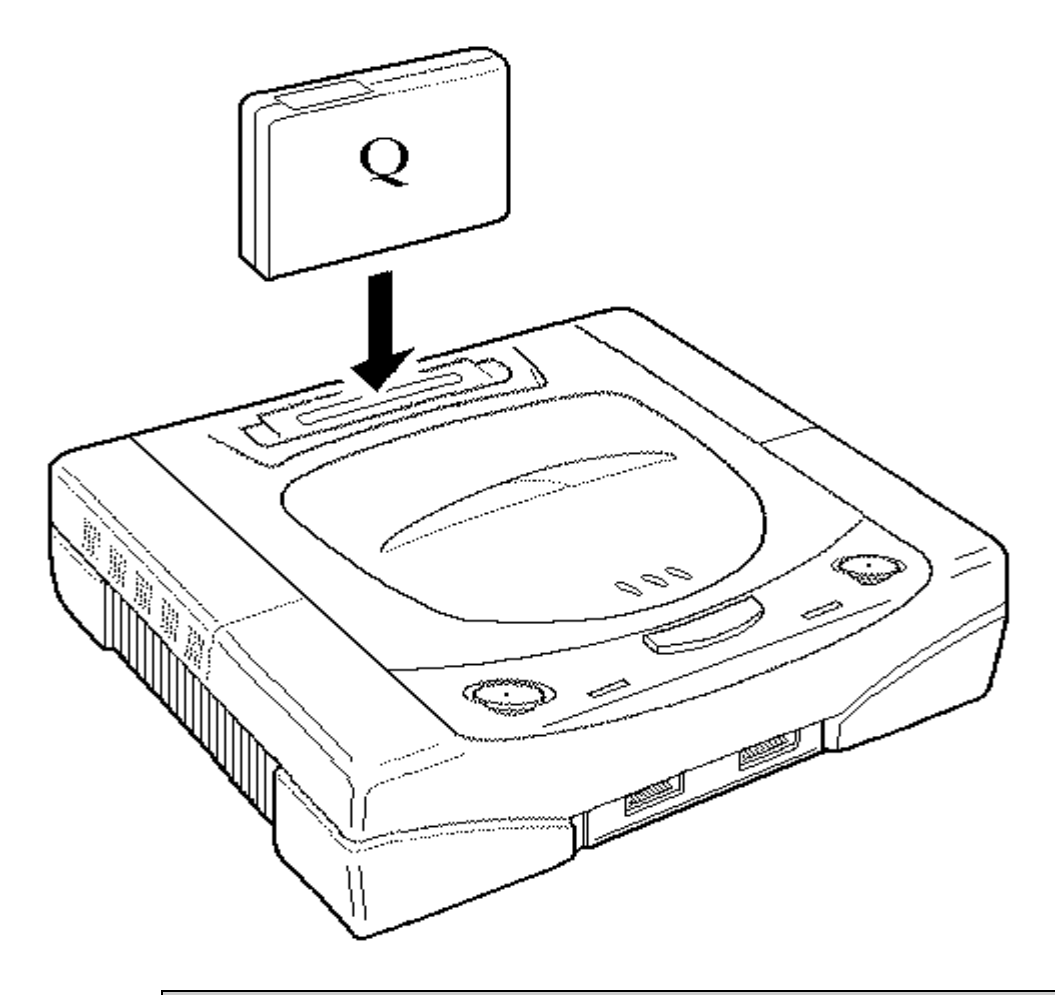

**WARNING:** Never insert or remove the Psy-Q Target Interface when the target is switched on. Doing so can permanently damage the Interface.

#### Installation

The Target Interface may be used with either in a retail Sega Saturn, or in a 'Small Programming Box'. Installation should be as follows:

In the case where you are using a retail Saturn, the Interface should be inserted into the cartridge slot in exactly the same way as a game cartridge would be. The curved side of the Interface displaying the Psy-Q logo should be facing the front of the Saturn.

If you are using a 'Programming Box', then you should install the Interface in a similar manner, with the curved side facing the front of the unit.

The SCSI cable should be plugged into the Target Interface and also the host PC SCSI Interface.

You are now ready to turn the target on and test the Target Interface.

### **Firmware Select**

The ROM on the target interface only contains a simple downloader which is not suitable for developing programs. Its only purpose is to install new versions of the downloader software into the battery backed RAM of the interface.

When a new version of the downloader is installed, a checksum is calculated and stored for future reference. As the system starts up it will calculate the checksum from the installed downloader. If this new checksum matches the old checksum stored, it will use the installed downloader. If the checksum does not match, if the downloader has become corrupt for instance, then the simple downloader in the ROM used. This will enable you to download the latest version of the downloader.

It is possible that the downloader stored in the battery backed RAM may be corrupted in such a way that the checksum matches the new calculated value. This could cause the downloader to crash, preventing a new downloader being installed over it. In the unlikely event of this happening you should:

Power up your Sega Saturn.

Wait till after both the Sega Saturn and Segas logo have gone. As the Psy-Q logo 'mosaic effect' starts, press RESET on the Saturn. This will flush the corrupted downloader, allowing a new downloader to be installed.

#### **Downloader Installation**

If you have correctly connected the target interface to your Psy-Q PC SCSI card, once you have installed the Psy-Q software you should be able to confirm communication with the PC by executing the Psy-Q **RUN** program (with no parameters).

You must also have installed **PSYBIOS** correctly before you can execute the **RUN** program. **RUN** will establish a connection to the target system and display the ID code of the interface firmware. If no downloaders have been installed, a message should appear something like:-

```
RUN.EXE Executable/Binary file downloader version 2.30
Copyright (c) 1992,93,94 S N Systems Ltd.
Target 0 is SH2 - SATMSTR1.01
No file to process
```

Before you start development, you will need to install the full downloader provided on the Issue Diskette. This file is called SAT*xxx*.cpe, where the *xxx* denotes the current version number. This downloader is installed into the adapter by using the RUN command.

For example:

RUN SAT201.CPE

The downloader will be kept battery backed in memory until another version of the downloader is installed. To check everything worked properly, just execute **RUN** again. It should report the correct version of the new downloader just installed.

Assuming this all works correctly then your installation is complete and you can proceed to experiment with Sega Saturn software development...

#### **Firmware Diagnostics**

The adapter always performs a few simple diagnostic checks at power up and if any problems are detected it will print the result to the console's screen.

If the console is reset (or switched on) with the joypad **START** button held down then the adapter firmware will print to the screen to report on it's current configuration and the results of some more extensive self-tests.

### **RUN.EXE** - program downloader

**Description** This program downloads runnable object code to the target machine.

**SyntaxRUN** [switches] file name [[switches] filename...]

where switches are preceded by a minus sign (-).

#### Switches

| -h   | halt target - that is, download but do not run.                      |
|------|----------------------------------------------------------------------|
| -t#  | use target SCSI ID number # - always 0 for the Saturn.               |
| -u#  | use target unit number # (0 - Master SH2, 1 - Slave SH2, 2 - 68000). |
| -w## | retry for ## seconds if target does not respond.                     |
|      |                                                                      |

#### Remarks

- If **run** is executed without any runtime parameters, the program will simply attempt to communicate with the target adapter hardware. If successful, **run** displays the target identification; if the attempt fails, an appropriate error message is displayed.
- The file to be downloaded may contain:
- an executable image, output by the development system, in .cpe format. Up to 8 cpe files may be specified;
- a raw binary image of a cartridge.
- For an executable file, execution will begin as indicated in the source code; for a binary ROM image, execution will begin as if the target machine had been reset with a cartridge in place.
- Multiple executable files may be specified. However, only the last executable address will apply specified files are read from left to right.

### **Running with Brief**

Most programmers prefer to develop programs completely within a single, enabling environment. Future versions of Psy-Q will provide a self-contained superstructure with a built-in editor, tailored to the requirements of the assembly and debug subsystems. For the time being however, it is recommended that programmers seeking such facilities should use Borland's Brief text editor, which is already supported by Psy-Q.

#### **Installation in Brief**

In order to use Brief with Psy-Q, you will need to make a few changes to your **AUTOEXEC.BAT** file after you have installed Brief:

Set the **BC***xxx* environment variables. These variables take the file extension of a source file to tell Brief how to Assemble or Compile the file. For example:

```
set bc68k="asm68k /i /w /d /zd %%s,t0:,%%s,,"
set bcs="asmsh /i /w /d /zd %%s,t0:,%%s,,"
set bcc="ccsh -v -g -Xo$80010000 %%s.c -o%%s.cpe,%%s.sym" **
```

These will Assemble **.68k** source file with **ASM68k**, **.S** source files with the **ASM68k** assembler (see chapter 2), and Compile **.C** source files with **CCSH** (see The Build Utility chapter).

Set the **BFLAGS** environment variable, with **-mPSYQ** appended, to force the Psy-Q macro file to be loaded on start-up. For example:

set bflags=-ai60Mk2u300p -mrestore -Dega -D101key -mPSQ

The variable may look different depending on how Brief was set up.

Finally, copy the file **PSYQ.CM**, containing macros, into the **\BRIEF\MACROS** directory, or create it from source file **PSYQ.CB**;

**Note:** The standard Brief feature of using **Alt-F10** to compile the current file as instructed by the **BC***xxx* environment variable still works as normal. However, if you take the time to write a simple make file for each of your projects you will find the additional Psy-Q keystrokes much more convenient and powerful.

### The Psy-Q brief macros:

| Ctrl-G   | Goto label (locate definition of label under the cursor in loaded source |  |  |
|----------|--------------------------------------------------------------------------|--|--|
|          | files)                                                                   |  |  |
| Ctrl-F   | Return from label (undo the above operation)                             |  |  |
| Ctrl-W   | Write out all changed files                                              |  |  |
| Ctrl-V   | Evaluate expression under cursor using values from symbol file(s)        |  |  |
| Ctrl-F9  | Select make file for current project                                     |  |  |
| Ctrl-F10 | Make program and enter debugger                                          |  |  |
| Alt-F9   | Make program and start it running                                        |  |  |
| F9       | Enter the Debugger                                                       |  |  |

If you wish to change any of these key assignments then change to your **\BRIEF\MACROS** directory and edit the file **PSYQ.CB**. Near the top of this file you will see where the keys are assigned to the various functions and it should be easy to change the key names and re-compile the macro by pressing **Alt-F10**.

**Note:** If you re-assign any of the Brief standard key assignments then you may lose access to that original Brief function.

**Ctrl-F9** allows you to select which make file you wish to use. By default, Psy-Q will use the file in your current directory called **MAKEFILE.MAK.** If you do not wish to use this file then use **Ctrl-F9** to select the preferred make file.

**Ctrl-F10**, **Alt-F9** and **F9** work by calling the **PSYMAKE** program with a suitable parameter to select which operation to perform. Your Psy-Q disk includes a simple make file called **MAKEFILE.MAK** as an example. If you edit this file you will see that it defines how to do one of three operations:-

- Assemble and Run.
- Assemble but don't Run.
- Enter Debugger.

It should be easy for you to adapt this file to your needs. If you are doing one simple assembly then all you will have to change is the name of the file that is assembled and add any other command line options you require.

It does not matter which of your source files you are in when you press one of the make/debug keys - the make file will specify the commands to the assembler and debugger.

### **Installing the Windows '95 Debugger**

#### **Installation Instructions**

| Note: | You will need to know your Psy-Q SCSI card hardware resource settings to complete installation. |
|-------|-------------------------------------------------------------------------------------------------|
|       |                                                                                                 |
| Note: | The Compiler, Assemblers and Linkers must have been previously installed within DOS.            |
|       |                                                                                                 |
| Note: | Do not install PSYBIOS.COM as this and RUN will not be needed with the Windows '95 Debugger.    |

### **Installing Automatically from Floppy Disk**

Ensure there is at least 1.5mb free on your C drive and in addition, 2.5Mb free on the drive where you will be installing your software.

- 1. Read setup.txt.
- 2. Run the program setup.exe by double-clicking on it using an explorer window.
- 3. Select 'Yes' to start the installation.
- 4. **Setup** will unzip and launch the Psy-Q for Windows '95 setup program (**pqsetup.exe**). On-line help is available throughout the installation process.
- 5. If this is the first installation of the Debugger, confirm the specified licence conditions.
- 6. Specify or confirm the directory in which you wish to install the Debugger.
- 7. Depending on the type of installation, specify the settings for the DE Board or SCSI card.
- 8. After installation is complete, close **pqsetup** and **setup** will delete the temporary files it installed on your hard disk.

### **Installing Manually**

- 1. Unzip the file **pp100zip** into a temporary directory.
- 2. Run the program **pqsetup.exe**.
- 3. Select **psxp\_1.pqp** and continue with the installation.

### **Additional Notes for Beta Testers**

- If you are a beta tester of the Windows '95 software, you do not need to install this version of the Debugger. Instead, use the latest version available from SN Systems. Contact John@snsys.com for more information.
- If you have installed a beta version of the Debugger prior to Release 6 and wish to install this version, you must run the program **PsyClean.exe** to remove unused DLLs from your System directory.
### CHAPTER 2

# The ASM68K and ASMSH Assemblers

The **ASM68K** and **ASMSH** assemblers can assemble source code at over 1 million lines per minute. Executable image or binary object code can be downloaded by the Assembler itself, to run in the target machine immediately, or later, by the **RUN** utility.

This chapter discusses how to run an assembly session, under the following headings:

- Assembler Command Line
- Assembler and Target Errors

## **Assembler Command Line**

During the normal development cycle, **ASM68K** and **ASMSH** may be:

- run in stand alone mode
- launched from an editing environment such as Brief see later in this chapter
- invoked as part of the Make utility see The Psymake Utility chapter.

When the Assemblers are run independently, the command line takes the following form; each component of the line is then described:

Syntax ASM68K or ASMSH /switchlist source,object,symbols,listings,tempdata

or

#### ASM68K or ASMSH @commandfile

If the first character on the command line is an @ sign, the string following it signifies a Psy-Q command file containing a list of Assembler commands.

**Switches** The assembly is controlled by inclusion of a set of switches, each preceded by a forward slash (/). The /o switch introduces a string of assembler options; these can also be defined in the source code, using an **OPT** directive. Assembler options are described in detail in chapter 9, the available switches are listed below:

- /c Produce list of code in unsuccessful conditions
- /d Set Debug mode if the object code is sent to the target machine, do not start it.
- /e n=x Assigns the value x to the symbol n.
- /g Non-global symbols will be output directly to the linker object file.

|          | /j                                                                                                    | pathname                                                                                                    | Nominate a search path for <b>INCLUDE</b> files.                                                                     |  |
|----------|----------------------------------------------------------------------------------------------------|----------------------------------------------------------------------------------------------------|----------------------------------------------------------------------------------------------------|--|
|          | /k                                                                                                    |                                                                                                    | Permits the inclusion of pre-defined foreign conditionals, such as <b>IFND</b> - see also <b>MACROS</b> , chapter 5. |  |
|          | /I<br>/m<br>/o options                                                                                                    |                                                                                                    | Output a file for the Psylink Linker.                                                                                |  |
|          |                                                                                                    |                                                                                                    | Expand all macros encountered.                                                                                       |  |
|          |                                                                                                    |                                                                                                    | Specify Assembler options - see chapter 9 for<br>a full description of the available options.                        |  |
|          | /p                                                                                                    |                                                                                                    | Output pure binary object code, instead of an executable image in . <b>cpe</b> format - see also RUN.EXE, chapter 2. |  |
|          | /ps                                                                                                    |                                                                                                    | Output ASCII representation of binary file in Motorola <i>s-record</i> format                                        |  |
|          | /w                                                                                                    |                                                                                                    | Output EQUATE statements to the Psylink file.                                                                        |  |
|          | / <b>z</b>                                                                                                    |                                                                                                    | Output line numbers to the Psylink file.                                                                             |  |
|          | /zd                                                                                                    |                                                                                                    | Generate source level Debug information.                                                                             |  |
| Source   | The file containing the source code; if an extension is not specified, the default is .68k or .s. If this parameter is omitted, the Assembler outputs <i>help</i> in the form of a list of switches.                                                                                                    |                                                                                                    |                                                                                                    |  |
| Object   | The destination to which object code is written, either a file or target machine. If the object code is to be sent directly to the target machine, specify a name of $Tn$ :, where <i>n</i> signifies the <b>SCSI</b> device number of the target . If this parameter is omitted, object code will not be produced. |                                                                                                    |                                                                                                    |  |
| Symbols  | The fil                                                                                                    | The file to which symbol information is written, for use by the Debugger.                                                                                                    |                                                                                                    |  |
| Listings | The file to contain listings generated by assembly.                                                                                                    |                                                                                                    |                                                                                                    |  |
| Tempdata | This pa<br>the nar<br>deleted                                                                                                    | barameter nominates a file to be placed on the <b>RAM</b> disk for faster access. If<br>time is omitted, the default is <b>asm.tmp</b> ; note that the temporary file is always<br>and after assembly is complete. |                                                                                                    |  |

#### Remarks

- If any of the above parameters are omitted, the dividing comma must still be included on the command line, unless it follows the last parameter.
- The Assembler run may be prematurely terminated by any of the following methods:

Pressing **Control-C** Pressing **Control-Break** (recognised more quickly because it does not require a **DOS** operation to spot it) Pressing **Esc** 

• The Assembler checks for an environment variable called ASM68K or **ASMSH**. This can contain default options, switches and file specifications, (in the form of a command line), including terminating commas for unspecified parameters. Defaults can be overridden in the runtime command line.

Examples asmsh /zd /o ae+,w- scode,t0:,scode.sym

This command will initiate the assembly of the SH2 source code contained in a file called **scode.s**, with the following active options:

- *source level debug information* to be generated
- *automatic even* enabled
- *warning* messages to be suppressed
- the resultant *object code* to be transferred directly to the target *machine*, **SCSI device 0**
- *symbol information* to be output to a file called **scode.sym**
- *assembly listing* to be suppressed

ASMSH @game.pcf

will recognise the preceding @ sign and take its command line from a Psy-Q command file called GAME . PCF.

# **Assembly Errors**

During the assembly process, errors may be generated as follows:

By the assembler itself, as it encounters error conditions in the source code.

## Remarks

Appendix A gives a full list of Assembler error messages.

plus

Abort, **R**etry or **B**us Reset

## **The ASSH Assembler**

**ASSH** is not intended for assembling hand-written assembly code but **ASMSH** was written for this purpose and provides a number of powerful macro facilities for convenient assembly programming. It is intended for developing assembly language modules or complete projects in assembly language. For small amounts of assembly language within your C program you can use the C inline function <code>asm("")</code> which will pass its parameters directly into the output file for **ASSH** to assemble.

**ASSH** is an SH2 assembler and primarily used for processing the assembly syntax produced by 'C' compilers; this assembler is constrained by C compiler output syntax and so supports only those features it requires.

# **Assembler Command Line**

| Syntax   | ASMSH /switchlist source,object,symbols,listings,tempdata                                                                                                  |
|----------|----------------------------------------------------------------------------------------------------|
|          | or                                                                                                    |
|          | ASMSH @commandfile                                                                                                    |
|          | If the first character on the command line is an @ sign, the string following it signifies a Psy-Q command file containing a list of Assembler commands.   |
| Switches | See the ASM68K assembler (above) for a full list of the available command line switches.                                                                   |
|          | <b>Note:</b> The <b>ASSH</b> assembler is invoked primarily by the <b>CCSH</b> <i>build</i> utility, and will not usually be called from the command line. |

## **ASMSH Specific Features**

For details of SH series assembler opcodes you should refer to the official Sega documentation. These Psy-Q assemblers have pseudo-ops which are largely similar to those of the Psy-Q 68000 assembler. All Data definition directives are the same as for the 68000 (e.g. **DC**.*size*, **DS**.*size*, **DCB**.*size*, **RS**.*size*; where *size* is either **.b**, **.w**, or **.**].

Additional features of ASMSH which are specific to this version include:-

• Default data size of an instruction is *longword* (32 bits). So beware:-

mov @r1+,r2 ; this instruction moves a *longword* into r2, ; **not** a *word*.

• The **SH** does not have an op-code for immediate subtraction. However the **ASMSH** assembler will allow you to use such an instruction and will instead generate and immediate add with a negative quantity:-

sub #1,r1 ;generates opcode for add #-1,r1

• Instructions that have only one legal size may have that size specified:-

add.l r1,r2

• Immediate operands in the range 128 to 255 are allowed with a warning since these will be sign extended when loaded. e.g.

mov #200,r1 ;will give a warning.

This could be changed so that if you use **.b** or **.w** as the instruction size, then you will only get an error if the operand doesn't fit in the specified size.

- You can use the following pseudo-ops from the Hitachi assembler:-
  - .equ .org .align .arepeat .aendr .end
- Instructions with PC relative operands check the alignment of their operands.
- The assembler checks that you do not put an illegal instruction in a delay slot.

• The assembler correctly calculates the relative value when an instruction with a PC relative operand is used in a delay slot, e.g.

```
bra fred
mova z1,r0
```

The offset in the **MOVA** instruction is not the same when it is in a delay slot. This value cannot be calculated for indirect jumps through registers since the assembler does not know the destination of the jump. e.g. the following instruction sequence will cause an error :

```
jmp @r0
mova z1,r0
```

• The assembler allows the index address mode operands to appear in either order, eg:-

```
and #15,@(r0,gbr)
and #15,@(gbr,r0)
```

This also works for pc relative, with displacement, etc.

• Since the **SH** cpu cannot reference immediate data bigger than 1 byte, the assembler supports '*literal pooling*' so you can access 16 and 32 bit constants. This is usually indicated by the '=' prefix on a constant. If the data is greater than 1 byte it will be put in a literal table further on in the code. Otherwise it will be incorporated in the instruction as an immediate value. For compatibility, the prefix '##' can also be used to indicate a literal pool entry.

If you want to specify that the value must only be an immediate, then you can use the '#' prefix. If the data is larger than 1 byte, then an error will occur during assembly.

Also for compatibility, if the #+ assembler option is specified in an **OPT** statement on the command line (with the /o command line switch), then the functions of the '#' and '##' prefixes are reversed. So that a '#' is used to signify a literal, and '##' is used to indicate an immediate value.

Literal constants are collected into a number of literal tables, and the assembler generates PC relative load instructions to fetch the data from these tables. To allow this you need to use the **LITTAB** pseudo-op to insert a literal pool at various points in your code. The best place for this is after an unconditional branch or jump.

Note that this table must come **after** the constant reference because the offset on PC relative instructions are unsigned. e.g:-

| clearscr                                                                          | module                                    |                                                                   | -                 |                                                                                                    |  |
|-----------------------------------------------------------------------------------|-------------------------------------------|-------------------------------------------------------------------|-------------------|----------------------------------------------------------------------------------------------------|--|
| will                                                                              | mov.l                                     | =AutoFill,rl                                                      | ;a]<br>;be        | ll these literals<br>e pooled                                                                      |  |
|                                                                                   | mov.l                                     | =FBcont,r2                                                        | ;ar               | <pre>;and this code will ;generate ;pc rel load instructions ;to reference the literal table</pre> |  |
|                                                                                   | mov.l                                     | =\$100,r8                                                         | ;pc<br>;pc        |                                                                                                    |  |
|                                                                                   | mov.l                                     | =\$ff,r4                                                          | ;tc               |                                                                                                    |  |
|                                                                                   | mov.l                                     | =\$ff00/\$100,r                                                   | 7                 |                                                                                                    |  |
|                                                                                   | mov.l                                     | =\$8000,r5                                                        |                   |                                                                                                    |  |
| @0                                                                                | mov.w<br>mov.w<br>mov.w<br>mov.w<br>mov.w | r4,r0<br>r0,@(0,r1)<br>r3,r0<br>r0,@(2,r1)<br>r5,r0<br>r0 @(4,r1) | ;Size<br>;Address | 5                                                                                                  |  |
|                                                                                   | add.1                                     | r8,r3                                                             | IDala             |                                                                                                    |  |
| @1                                                                                | mov.w<br>tst<br>bf<br>dt<br>bf<br>rts     | @r2,r0<br>#2,r0<br>@1<br>r7<br>@0                                 |                   |                                                                                                    |  |
|                                                                                   | nop<br>littab<br>modend                   |                                                                   |                   | ;literal table<br>will be built<br>here                                                            |  |
| You can                                                                           | also use<br><b>LITTAB</b> .               | e the keyword <b>I</b>                                            | L <b>ITS</b> as a | n alternative to                                                                                   |  |
| • You can eg:-                                                                    | write mo                                  | ost addressing                                                    | modes ir          | n a 68000 style,                                                                                   |  |
| mov r0,@r1 $\rightarrow$ mov r0,(r1)<br>mov @(8,r1),r0 $\rightarrow$ mov 8(r1),r0 |                                           |                                                                   |                   |                                                                                                    |  |
| etc.                                                                              |                                           |                                                                   |                   |                                                                                                    |  |
| • You can                                                                         | use <b>MOV</b> I                          | <b>E</b> as an alterna                                            | ative to          | MOV, e.g:-                                                                                         |  |
| mov.                                                                              | w rl,@r2                                  | $\rightarrow$ move.w                                              | r1,@r2            |                                                                                                    |  |
| • You car<br>e.g.:-                                                               | ı omit th                                 | e `/' in the c                                                    | ompare i          | nstructions,                                                                                       |  |
| cmp/                                                                              | eq r1,r2                                  | $\rightarrow$ cmpeq 1                                             | r1,r2             |                                                                                                    |  |

# **Psy-Q Development System**

### CHAPTER 3

# **Syntax of Assembler Statements**

In order to control the running of an Assembler, source code traditionally contains a number of additional statements and functions. These allow the programmer to direct the flow and operation of the Assembler as each section of code is analysed and translated into a machine-readable format. Normally, the format of Assembler statements will mirror the format of the host language, and the Assemblers follow this convention.

This chapter discusses the presentation and syntax of Assembler statements, as follows:

- Format of Statements
- Format of Names and Labels
- Constants
- Functions
- Operators
- RADIX
- ALIAS and DISABLE

## **Format of Statements**

Assembler statements are formatted as follows:

Name or Label Directive Operand

The following syntactical rules apply:

- Individual fields are delimited by spaces or tabs.
- Overlong lines can be split by adding an ampersand (&); the next line is then taken as a continuation.
- Lines with an equals (=) sign as the first character are considered to be the case options of a **CASE** statement see Flow Control, chapter 4.
- Comment Lines:
  - comments normally follow the operand, and start with a semicolon (;).
  - lines which consist of space or tab characters are treated as comments.
  - a complete line containing characters other than space or tabs is treated as a comment, if it starts with a semicolon or asterisk.

## **Format of Names and Labels**

Names and Labels consist of standard alpha-numeric symbols, including upper-case letters, lower-case letters and numeric digits:

### A to Z, a to z, 0 to 9

In addition, the following characters can occur:

**Colon (:)** Can be used at the end of a name or label when defined, but not when referenced.

## Question Mark (?), Underscore (\_), Dot (.) These three characters are often used to improve the overall readability

AT sign @ Indicates the start of a local label - see chapter 7. Note that, by using the Assembler option /ln, the local label symbol can be changed to a character other than @.

The following usage rules apply throughout:

- Numeric digits and Question Marks must not be the first character of a name.
- Labels normally start in column 1. However, if they start elsewhere, there must be no characters preceding the name, except space or tab, and the last character must be a colon.
- If a problem in interpretation is caused by the inclusion of a non-alphanumeric character in a Name or Label, that character can be replaced by a backslash, or the entire Name or Label surrounded by brackets.

## **Format of Constants**

The Assemblers support the following constant types:

#### **Character Constants**

A character string enclosed in quote marks is a character constant and is evaluated as its ASCII value. Character constants may contain up to 4 characters, to give a 32 bit value. Thus:

 $\begin{array}{ll} "A" &= 65 &= 65 \\ "AB" &= (65*256) &+ 66 &= 16706 \\ "ABC" &= (65*65536) &+ (66*256) &+ 67 &= 4276803 \\ "ABCD" &= (65*16777216) + (66*65536) + (67*256) + 68 &= 1094861636 \end{array}$ 

#### **Integer Constants**

Integer constants are normally evaluated as decimal, the default base, unless one of the following pertains:

- the **RADIX** directive changes the base see chapter 3.
- \$, as the first character of an integer, signifies a Hex number; % signifies a Binary number.
- If a character is preceded by a backslash and up arrow (\^), the corresponding control character is substituted.
- The **AN** Assembler option allows numbers to be defined as Intel and Zilog integers. That is, the number must start with a numeric character and end with one of:

**D** for Decimal; **H** for Hexadecimal; **B** for Binary

# **Special Constants**

The following pre-defined constants are available in the Assemblers.

| _year<br>_month<br>_day<br>_weekday<br>_hours<br>_minutes<br>_seconds | As a two digit number, e.g. 95<br>1 = January; 12 = December<br>1 = 1st day of month<br>0 = Sunday; 6 = Saturday<br>00 - 23<br>00 - 59<br>00 - 59 |
|-----------------------------------------------------------------------|----------------------------------------------------------------------------------------------------|
| *<br>@                                                                | Contains the current value of the Location Counter.<br>Contains the actual PC value at which the current value will be<br>stored - see below.     |
| narg                                                                  | Contains the number of parameters in the current macro argument - see chapter 5 for further details.                                              |
| rs                                                                    | Contains the current value of RS Counter - see chapter 4 for further details.                                                                     |
| _filename                                                             | A pre-defined string containing the name of the primary file<br>undergoing assembly.                                                              |
| Time and D                                                            | ate Constants:                                                                                                    |
| Time and Da<br>the assembly                                           | ate constants are set to the start of assembly; they are not updated during<br>process.                                                           |
| RunTime                                                               | dc.b "\#_hours:\#_minutes:&<br>\#_seconds"                                                                                                    |

this expands to the form *hh:mm:ss*, as follows

RunTime dc.b "21:08:49"

Remarks

Example

**Note** This example uses the special macro parameter, \#, which is described in chapter 5.

### **Location Counter constants:**

The current value of the program pointer can be used as a constant. To substitute the value of the location counter at the current position, an asterisk (\*) is used:

section Bss,g\_bss Firstbss equ \*

Since \* gives the address of the start of the line,

| org  | \$1 | 00 | С   |
|------|-----|----|-----|
| dc.l | *,  | *  | , * |

defines \$100 three times.

An @, when used on its own as a constant, substitutes the value of the location counter, pointing to an address at which the current value will be stored.

| org  | \$100 |
|------|-------|
| dc.l | @,@,@ |

defines \$100,\$104,\$108.

# **Assembler Functions**

The Assemblers offer many functions to ease the programmer's task. These are listed below, together with the page number for a more detailed explanation of their usage. In addition, there is a group of specialised functions, which are described on the following pages.

| Name                                                        | Action                                                      | Page         |
|-------------------------------------------------------------|-------------------------------------------------------------|--------------|
| def( <b>a</b> )                                             | Returns true if a has been defined                          | <b>4</b> -28 |
| ref( <b>a</b> )                                             | Returns true if a has been referenced                       | <b>4</b> -27 |
| type( <b>a</b> )                                            | Returns the data type of <b>a</b>                           | <b>5</b> -11 |
| sqrt( <b>a</b> )                                            | Returns the square root of <b>a</b>                         |              |
| strlen( <i>text</i> )                                       | Returns the length of string in characters                  | <b>6</b> -2  |
| <pre>strcmp(texta,textb)</pre>                              | Returns true if strings match                               | 6-3          |
| instr([ <i>start</i> ,] <i>txa</i> , <i>txb</i> )           | Locate substring <b>a</b> in string <b>b</b>                | 6-4          |
| sect( <b>a</b> )                                            | Returns the base address of section <b>a</b>                | <b>8</b> -7  |
| offset(a)                                                   | Returns the offset into section <b>a</b>                    | <b>8</b> -7  |
| sectoff(a)                                                  | Equivalent to offset                                        | <b>8</b> -7  |
| group( <b>a</b> )                                           | roup( <b>a</b> ) Returns the base address of group <b>a</b> |              |
| groupoff( <b>a</b> ) Returns the offset into group <b>a</b> |                                                             | <b>8</b> -2  |

## **Special Functions**

filesize("filename")

Returns the length of a specified file, or -1 if it does not exist.

- **groupsize**(*X*) Returns the current (not final) size of group *X*.
- **grouporg**(*X*) returns the **ORG** address of group *X* or the group in which *X* is defined if *X* is a symbol or section name.
- **groupend**(*X*) Returns the end address of group *X*.
- **sectend**(*X*) Returns the end address of section *X*.
- **sectsize**(*X*) Returns the current (not final) size of section *X*.
- **alignment**(*X*) Gives the alignment of previously defined symbol *X*. This value depends upon the base alignment of the section in which *X* is defined, as follows:

*Word* aligned - value in range 0 -3 *Halford* aligned- value in range 0 -1 *Byte* aligned - value always 0

# **Assembler Operators**

| Symbol     | Туре    | Usage                                                                 | Action                                            |
|------------|---------|-----------------------------------------------------------------------|---------------------------------------------------|
| ()         | Primary | (a)                                                                   | Brackets of Parenthesis                           |
| +          | Unary   | + <b>a</b>                                                            | <b>a</b> is positive                              |
| -          | Unary   | -a                                                                    | <b>a</b> is negative (see Note <sup>1</sup> )     |
| =          | Binary  | a=b                                                                   | Assign or equate <b>b</b> to <b>a</b>             |
| +          | Binary  | a+b                                                                   | Increment <b>a</b> by <b>b</b>                    |
| -          | Binary  | a-b                                                                   | Decrement <b>a</b> by <b>b</b>                    |
| *          | Binary  | a*b                                                                   | Multiply <b>a</b> by <b>b</b>                     |
| /          | Binary  | a/b                                                                   | Divide <b>a</b> by <b>b</b> , giving the quotient |
| %          | Binary  | a%b                                                                   | Divide <b>a</b> by <b>b</b> , giving the modulus  |
| <<         | Binary  | a< <b< td=""><td>Shift <b>a</b> to the left, <b>b</b> times</td></b<> | Shift <b>a</b> to the left, <b>b</b> times        |
| >>         | Binary  | a>>b                                                                  | Shift <b>a</b> to the right, <b>b</b> times       |
| ~          | Unary   | ~a                                                                    | Logical compliment or NOT a                       |
| &          | Binary  | a&b                                                                   | <b>a</b> is logically <b>AND</b> ed by <b>b</b>   |
| ^          | Binary  | a^b                                                                   | <b>a</b> is exclusively <b>OR</b> ed by <b>b</b>  |
| !          | Binary  | a!b                                                                   | <b>a</b> is inclusively <b>OR</b> ed by <b>b</b>  |
|            | Binary  | a b                                                                   | Acts the same as a!b                              |
| $\diamond$ | Binary  | a<>b                                                                  | <b>a</b> is unequal to <b>b</b>                   |
| <          | Binary  | a <b< td=""><td><b>a</b> is less than <b>b</b></td></b<>              | <b>a</b> is less than <b>b</b>                    |
| >          | Binary  | a>b                                                                   | <b>a</b> is greater than <b>b</b>                 |
| <=         | Binary  | a<=b                                                                  | <b>a</b> is less than or equals <b>b</b>          |
| >=         | Binary  | a>=b                                                                  | <b>a</b> is greater than or equals <b>b</b>       |

The Assemblers make use of the following expression operators:

- Note<sup>1</sup> Since the Assemblers will evaluate 32-bit expressions, the negation bit is Bit 31. Therefore, \$FFFFFF and \$FFFFFFF are positive hex numbers; \$FFFFFFFF is a negative number
- **Note<sup>2</sup>** If a comparison evaluates as *true*, the result is returned as **-1**; if it evaluates as *false*, the result is returned as **0**.

## **Hierarchy of Operators**

Expressions in the Assemblers are evaluated using the following precedence rules:

- Parentheses form the primary level of hierarchy and force precedence their contents are performed first;
- Without the aid of parentheses, operators are performed in the order dictated by the hierarchy table;
- Operators with similar precedence are performed in the direction of their associativity normally, from left to right, except unary operators.

| Operator     | Direction     | Description    |
|--------------|---------------|----------------|
| ()           | $\leftarrow$  | Primary        |
| + , -, ~     | $\rightarrow$ | Unary          |
| <<,>>>       | $\rightarrow$ | Shift          |
| &, !, ^      | $\rightarrow$ | Logical        |
| *, /, %      | $\rightarrow$ | Multiplicative |
| +, -         | $\rightarrow$ | Additive       |
| >, <, <=, >= | $\rightarrow$ | Relational     |
| =, <>        | $\rightarrow$ | Equality       |

## RADIX

**Description** The Assemblers default to a base of 10 for integers. This may be changed by preceding individual numbers with the characters % or \$, to change the base for that integer to binary or hex. Alternatively, the **RADIX** directive can be used to change the default base.

Syntax RADIX newbase

#### Remarks

- Acceptable values for the new base are in the range of 2 to 16.
- Whatever the current default, the operand of the **RADIX** directive is evaluated to a decimal base.
- The **AN** assembler option (see chapter 9) will not be put into effect if the default **RADIX** is greater than 10, since the signifiers **B** and **D** are used as digits in hexadecimal notation.

Examples radix 8

sets the default base to OCTAL.

## **ALIAS and DISABLE**

**Description** These directives allow the programmer to avoid a conflict between the reserved system names of constants and functions and the programmer's own symbols. Symbols can be renamed by the **ALIAS** directive and the original names **DISABLE**'d, rendering them usable by the programmer.

| Syntax | newname | ALIAS   | name |
|--------|---------|---------|------|
|        |         | DISABLE | name |

**Remarks** Symbolic names currently known to the Assemblers may be **ALIAS**ed and **DISABLE**d. However, these directives must not be used to disable Assembler directives.

| Examples | _Offset | alias<br>disable | offset<br>offset |
|----------|---------|------------------|------------------|
|          | _Offset | dc.w             | _Offset(Lab)     |
|          | offset  | dc.w             | *-pointer        |

### CHAPTER 4

# **General Assembler Directives**

The Assemblers provide a variety of functions and directives to control assembly of the source code and its layout in the target machine.

This chapter documents the Assembler directives which allow the programmer to control the processes of assembly, grouped as follows:

- Assignment Directives
- Data Definition
- Controlling Program Execution
- Include Files
- Controlling Assembly
- Target-related Directives

# **Assignment Directives**

The directives in this section are used to assign a value to a symbolic name. The value may be a constant, variable or string.

- EQU
- **SET** (and =)
- EQUS
- EQUR
- REG
- RS
- RSSET
- RSRESET

## EQU

- **Description** Assigns the result of the expression, as a constant value, to the preceding symbolic name.
- Syntax symbol name EQU expression

See Also SET, EQUS

### Remarks

- The Assembler allows the assigned expression to contain forward references. If an **EQU** cannot be evaluated as it is currently defined, the expression will be saved and substituted in any future references to the equate (see Note below).
- It is possible to include an equate at assembly time, on the Assembler command line. This is useful for specifying major options of conditional assembly, such as *test mode* see Assembler switches, chapter 2.
- Assigning a value to a symbol with **EQU** is absolute; an attempt at secondary assignment will produce an error. However, it is permissible to re-assign the *current* value to an existing symbol; typically, this occurs when subsidiary code redefines constants already used by the master segment.

| Examples | Length<br>Width<br>Depth<br>Volume<br>DmaHigh | equ<br>equ<br>equ<br>equ<br>equ | 4<br>8<br>12<br>Length*Width*Depth<br>\$ffff8609<br>Durulish:2 |
|----------|-----------------------------------------------|---------------------------------|----------------------------------------------------------------|
|          | DmaMid                                        | equ                             | DmaHigh+2                                                      |
| Note     | List                                          | equ                             | Lastentry-Firstentry                                           |

if Firstentry, Lastentry not yet defined, then:

will be treated as

dc.l (Lastentry-Firstentry)+2

the equated expression is implicitly bracketed.

## SET

**Description** Assigns the result of the expression, as a **variable**, to the preceding symbolic name.

| Syntax | symbol name | SET | expression |
|--------|-------------|-----|------------|
|        | symbol name | =   | expression |

See Also EQU

#### Remarks

- **SET** and equals (=) are interchangeable
- Values assigned by a SET directive may be re-assigned at any time.
- The Assembler does not allow the assigned expression in a **SET** directive to contain forward references. If a **SET** cannot be evaluated as it is currently defined, an error is generated.
- If the symbol itself is used before it is defined, a warning is generated, and it is assigned the value determined by the preliminary pass of the Assembler.
- The symbol in a **SET** directive does not assume the type of the operand. It is, therefore, better suited to setting local values, such as in macros, rather than in code with a relative start position, such as a SECTION construct, which may cause an error see *Examples*.

| Examples | Loopcount<br>GrandTotal<br>xdim | set<br>=<br>set    | 0<br>SubTotalA+SubTotalB<br>Bsize< <sc< th=""></sc<> |
|----------|---------------------------------|--------------------|------------------------------------------------------|
|          | cbb<br>lc                       | macro<br>=<br>rept | string<br>0<br>strlen(\string)                       |
|          | CC                              | substr<br>dc.b     | lc+1,lc+1,\string<br>'\cc'^(\$A5+lc)                 |
|          | lc                              | =<br>endr<br>endm  | lc+1                                                 |

## **EQUS**

**Description** Assigns a text or string variable to a symbol.

| Syntax | symbol name | EQUS "text"      |
|--------|-------------|------------------|
|        | symbol name | EQUS 'text'      |
|        | symbol name | EQUS symbol name |

See Also EQU, SET

#### Remarks

- Textual operands are delimited by double or single quotes. If it is required to include a double quote in the text string, delimit with single quotes or two double quotes; similarly, to include a single quote in the text, delimit with double quotes or two single quotes see examples below.
- If delimiters are omitted, the Assembler assumes the operand to be the symbol name of a previously defined string variable, the value of which is assigned to the new symbol name.
- Point brackets, { and }, are special delimiters used in Macros see MACRO directive specification, chapter 5.
- Symbols equated with the **EQUS** directive can appear at any point in the code, including as part of another text string. If there is the possibility of confusion with the surrounding text, a backslash (\) may be used before the symbol name, and, if necessary, after it, to ensure the expression is expanded correctly see examples below.

| Examples | Program | equs "Psy-Q v 1.2"                         |
|----------|---------|--------------------------------------------|
|          | Qtex    | equs "What's the score?"                   |
|          |         | dc.b "Remember to assemble & \_filename",0 |

equs "123"  $\mathbf{Z}$ . . . dc.l z+4converts to dc.l 123+4 whereas the following expression needs backslashes to be expanded correctly: dc.l numberz aconverts to dc.l number123a SA equs 'StartAddress' . . . dc.l SA4 converts to dc.l StartAddress4

**Note** To include single quotes in a string delimited by single quotes, either change the delimiters to double quotes, or double-up the internal single quote. Similarly, this syntax applies to double quotes, as follows:

Sinquote equs 'What''s the point?' Sinquot2 equs "What's the point?" Doubquote equs "Say ""Hello"" and go" Doubquote equs 'Say "Hello" and go'

## EQUR

| Description | Defines a sy | mbol as an | alternative fo | r a data register | or an address register. |
|-------------|--------------|------------|----------------|-------------------|-------------------------|
|-------------|--------------|------------|----------------|-------------------|-------------------------|

Syntax symbol name EQUR register name

See Also REG

### Remarks

- The major use of the **EQUR** directive is to improve the overall readability of the source code.
- In order that the Assembler can evaluate the expression correctly, dots are not allowed as part of the symbol name of a **EQUR** (see example below).

### **Examples** cmp.b RGBinds(a2,d1.w),d0

This could be re-written using **EQUR**'s, as follows:

| Red   | equr      | a2                        |
|-------|-----------|---------------------------|
| Green | equr      | dl                        |
| Blue  | equr      | d0                        |
|       | <br>cmp.b | RGBinds(Red,Green.w),Blue |

Since dots are not allowed in **EQUR** names, the Assembler can correctly interpret Green.w as the low word of (d1).

## REG

**Description** Defines a symbol as an alternative for a list of data registers or address registers.

Syntax symbol name REG list

See Also EQUR

#### Remarks

- As with **EQUR**, the main purpose of the **REG** directive is to improve the overall readability of the code.
- Likewise, dots are not permitted in the symbol name of a **REG**.

| Examples | Windset | reg                                     | d0-d7/a1-a2                                                                    |
|----------|---------|-----------------------------------------|--------------------------------------------------------------------------------|
|          |         | •••                                     |                                                                                |
|          |         | lea<br>movem.w<br>movem.w<br>lea<br>bsr | <pre>camwind\w,a0 (a0),Windset Windset,minx\w camcliplist,a3 setcliplist</pre> |

## RS

**Description** Assigns the value of the **\_\_\_RS** variable to the symbol, and advances the *rs* counter by the number of bytes, words or long words, specified in *count*.

Syntaxsymbol nameRS.sizecountwhere .size is.bbyte.wword.llong word

(if .size is not specified, .w is assumed)

#### See Also RSSET, RSRESET

#### Remarks

- This directive, together with the following two associated directives, operate on or with the Assembler variable, **\_\_\_RS**, which contains the current offset.
- When the Automatic Even assembler option (/AE) is in force, **RS** directives for *word* and *long word* ensure that the **\_\_\_RS** variable is aligned to the next word boundary.

## Examples

| r | Sr | ° – ? | ЗP | ۱t- |
|---|----|-------|----|-----|
|   | DT |       | 50 | こし  |

| Icon_no  | rs.b | 1  |
|----------|------|----|
| Dropcode | rs.w | 1  |
| Actcode  | rs.w | 1  |
| Actname  | rs.b | 10 |
| Objpos   | rs.l | 1  |
| Artlen   | rs.b | 0  |

After each of the first five **RS** equates, the **\_\_\_RS** pointer is advanced; the values for each equate are as follows:

Icon\_no0(set to zero by RSRESET)Dropcode1Actcode4Actname6Objpos16Artlen20

The last **rs.b** does not advance the **\_\_\_RS** pointer, since a count of zero is equivalent to an **EQUATE** to the **\_\_\_RS** variable.

## **RSSET**

**Description** Assigns the specified value to **\_\_\_RS** variable.

Syntax RSSET value

See Also RS, RSRESET

**Remarks** This directive is normally used when the offsets are to start at a value other than zero.

**Examples** See the **RS** directive

# **RSRESET**

| Description | Sets the <b>RS</b> variable to zero.                                                                                                    |
|-------------|----------------------------------------------------------------------------------------------------|
| Syntax      | <b>RSRESET</b> [value]                                                                                                    |
| See Also    | RS, RSSET                                                                                                    |
| Remarks     | <ul> <li>Using this directive is the normal way to initialise theRS counter at the start of a new data structure.</li> <li>The optional parameter is provided for compatibility with other assemblers; if present, RSRESET behaves like the RESET directive.</li> </ul> |
| Examples    | See the <b>RS</b> directive                                                                                                    |

# **Data Definition**

The directives in this section are used to define data and reserve space.

- **DC**
- DCB
- **DS**
- HEX
- DATA
- DATASIZE
- **IEEE32**
- **IEEE64**

## DC

**Description** This directive evaluates the expressions in the operand field, and assigns the results to the preceding symbol, in the format specified by the .size parameter. Argument expressions may be numeric values, strings or symbols.

| Syntax | symbol name            | DC.size        | expression,,expression    |
|--------|------------------------|----------------|---------------------------|
|        | where .size is         | .b             | byte                      |
|        |                        | .W             | word                      |
|        |                        | .l             | long word                 |
|        | where . <i>size</i> is | .b<br>.w<br>.l | byte<br>word<br>long word |

(if .size is not specified, .w is assumed)

See Also DCB

#### Remarks

- Textual operands are delimited by double or single quotes. If it is required to include a double quote in the text string, delimit with single quotes or two double quotes; similarly, to include a single quote in the text, delimit with double quotes or two single quotes see examples below. If delimiters are omitted, the Assembler assumes the operand to be the symbol name of a previously defined string variable, the value of which is assigned to the new symbol name.
- When the Automatic Even assembler option (/AE) is in force, **DC** directives for *word* and *long word* ensure that the program counter is aligned to the next word boundary.

| Examples | Hexvals  | dc.w | \$80d,\$a08,0,\$80d,0 |
|----------|----------|------|-----------------------|
|          | Coords   | dc.w | -15,46                |
|          | Pointers | dc.l | StartMarker,EndMarker |
|          | ErrorMes | dc.b | "File Error",0        |
|          |          |      |                       |

**Notes** If the Assembler encounters a parameter that is out-of-range, an error is flagged; the following statements will produce errors:

| dc.b | 257    |
|------|--------|
| dc.b | -129   |
| dc.w | 66000  |
| dc.w | -33000 |

# DCB

| Description | This directive generates a block of memory, of the specified length, containing the specified value.                                                                    |                |                        |               |  |
|-------------|----------------------------------------------------------------------------------------------------|----------------|------------------------|---------------|--|
| Syntax      |                                                                                                    | DCB.size       |                        | length, value |  |
|             | where . <i>size</i> is                                                                                                    | .b<br>.w<br>.l | byte<br>word<br>long w | ord           |  |
|             | (if .size is not specified, .w is assumed)                                                                                                    |                |                        |               |  |
| See Also    | DC                                                                                                    |                |                        |               |  |
| Remarks     | When the Automatic Even assembler option (/AE) is in force, DCB directives for word and long word ensure that the program counter is aligned to the next word boundary. |                |                        |               |  |
| Examples    |                                                                                                    | dcb.]          | b                      | 256,\$7F      |  |
|             | generates 256 bytes containing \$7F.                                                                                                    |                |                        |               |  |
|             |                                                                                                    | dcb.           | W                      | 64,\$FF       |  |
|             | generates 64 words containing \$FF.                                                                                                    |                |                        |               |  |
### DS

**Description** Allocates memory to the *symbol*, of the specified *length*, and initialises it to zero.

| Syntax | symbol name           | <b>DS</b> .siz | е                      | length |
|--------|-----------------------|----------------|------------------------|--------|
|        | where <i>.size</i> is | .b<br>.w<br>.l | byte<br>word<br>long w | ord    |

(if .size is not specified, .w is assumed)

See Also DC, DCB

#### Remarks

- When the Automatic Even assembler option (/AE) is in force, DS directives for *word* and *long word* ensure that the program counter is aligned to the next *word* boundary.
- If this directive is used to allocate memory in a **Group/Section** with the **BSS** attribute, the reserved area will not be initialised see **Groups and Sections**, chapter **8**.

Examples List ds.w 64

reserves an area 64 words long, and sets it to zero.

Buffer ds.b 1024

reserves a 1k bytes area, and sets it to zero.

### HEX

**Description** This directive takes a list of unsigned hex nibble pairs as an argument, which are concatenated to give bytes. It is intended as a quick way of inputting small hex expressions.

Syntax symbol name HEX hexlist

#### See Also INCBIN

**Remarks** Data stored as **HEX** is difficult to read, less memory-efficient and causes more work for the Assembler. Therefore, it is suggested that the **HEX** statement is used for comparatively minor data definitions only. To load larger quantities of data, it is recommended that the data is stored in a file, to be **INCLUDE**d as a binary file at runtime - see **Include Files**, chapter 5.

| Examples | HexStr        | hex           | 100204FF0128                  |
|----------|---------------|---------------|-------------------------------|
|          | is another wa | ay of writing |                               |
|          | HexStr        | dc.b          | \$10,\$02,\$04,\$FF,\$01,\$28 |

## **DATASIZE and DATA**

| Description | Together, these directives allow the programmer to define values between 1 and 256 bytes long (8 to 2048 bits). The size of the <b>DATA</b> items must first be defined by a <b>DATASIZE</b> directive. |
|-------------|----------------------------------------------------------------------------------------------------|
| Syntax      | DATASIZEsizeDATAvalue, value                                                                                                    |
|             | where <i>value</i> is a numeric string, in hex or decimal, optionally preceded by a minus sign.                                                                                                    |
| See Also    | IEEE32, IEEE64                                                                                                    |
| Remarks     | If a <i>value</i> specified in the <b>DATA</b> directive converts to a value greater than can be held in <i>size</i> specified by <b>DATASIZE</b> , the Assembler flags an error.                       |
| Examples    | datasize 8<br><br>data \$123456789ABCDEF0<br>data -1,\$FFFFFFFFFF                                                                                                    |

# **IEEE32 and IEEE64**

**Description** These directives allow 32 and 64 bit floating point numbers to be defined in **IEEE** format.

| Syntax   | IEEE32<br>IEEE64 | fp.value<br>fp.value |
|----------|------------------|----------------------|
| See Also | DATA, DATASIZE   |                      |
| Examples | ieee32           | 1.23,34e10           |
|          | ieee64           | 123456.7654321e-2    |
|          |                  |                      |

# **Controlling Program Execution**

The directives in this section are used to alter the state of the program counter and control the execution of the Assembler.

- ORG
- EVEN
- CNOP
- OBJ
- OBJEND

### ORG

**Description** The **ORG** directive informs the Assembler of the location of the code in the target machine.

#### Syntax ORG address[,parameter]

where *address* is a previously-defined symbol, or a hex or decimal value, optionally preceded by a question mark (?) and followed by a (target-specific) numeric parameter.

#### See Also OBJ, OBJEND, GROUP, SECTION

#### Remarks

- If a link file is output, the **ORG** directive must not be used see **Groups and Sections**, chapter **8**.
- If the program contains **SECTION**s, a single **ORG** is allowed, and it must precede all **SECTION** directives. If the program does not utilise the **SECTION** construct, it may contain multiple **ORG**'s.
- The **ORG** operand can be preceded by a question mark, to indicates the amount of RAM required by the program. However, the **ORG**? function only works on machines with operating systems to allocate the memory; for instance, it will work on the Amiga but not the Sega Mega Drive.

| Examples | Begin   | org<br>move.w  | \$100<br>sr,-(A7) |
|----------|---------|----------------|-------------------|
|          | Program | equ<br><br>org | \$4000<br>Program |

### **EVEN**

| Description | This directive aligns the program counter to the next <i>word</i> boundary. |
|-------------|-----------------------------------------------------------------------------|
|             |                                                                             |

Syntax EVEN

See Also CNOP

#### Remarks

- There is a related assembler option, **AE** Automatic Even. If set, the *word* and *long word* forms of several directives, such as **DC**, **DCB**, **DS**, and **\_RS**, will force the program counter onto the next *word* boundary before they are executed.
- In code containing **SECTION**s, the Assembler does not allow the program counter to be reset to a size boundary greater than the alignment already set for that section. Therefore, a **EVEN** statement, is not allowed in a section that is *byte*-aligned.

| Examples | Indl   | dc.b | 0        |
|----------|--------|------|----------|
|          | Ind2   | dc.b | 0        |
|          | Ind3   | dc.b | 0        |
|          |        | even |          |
|          | InArea | ds.b | Inlength |
|          |        |      |          |

forces InArea onto a word boundary.

# CNOP

| Description | Resets the program counter to a specified offset from the specified size boundary. |                                                                                 |                                                                                                    |
|-------------|------------------------------------------------------------------------------------|---------------------------------------------------------------------------------|----------------------------------------------------------------------------------------------------|
| Syntax      |                                                                                    | CNOP                                                                            | offset,size boundary                                                                                                    |
| See Also    | EVEN                                                                               |                                                                                 |                                                                                                    |
| Remarks     | As with the <b>E</b> allow the prog<br>already set for<br>is not allowed           | <b>VEN</b> directive,<br>gram counter to<br>that section. T<br>in a section tha | in code containing <b>SECTION</b> s, the Assembler does not<br>be reset to a size boundary greater than the alignment<br>therefore, a <b>CNOP</b> statement, with a size boundary of 2,<br>at is byte-aligned. |
| Examples    | Firstoff<br>Firstsize                                                              | <pre>section.l = = cnop</pre>                                                   | prime<br>512<br>2<br>Firstoff,Firstsize                                                                                                    |
|             | sets the progra                                                                    | am counter to 5                                                                 | 12 bytes above the next word boundary.                                                                                                    |
|             | Note that:                                                                         | cnop                                                                            | 0,2                                                                                                    |
|             | performs as ar                                                                     | n <b>EVEN</b> statem                                                            | ent.                                                                                                    |

### **OBJ and OBJEND**

**Description OBJ** forces the code following it to be assembled as if it were at the specified address, although it will still appear following on from the previous code.

**OBJEND** terminates this process and returns to the **ORG**'d address value.

| Syntax | OBJ    | address |
|--------|--------|---------|
|        | OBJEND |         |
|        |        |         |

See Also ORG

#### Remarks

- The **OBJ OBJEND** construct is useful for code that must be assembled at one address (for instance, in a ROM cartridge), but will be run at a different address, after being copied there.
- Code blocks delimited by **OBJ OBJEND** cannot be nested.

| Examples | org<br>dc.l<br>dc.l    | \$100<br>*<br>* |
|----------|------------------------|-----------------|
|          | obj<br>dc.l<br>dc.l    | \$200<br>*<br>* |
|          | objend<br>dc.l<br>dc.l | *<br>*          |

The above code will generate the following sequence of longwords, starting at address \$100:

\$100 \$104 \$200 \$204 \$110 \$114

# **Include Files**

The source code for most non-trivial programs is too large to be handled as a single file. It is normal for a program to be constructed of subsidiary files, which are called together during the assembly process.

The directives in this section are used to collect together the separate source files and control their usage; also discussed are operators to aid the control of code to be assembled from **INCLUDE**d files.

- INCLUDE
- INCBIN
- DEF
- REF

### **INCLUDE**

DescriptionInforms the Assembler to draw in and process another source file, before resuming<br/>the processing of the current file.SyntaxINCLUDE*filename*where *filename* is the name of the source file to be processed, including drive and<br/>path identifiers - see Note. The *filename* may be surrounded by quotes, but they will<br/>be ignored.See AlsoINCBIN

#### Remarks

Traditionally, there will be one main file of source code, which contains **INCLUDE**'s for all the other files.

**INCLUDE**d files can be nested.

The /j switch can be used to specify a search path for INCLUDEd files - see Assembler Options, chapter 10.

**Examples** A typical start to a program may be:

| codestart | section<br>jmp       | short1<br>entrypoint                    |
|-----------|----------------------|-----------------------------------------|
|           | dc.b<br>dc.b<br>dc.w | _hours,_minutes<br>_day,_month<br>_year |
|           | include              | vars1.68k                               |
|           | section              | short2                                  |
|           | include              | vars2.68k                               |
|           | section              | code                                    |
|           | include<br>include   | graph1.68k<br>graph2.68k                |

```
include maths.68k
include trees.68k
include tactics.68k
entrypoint move.w #$2700,sr
lea stacktop,sp
or include d:/source/levels.asm
```

Note: Since a path name contains backslashes, the text in the operand of an **INCLUDE** statement may be confused with the usage of text previously defined by an **EQUS** directive. To avoid this, a second backslash may be used or the backslash may be replaced by a forward slash (solidus).

Thus,

include d:\source\levels.asm
may be re-written as:
include d:\\source\levels.asm
or:
include d:/source/levels.asm

### **INCBIN**

**Description** Informs the Assembler to draw in and process binary data held in another source file, before resuming the processing of the current file.

Syntax symbol INCBIN filename[,start,length]

- *filename* is the name of the source file to be processed, including drive and path identifiers see **Note**<sup>1</sup>. Optionally, the filename may be surrounded by quotes, which will be ignored;
- start, length are optional values, allowing selected portions of the specified file to be included see Note<sup>2</sup>.

#### See Also INCLUDE, HEX

#### Remarks

- This directive allows quantities of binary data to be maintained in a separate file and pulled into the main program at assembly time; typically, such data might be character movement strings, or location co-ordinates. The Assembler is passed no information concerning the type and layout of the incoming data. Therefore, labelling and modifying the **INCBIN**ed data are the responsibility by the programmer.
- The /j switch can be used to specify a search path for INCLUDEd files see Assembler Options, chapter 3.

**Examples** Charmove incbin "d:\source\charmov.bin"

Note<sup>1</sup> Since a path name contains backslashes, the text in the operand of an INCBIN statement may be confused with the usage of text previously defined by an EQUS directive. To avoid this, a second backslash may be used, or the backslash may be replaced by a forward slash (solidus).

Thus, include d:\source\charmov.bin may be re-written as include d:\\source\\charmov.bin or **Note<sup>2</sup>** The nominated file may be accessed selectively, by specifying a position in the file, from which to start reading, and a length. Note that:

- if *start* is omitted, the **INCBIN** commences at the beginning of the file;
- if the *length* is omitted, the **INCBIN** continues to the end of the file;
- if both *start* and *length* are omitted, the entire file is **INCBIN**ed.

### REF

| Description | <b>REF</b> is a spec code are to be    | ial operator, to <b>INCLUDE</b> d. | allow the programmer to determine which segments of |
|-------------|----------------------------------------|------------------------------------|-----------------------------------------------------|
| Syntax      |                                        | [~]REF(symb                        | ol)                                                 |
|             | The optional p                         | preceding tilde (                  | (~) is synonymous with <i>NOT</i> .                 |
| Remarks     | <b>REF</b> is <i>true</i> if brackets. | a reference has                    | s previously been encountered for the symbol in the |
| Examples    | Links                                  | if<br>move.w<br><br>rts<br>endif   | ref(Links)<br>d0,-2(a0)                             |

The Links routine will be assembled if a reference to it has already been encountered.

## DEF

| Description | Like the <b>REF</b> determine wh | operator, <b>D</b> operator, <b>D</b> | <b>EF</b> is a special function. It allows the programmer to s of code have already been <b>INCLUDE</b> d. |
|-------------|----------------------------------|---------------------------------------|----------------------------------------------------------------------------------------------------|
| Syntax      |                                  | [~] <b>DEF</b> (sy                    | mbol)                                                                                                    |
|             | The optional j                   | preceding tile                        | de (~) is synonymous with NOT.                                                                             |
| Remarks     | <b>DEF</b> is <i>true</i> in     | f the symbol                          | in the brackets has previously been defined.                                                               |
| Examples    | loadadr<br>execadr<br>relocadr   | if<br>equ<br>equ<br>equ<br>endc       | ~def(loadadr)<br>\$1000<br>\$1000<br>\$80000-\$300                                                         |

The address equates will be assembled if load\_addr has not already been defined.

# **Controlling Assembly**

The following directives give instructions to the Assemblers, during the assembly process. They allow the programmer to select and repeat sections of code:

- END
- IF
- ELSE
- ELSEIF
- ENDIF
- CASE
- ENDCASE
- REPT
- ENDR
- WHILE
- ENDW
- DO
- UNTIL

### END

| Description | The <b>END</b> dire                                                              | ctive informs tl                                                           | he Assembler to cease its assembly of the source code.                                                                                                    |
|-------------|----------------------------------------------------------------------------------|----------------------------------------------------------------------------|----------------------------------------------------------------------------------------------------|
| Syntax      |                                                                                  | END [addre                                                                 | ss]                                                                                                    |
| See Also    | REGS                                                                             |                                                                            |                                                                                                    |
| Remarks     | <ul> <li>The inclust processing</li> <li>The option <b>REGS</b> state</li> </ul> | ion of this direct<br>when the inputed<br>al parameter spatement, in the s | etive is mostly cosmetic, since the Assembler will cease<br>t source code is exhausted.<br>Decifies an initial address for the program. See also the<br>ection - <b>Target-Related Directives</b> , chapter 5. |
| Example     | startrel                                                                         | move.w<br>lea<br><br>jmp<br>end                                            | #\$2700,sr<br>\$100000-4,sp<br>progad\w                                                                                                    |

# IF, ELSE, ELSEIF, ENDIF, ENDC

**Description** These conditional directives allow the programmer to select code for assembly.

| Syntax | IF     | [~]expression |
|--------|--------|---------------|
|        | ELSE   |               |
|        | ELSEIF | [~]expression |
|        | ENDIF  | _             |
|        | ENDC   |               |
|        |        |               |

See Also CASE

#### Remarks

- The **ENDC** and **ENDIF** directives are interchangeable.
- If the **ELSEIF** directive is used without a following expression, it acts the same as an **ELSE** directive.
- The optional tilde, preceding the operand expression, is synonymous with *NOT*. Its use normally necessitates the prudent use of brackets to preserve the sense of expression.

| Examples | sec_dir                  | if<br>equ                                                                         | Sega-MD<br>2                                                                                                    |
|----------|--------------------------|-----------------------------------------------------------------------------------|----------------------------------------------------------------------------------------------------|
|          | sec_dir                  | elseif<br>equ                                                                     | Sega-CD<br>1                                                                                                    |
|          | sec_dir                  | else<br>equ<br>endif                                                              | 3                                                                                                    |
|          | round                    | if<br>macro<br>add.l<br>endm                                                      | ~usesquare $1, 2$                                                                                                    |
|          | round                    | elseif<br>macro<br>endm<br>endc                                                   |                                                                                                    |
|          | movopt<br>tempstr<br>num | <pre>macro substr if substr if moveq else move.w endif else fail endif endm</pre> | <pre>parm,dest 1,1,'\parm' strcmp('#','\tempstr') 2,,'\parm' ((\num)&gt;-127)&amp;((\num)&lt;128) #(\num),\dest #(\num),\dest</pre> |

# **CASE and ENDCASE**

| Description | The <b>CASE</b> din<br>argument defin<br><i>sign</i> are <i>true</i> , t<br>selected if no p          | rective intervention in the code previous for the code previous for the code previous fo | s used to select code in a multiple-choice situation. The <b>CASE</b> expression to be evaluated; if the argument(s) after the <i>equals</i> that follows is assembled. The <i>equals-question</i> mark case is a case is <i>true</i> . |
|-------------|----------------------------------------------------------------------------------------------------|----------------------------------------------------------------------------------------------------|----------------------------------------------------------------------------------------------------|
| Syntax      | =expression[,e<br>=?                                                                                  | CASE<br>expression<br>ENDC                                                                                                    | expression<br>on]                                                                                                    |
| See Also    | IF conditiona                                                                                         | ls                                                                                                    |                                                                                                    |
| Remarks     | In the absence<br>unsuccessful, t                                                                     | of a <i>eq</i> t<br>he case                                                                                                    | <i>uals-question mark</i> (=?) case, if the existing cases are -defined code is not assembled.                                                                                                    |
| Examples    | The following is an alternative for the example listed under the <b>IF</b> directive - see chapter 5. |                                                                                                    | ternative for the example listed under the $\mathbf{IF}$ directive - see                                                                                                    |
|             | Target                                                                                                | equ<br>•••                                                                                                    | Sega-MD                                                                                                    |
|             |                                                                                                    | case                                                                                                    | Target                                                                                                    |
|             | =Sega-MD<br>sec_dir                                                                                   | equ                                                                                                    | 2                                                                                                    |
|             | =Sega-CD<br>sec_dir                                                                                   | equ                                                                                                    | 1                                                                                                    |
|             | =?<br>sec_dir                                                                                         | dc.b<br>equ                                                                                                    | "New Version",0<br>3                                                                                                    |
|             |                                                                                                    | endca                                                                                                    | ase                                                                                                    |

### **REPT, ENDR**

**Description** These directives allow the programmer to repeat the code between the **REPT** and **ENDR** statements. The number of repetitions is determined by the value of *count*.

| Syntax | REPT | count |
|--------|------|-------|
|        | •••  |       |
|        | ENDR |       |

See Also DO, WHILE

**Remarks** When used in a Macro, **REPT** is frequently associated with the **NARG** function.

| Examples |           | rept<br>dc.w<br>endr   | 12<br>0,0,0,0                                           |  |
|----------|-----------|------------------------|---------------------------------------------------------|--|
|          | cbb<br>lc | macro<br>=             | string<br>0                                             |  |
|          | CC        | rept<br>substr<br>dc.b | strlen(\string)<br>lc+1,lc+1,\string<br>"\cc"^(\$A5+lc) |  |
|          | lc        | =<br>endr<br>endm      | lc+1                                                    |  |

### WHILE, ENDW

**Description** These directives allow the programmer to repeat the code between the WHILE and ENDW statements, as long as the expression in the operand holds *true*.

| Syntax | WHILE | expression |
|--------|-------|------------|
|        |       |            |
|        | ENDW  |            |

#### See Also REPT, DO

**Remarks** Currently, any string equate substitutions in the **WHILE** expression take place once only, when the **WHILE** loop is first encountered - see Note below for the ramifications of this.

| Examples | MultP | equ                      | 16                              |
|----------|-------|--------------------------|---------------------------------|
|          | Indic | <br>=<br>while<br>move.w | MultP<br>Indic>1<br>term(a0),d0 |
|          | Indic | <br>=<br>endw            | Indic-1                         |

**Note** Because string equates are only evaluated at the start of the **WHILE** loop, the following will not work:

| S | equs  | "x"                     |   |   |
|---|-------|-------------------------|---|---|
|   | while | <pre>strlen("\s")</pre> | < | 4 |
|   | dc.b  | "\s",0                  |   |   |
| S | equs  | "\s\x"                  |   |   |
|   | endw  |                         |   |   |

To avoid this, set a variable each time round the loop to indicate that looping should continue:

| S       | equs  | "x"                |
|---------|-------|--------------------|
| looping | =     | -1                 |
|         | while | looping            |
|         | dc.b  | "\s",0             |
| S       | equs  | "\s\x"             |
| looping | =     | $strlen("\s") < 4$ |
|         | endw  |                    |

## **DO, UNTIL**

**Description** These directives allow the programmer to repeat the code between the **DO** and **UNTIL** statements, until the specified expression becomes *true*.

| Syntax | DO                      |
|--------|-------------------------|
|        |                         |
|        | <b>UNTIL</b> expression |

#### See Also REPT, WHILE

**Remarks** Unlike the **WHILE** directive, string equates in an **UNTIL** expression will be reevaluated each time round the loop.

| Examples | MultP | equ            | 16                  |
|----------|-------|----------------|---------------------|
|          | Indic | <br>=<br>do    | MultP               |
|          |       | move.w         | term(a0),d0         |
|          | Indic | <br>=<br>until | Indic-1<br>Indic<=1 |

# **Target-related Directives**

The following directives allow the programmer to specify certain initial parameters in the target machine:

- REGS
- UNIT

## REGS

| Description | If a <i>CPE</i> file is produced, or object code output is directed to the target, the <b>REGS</b> directive specifies the contents of the registers, at the start of code execution. |
|-------------|----------------------------------------------------------------------------------------------------|
| Syntax      | <b>REGS</b> regcode=expression[,regcode=expression]                                                                                                    |
|             | where <i>regcode</i> is the mnemonic name of a register, such as <b>SR</b> , <b>PC</b> .                                                                                              |
| Remarks     | For relocatable code, which is specific to the target, or pure binary code, this directive is not available.                                                                          |
| Example     | regs pc=SN_ENTRY_POINT                                                                                                    |
|             | Register assigns can be declared on one line, separated by commas. Remember to u                                                                                                    |

Register assigns can be declared on one line, separated by commas. Remember to use specific mnemonics for registers, e.g. for the 68000, USP for the user stack and SSP for the supervisor stack.

|             | UNIT                                                                                                    |  |
|-------------|----------------------------------------------------------------------------------------------------|--|
| Description | The <b>UNIT</b> directive allows the destination unit in a multi-processor target to be specified, such as the Main CPU and Sub-CPU in Sega Mega-CD. |  |
| Syntax      | <b>UNIT</b> unitnumber                                                                                                    |  |
| Remarks     | Only one <b>UNIT</b> directive may be included; if there is no <b>UNIT</b> directive, a unit number of 0 is assumed.                                 |  |
| Examples    | unit 1                                                                                                    |  |

#### CHAPTER 5

## **Macros**

The Assemblers provide extensive macro facilities; these allow the programmer to assign names to complete code sequences. They may then be used in the main program like existing assembler directives.

This chapter discusses the following topics, directives and functions:

- MACRO, ENDM
- MEXIT
- Macro Parameters
- SHIFT, NARG
- MACROS
- PUSHP, POPP
- PURGE
- TYPE

### MACRO, ENDM, MEXIT

**Description** A *macro* consists of the source lines and parameter place markers between the **MACRO** directive and the **ENDM**. The label field is the symbolic name by which the macro is invoked; the operand allows the entry of a string of parameter data names.

When the assembler encounters a directive consisting of the *label* and optional parameters, the source lines are pulled into the main program and expanded by substituting the place markers with the invocation parameters. The expansion of the macro is stopped immediately if the assembler encounters a **MEXIT** directive.

| Syntax | Label | MACRO     | [symbol,symbol] |
|--------|-------|-----------|-----------------|
|        |       | <br>MEXIT |                 |
|        |       | <br>ENDM  |                 |

#### See Also MACROS

#### Remarks

- Note that the invocation parameter string effectively starts at the character after the macro name, that is, the *dot* (.) character. Text strings, as well as **.b**, **.w** and **.l** are permissible parameters see **Parameters** below.
- Control structures within macros must be complete. Structures started in the macro must finish before the **ENDM**; similarly, a structure started externally must not be terminated within the macro. To imitate a simple control structure from another assembler, a short macro might be used see **MACROS** below.

| Examples | remove | macro<br>dc.w<br>endm                                | -2,0,0                                    |
|----------|--------|------------------------------------------------------|-------------------------------------------|
|          | Form   | macro<br>if<br>dc.w<br>else<br>dc.w<br>endif<br>endm | <pre>strcmp('\1','0') 0 \1-FormBase</pre> |

### **Macro Parameters**

**Parameters** Macro parameters obey the following rules:

- The parameters listed on the macro invocation line may appear at any point in the code declared between the MACRO and ENDM statements. Each parameter is introduced by a *backslash* (\); where this may be confused with text from an EQUS, a backslash may also follow the parameter.
- Up to thirty two different parameters are allowed, numbered \0 to \31. \0 is a special parameter which gives the contents of the *size field* of the macro directive when it was invoked, that is, the text after the point symbol (.) This includes not only **.b**, **.h** or **.w**, but also any text:

Example zed macro \0 endm ... zed.nop

will generate a NOP instruction.

Instead of the 0 to 31 format, parameters can be given symbolic names, by their inclusion as operands to the **MACRO** directive. The preceding *backslash* () is not mandatory; however, if there is the possibility of confusion with the surrounding text, a *backslash* may be used before and after the symbol name to ensure the expression is expanded correctly:

| Example | Position | macro | A,B,C,Pos,Time           |
|---------|----------|-------|--------------------------|
|         |          | dc.w  | Time*(A*Pos+B*Pos+C*Pos) |
|         |          | endm  |                          |

Surrounding the operand of an invoked macro with *greater than* and *less than* signs (<...>), allows the use of comma and space characters. This does not apply to Assemblers which use angle brackets as address mode specifiers; in these instances, backward single quote is used.

| Example | Credits | macro<br>dc.w<br>dc.b<br>dc.b<br>even<br>endm | 0     | 1, 2<br>3                                                       |      |            |
|---------|---------|-----------------------------------------------|-------|-----------------------------------------------------------------|------|------------|
|         |         | <br>Credits                                   | 11,1( | ), <psy-q,< td=""><td>from</td><td>Psygnosis&gt;</td></psy-q,<> | from | Psygnosis> |

• Continuation Lines - when invoking a macro, it is possible that the parameter list will become overlong. As with any directive statement, the line can be terminated by an *ampersand* (&) and continued on the next line to improve readability.

| Example | chstr    | macro<br>rept        | narg                                   |
|---------|----------|----------------------|----------------------------------------|
|         |          | dc.b<br>shift        | k_\1                                   |
|         |          | dc.b<br>even<br>endm | 0                                      |
|         | cheatstr | <br>chstr            | i,c,a,n,b,a,r,e,l,y,&<br>s,t,a,n,d,i,t |

## **Special Parameters**

There are a number of special parameter formats available in macros, as follows:

#### **Converting Integers to Text**

The parameters # and \$ replace the decimal (#) or hex (\$) value of the symbol following them, with their character representation. Commonly, this technique is used to access *Run Date* and *Time*:

| Example |         | org  | \$1006                                |
|---------|---------|------|---------------------------------------|
| -       | RunTime | dc.b | "\#_hours:\#_minutes:&<br>\#_seconds" |
|         |         |      |                                       |

this expands to the form hh:mm:ss, as follows

RunTime dc.b "21:08:49"

#### **Generating Unique Labels**

The parameter \@ can be used as the last characters of a label name in a macro. When the macro is invoked, this will be expanded to an underscore followed by a decimal number; this number is increased on each subsequent invocation to give a unique label.

| Example | Slots<br>next\@ | macro<br>moveq<br>move.1<br>beq.s<br>addq.w | #0,d0<br>r1,\1<br>dun@<br>#1, d0 |
|---------|-----------------|---------------------------------------------|----------------------------------|
|         | dun\@           | bgt.s<br>move.w<br>endm                     | d0,2                             |
|         |                 | <br>Slots                                   | freeob1,numslot1w                |

Each time the *Slots* macro is used, new labels in the form next\_001 and dun\_001 will be generated.

#### **Entire Parameter**

If the special parameter  $\$  (backslash underscore) is encountered in a macro, it is expanded to the complete argument specified on the macro invocation statement.

| Examples | All           | macro<br>dc.b<br>endm | \_      |
|----------|---------------|-----------------------|---------|
|          |               | <br>All               | 1,2,3,4 |
|          | will generate |                       |         |
|          |               | db                    | 1,2,3,4 |

#### **Control Characters**

The parameter  $\x$ , where x denotes a control character, will generate the specified control character.

#### Using the Macro Label

The label heading the invocation line can be used in the macro, by specifying the first name in the symbol list of the **MACRO** directive to be an asterisk (\*), and substituting \\* for the label itself. However, the resultant label is not defined at the current program location. Therefore, the label remains *undefined* unless the programmer gives it a value.

#### **Extended Parameters**

The Assembler accepts a set of elements, enclosed in curly brackets ({}), to be passed to a macro parameter. The **NARG** function and **SHIFT** directive can then be used to handle the list:

| Example | cmd | macro |                     |
|---------|-----|-------|---------------------|
|         | CC  | equs  | $\{ \setminus 1 \}$ |
|         |     | rept  | narg(cc)            |
|         |     | \cc   |                     |
|         |     | shift | CC                  |
|         |     | endr  |                     |
|         |     | endm  |                     |
|         |     |       |                     |

## SHIFT, NARG

**Description** These directives cater for a macro having a variable parameter list as its operand. The **NARG** symbol is the number of arguments on the macro invocation line; the **SHIFT** directive shifts all the arguments one place to the left, losing the leftmost argument.

Syntax directive NARG ...

SHIFT

where NARG is a reserved, predefined symbol.

See Also Extended Parameters

| Examples | routes | macro  |                  |
|----------|--------|--------|------------------|
|          |        | rept   | narg             |
|          |        | if     | strcmp('\1','0') |
|          |        | dc.w   | 0                |
|          |        | else   |                  |
|          |        | dc.w   | \1-routebase     |
|          |        | endif  |                  |
|          |        | shift  |                  |
|          |        | endr   |                  |
|          |        | endm   |                  |
|          |        | • • •  |                  |
|          |        | routes | 0,gosouth_1      |

This example goes through the list of parameters given to the macro and defines a half word of \$0000 if the argument is zero or a 16 bit offset into the 'routebase' table of the given label.

## **MACROS**

**Description** The **MACROS** directive allows the entry of a single line of code as a macro, with no associated **ENDM** directive. The single line of code can be a control structure directive.

Syntax Label MACROS [symbol,..symbol]

See Also MACRO

**Remarks** The **MACROS** directive may be used to stand in for a single, complex code line. Often, the short macro allows the programmer to synthesise a directive from another assembler. Including the /k option on the command line will cause several macros emulating foreign directives to be generated.

#### Examples

| boom macros           |     |
|-----------------------|-----|
| bsr booml             |     |
| else                  |     |
| boom macros           |     |
| move.w #blowup-tactba | se, |
| &slot_tactic(1)       |     |
| endif                 |     |

### **PUSHP, POPP**

| Description | These directives allow text to be pushed into, and then popped from, a string |
|-------------|-------------------------------------------------------------------------------|
|             | variable.                                                                     |

| Syntax | PUSHP | string |
|--------|-------|--------|
|        | POPP  | string |

**Remarks** There is no requirement for the **PUSH** and corresponding **POPP** directives to appear in the same macro.

| Examples | ifhid | macro<br>dc.w<br>dc.w<br>pushp<br>dc.w<br>endm | ibvis<br>1<br>@<br>@-2-* |
|----------|-------|------------------------------------------------|--------------------------|
|          | ifnot | macro<br>popp<br>goto<br>pushp                 | lab<br>@<br>@            |
|          | lab   | endm                                           |                          |

This means the user does not have to specify stksize when using freeframe. The user must ensure that calls to makeframe and freeframe are balanced.

## **PURGE**

**Description** The **PURGE** directive removes an expanded macro from the internal tables and releases the memory it occupied.

Syntax PURGE macroname

**Remarks** It you need to redefine a macro, it is not necessary to purge it first as this is done by the Assembler.

| Examples | HugeM | macro<br>dc.w<br>dc.w | 1<br>2                 |
|----------|-------|-----------------------|------------------------|
|          |       | <br>dc.w<br>endm      | \31                    |
|          |       | HugeM                 | paral,103,faultlevel,& |
|          |       |                       | 40,50,para31           |
|          |       | purge                 | HugeM                  |

### TYPE

**Description TYPE** is a function used to provide information about a symbol. It is frequently used with a macro to determine the nature of its parameters. The value is returned as a word; the meanings of the bit settings are given below.

Syntax

#### **TYPE**(*symbol*)

The reply word can be interpreted as follows:

| Bit 0  | Symbol has an absolute value                   |
|--------|------------------------------------------------|
| Bit 1  | Symbol is relative to the start of the Section |
| Bit 2  | Symbol was defined using SET                   |
| Bit 3  | Symbol is a Macro                              |
| Bit 4  | Symbol is a String Equate (EQUS)               |
| Bit 5  | Symbol was defined using EQU                   |
| Bit 6  | Symbol appeared in an <b>XREF</b> statement    |
| Bit 7  | Symbol appeared in an <b>XDEF</b> statement    |
| Bit 8  | Symbol is a Function                           |
| Bit 9  | Symbol is a Group Name                         |
| Bit 10 | Symbol is a Macro parameter                    |
| Bit 11 | Symbol is a short Macro (MACROS)               |
| Bit 12 | Symbol is a Section Name                       |
| Bit 13 | Symbol is Absolute Word Addressable            |
| Bit 14 | Symbol is a Register Equate (EQUR)             |
| Bit 15 | Symbol is a Register List Equate (REG)         |
|        |                                                |
#### CHAPTER 6

# **String Manipulation Functions**

To enhance the Macro structure, the Assemblers include powerful functions for string manipulation. These enable the programmer to compare strings, examine text and prepare subsets.

This chapter covers the following string handling functions and directive:

- STRLEN
- STRCMP
- INSTR
- SUBSTR

# **STRLEN**

| Description | A function wh     | ich returns the                | length of the text specified in the brackets. |
|-------------|-------------------|--------------------------------|-----------------------------------------------|
| Syntax      |                   | STRLEN(stri                    | ng)                                           |
| See Also    | STRCMP            |                                |                                               |
| Remarks     | The <b>STRLEN</b> | I function is ava              | ilable at any point in the operand.           |
| Examples    | Nummov            | macro                          |                                               |
|             |                   | rept<br>move.1<br>endr<br>endm | strlen(\1)<br>(a1)+, (a0)+                    |
|             |                   | <br>Nummov                     | 12345                                         |

The number of characters in the string is used as the extent of the loop.

### **STRCMP**

**Description** A function which compares two text strings in the brackets, and returns *true* if they match, otherwise it returns *false*.

Syntax STRCMP(*string1*,*string2*)

- See Also STRLEN
- **Remarks** When comparing two text strings, the **STRCMP** function starts numbering the characters in the target texts from one.

| Examples | Vers | equ                                    | "Acs"                                     |
|----------|------|----------------------------------------|-------------------------------------------|
|          |      | if<br>move.w                           | strcmp("\Vers","Sales")<br>Salind, d0     |
|          |      | else<br>if<br>move.w                   | <pre>strcmp("\Vers","Acs") AcInd,d0</pre> |
|          |      | else<br>if<br>move.w<br>endif<br>endif | strcmp("\Vers","Test")<br>TstInd, d0      |
|          |      | enair                                  |                                           |

### **INSTR**

**Description** This function searches a text string for a specified sub-string. If the string does not contain the sub-string, the result of zero is returned; if the sub-string is present, the result is the location of the sub-string from the start of the target text. It is also possible to specify an alternate start point within the string via an optional parameter.

| Syntax   |        | INSTR                    | ([start,]string, sub-string)         |
|----------|--------|--------------------------|--------------------------------------|
| See Also | SUBSTR |                          |                                      |
| Examples | Mess   | equs                     | "Demo for Sales Dept"                |
|          |        | <br>if<br>move.w<br>else | instr("\Mess","Sales")<br>SalInd, d0 |
|          |        | move.w<br>endif          | AcInd, d0                            |

**Note** When returning the offset of a located sub-string, the **INSTR** function starts numbering the characters in the target text from one.

### **SUBSTR**

**Description** This directive assigns a value to a symbol; the value is a sub-string of a previously specified text string, defined by the *start* and *end* parameters. The *start* and *end* parameters will default to the start and end of the string, if omitted.

Syntax symbol SUBSTR [start],[end],string

See Also INSTR, EQUS

**Remarks** When assigning a sub-string to a symbol, the **SUBSTR** directive starts numbering the characters in the source text from one.

| Examples | Message<br>Part1<br>Part2<br>Part3<br>Part4 | equs<br>substr<br>substr<br>substr<br>substr     | "A short Sample S<br>9,14,"\Message"<br>16,,"\Message"<br>,7,"\Message"<br>,."\Message" | tring" |
|----------|---------------------------------------------|--------------------------------------------------|-----------------------------------------------------------------------------------------|--------|
|          | where Part1<br>Part2<br>Part3               | equals Sample<br>equals String<br>equals A short | ,, (                                                                                    |        |

The last statement is equivalent to an **EQUS** assigning the whole of the original string to Part4.

#### CHAPTER 7

# **Local Labels**

As a program develops, finding label names that are both unique and definitive becomes increasingly difficult. Local Labels ease this situation by allowing meaningful label names to be re-used.

This chapter covers the following topics and directives:

- Local Label Syntax and Scope
- MODULE and MODEND
- LOCAL

## **Syntax and Scope**

#### Syntax

- Local Labels are preceded by a local label signifier. By default, this is an @ sign; however, any other character may declared by using the l option in an **OPT** directive or on the Assembler command line see **Assembler Options** chapter 3.
- Local label names follow the general label rules, as specified in chapter 4.
- Local labels are not de-scoped by the expansion of a macro.
- Scope The region of code within which a Local Label is effective is called its *Scope*. Outside this area, the label name can be re-used. There are three methods of defining the scope of a Local Label:
  - The scope of a local label is implicitly defined between two non-local labels. Setting a variable, defining an equate or RS value does not de-scope current local labels, unless the d option has been used in an OPT directive or on the Assembler command line - see Assembler Options, chapter 10.
  - The scope of a Local Label can also, and more normally, be defined by the directives MODULE and MODEND see chapter 8.
  - To define labels (or any other symbol type) for local use in a macro, the LOCAL directive can be used see chapter 8.

| Examples | plot2                 | move.b                                     | comp\w,d3                              |
|----------|-----------------------|--------------------------------------------|----------------------------------------|
|          |                       | <br>cmp.w<br>bge.s                         | #-84,d3<br>@chk1                       |
|          | @chk1                 | add.w<br>bra.s<br>cmp.w                    | #168,d3<br>@ret<br>#83,d3              |
|          | SetX<br>@ret<br>plot3 | <br>jsr<br>move.w<br>set<br>rts<br>movem.w | lcolour<br>d3,d0<br>x+1<br>d6-d7,-(sp) |
|          | @ret                  | <br>rts                                    |                                        |

The code above shows a typical use for Local Labels, as "place markers" within a self-contained sub-routine. The scope is defined by the non-local labels, *Plot2* and *Plot3*; the **SET** statement does not de-scope the routine. The labels @*chk1* and @*ret* are re-usable.

| plot2   | move.b<br>moveq<br>cmp.w<br>bge.s | comp\w,d3<br>chrbit-1,d2<br>#-84,d3<br>@chk1 |
|---------|-----------------------------------|----------------------------------------------|
|         | add.w<br>bra.s                    | #168,d3<br>setplot                           |
| @chk1   | cmp.w<br>move.w                   | #83,d3<br>d3,d0                              |
| setplot | set                               | x+1                                          |
|         | <br>dbra                          | d2,@chk1                                     |

In the example, the final branch will cause an error, since it is outside the scope of @chk1.

## **MODULE and MODEND**

**Description** Code occurring after a **MODULE** statement, and up to and including the **MODEND** statement, is considered to be a *module*. Local labels defined in a *module* can be re-used, but cannot be referenced outside the *module*'s scope. A Local label defined elsewhere cannot be referenced within the *current module*.

| Syntax | MODULE     |
|--------|------------|
|        | •••        |
|        | <br>MODEND |

See Also LOCAL

#### Remarks

- Modules can be nested.
- The **MODULE** statement itself is effectively a non-local label and will de-scope any currently active default scoping.
- Macros can contain modules or be contained in a module. A local label occurring in a module, can be referred to by a macro residing anywhere within the module. A module contained within a macro can effectively provide labels local to that macro.

| Examples | Strat    | module<br>moveq<br>bra                     | #1,d0<br>@Labl                   |
|----------|----------|--------------------------------------------|----------------------------------|
|          | @Labl    | <br>subq.w<br>beq.s<br><br>rts             | <pre>#1,count(a0) @SetTact</pre> |
|          | @SetTact | module<br>move.w                           | <pre>#Tactic2(a0)</pre>          |
|          | @Lab1    | <br>move.l                                 | al,-(sp)                         |
|          |          | move.l<br>bgt.s<br>rts<br>modend<br>modend | (a1),d0<br>@Labl                 |

# LOCAL

**Description** The **LOCAL** directive is used to declare a set of macro-specific labels.

Syntax LOCAL symbol,...,symbol

See Also MODULE

#### Remarks

- The scope of symbols declared using the **LOCAL** directive is restricted to the host macro.
- The **LOCAL** directive does not force a type on the symbol set that makes up its operand. In practice, therefore, such symbols can be used as equates, string equates or any other type, as well as labels.

| Examples | doorpos            | macro<br>local<br>bsr.s<br>bsr        | m_doorl,m_door2,doorw<br>doorw<br>doorw         |
|----------|--------------------|---------------------------------------|-------------------------------------------------|
|          | m_door1<br>m_door2 | equ<br>equ                            | door_start*\1<br>door_fin*\2                    |
|          | doorw              | moven.w<br>move.w<br>move.w<br>move.w | (a3)+,d0-d2<br>(a4),d3<br>6(a4),d4<br>12(a4),d5 |
|          |                    | endm                                  |                                                 |

#### CHAPTER 8

# **Structuring the Program**

Normally, the organisation of the memory of the target machine does not match the layout of the source files. The Assemblers however, use Groups and Sections to create a structured target memory **and** relocatable program sections.

This chapter covers the following topics and directives:

- SECTION
- GROUP
- PUSHS and POPS
- SECT and OFFSET

### GROUP

**Description** This directive declares a group with up to seven group attributes.

**Syntax** *GroupName* **GROUP** [*Attribute*,..*Attribute*]

where an attribute is one of the following - see below for descriptions:

WORD BSS ORG(address) FILE(filename) OBJ(address) SIZE(size) OVER(GroupName)

See Also SECTION

**Remarks** Group Attributes are interpreted as follows:

**WORD** - the *group* may be accessed using absolute word addressing. Note that this will only have an effect if the **ow**+ parameter has been used to allow optimisation to occur.

Example Group1 group word

**BSS** - no initialised data to be declared in this group.

Example Group1 group bss

**ORG** - sets the **ORG** address of the *group*, without reference to the other *group* addresses. If this attribute is omitted, the *group* will be placed in memory, following on from the end of the previous *group*.

| Example  | 01                                                                                                    | org                                                            | \$100                                                                                                    |
|----------|----------------------------------------------------------------------------------------------------|----------------------------------------------------------------|----------------------------------------------------------------------------------------------------|
|          | G1<br>G2<br>G3                                                                                                    | group<br>group<br>group                                        | org(\$400)                                                                                                    |
|          | will place the                                                                                                    | groups in the se                                               | equence G1,G2,G3                                                                                                    |
|          | FILE - output be output to the                                                                                                    | ts a <i>group</i> , such<br>ne declared file.                  | n as an overlay, to a its own binary file; other groups will                                                                                                |
| Example  | Groupl                                                                                                    | group                                                          | <pre>org(\$400),file("charov.bin")</pre>                                                                                                    |
|          | <b>OBJ</b> - sets the address but is <b>OBJ</b> value is                                                                           | e group's <b>OBJ</b> a<br>placed at the gr<br>the same as the  | address. Code is assembled as if it is running at the <b>OBJ</b> roup's <b>ORG</b> address. If no address is specified then the group's <b>ORG</b> address. |
| Examples | Groupl                                                                                                    | group                                                          | org(\$400),obj(\$1000)                                                                                                    |
|          | Group2                                                                                                    | group                                                          | org(\$800),obj()                                                                                                    |
|          | <b>SIZE</b> - specifi specified size,                                                                                              | ies the maximum<br>the assembler                               | m allowable size of the <i>group</i> . If the size exceeds the reports an error.                                                                            |
| Example  | Groupl                                                                                                    | group                                                          | size(32768)                                                                                                    |
|          | <b>OVER</b> - over<br>group is assen<br>the overlayed                                                                              | lays this <i>group</i><br>nbled at the san<br>groups' sizes is | on the specified <i>group</i> . Code at the start of the second ne address as the start of the first group. The largest of used as the size of each group.  |
|          | <b>Note:</b> It is necessary to use the <b>FILE</b> attribute to force different overlays to be written to different output files. |                                                                |                                                                                                    |
| Example  | Group2                                                                                                    | group                                                          | over(Group1)                                                                                                    |

### **SECTION**

| Description | This directive declares a logical code section.                                                                                                    |
|-------------|----------------------------------------------------------------------------------------------------|
| Syntax      | <b>SECTION</b> .size SectionName[,Group]                                                                                                    |
|             | SectionName SECTION.size [Attribute,Attribute]                                                                                                    |
|             | The second format is a special case, designed to allow definition of a section with group attributes - see below for a description.                                                                                                    |
| See Also    | GROUP                                                                                                    |
| Remarks     | <ul> <li>Unless the section has been previously assigned, the section will be placed in an unnamed default group, if the GROUP name is omitted</li> <li>It is possible to define a section with group attributes. The assembler will automatically create a group with the section name preceded by a tilde (~) and place the section in it.</li> </ul> |
| Example     | Sect1 section bss<br>defines <i>Sect1</i> , with the <b>BSS</b> attribute, in a group called ~ <i>Sect1</i> .                                                                                                    |
|             | The size peremeter can be <b>b</b> , we or <b>b</b> if the peremeter is emitted the default size                                                                                                    |

• The *size* parameter can be .b, .w or .l; if the parameter is omitted, the default size is *word*. When a size is specified on a section directive, alignment to that size is forced *at that point*. The start of the section is aligned on a boundary based on the largest size on any of the entries to that section - in all modules in the case of linked code.

**Note:** If a section is sized as byte, the **EVEN** directive is not allowed in the section. Furthermore, the **CNOP** directive cannot be used to re-align the Program Counter to a value greater than the alignment of the host section - see chapter 5.

• If sections are used to structure application code, only a single **ORG** directive can be used; this must precede all section definitions. Groups and Sections may have **ORG** attributes to position them.

No **ORG** directives or attributes are permitted when producing linkable output. Within a group, sections are ordered in the sequence that the Linker encounters the section definitions.

- **Examples** The following example shows the use of Groups and Sections to impose a structure on the target memory:
  - preliminary version checks and includes;
  - group declarations;
  - a section of variables, at the start of the program, to take advantage of absolute addressing modes;
  - a section of application code;
  - a section of unitialised data.

|         | opt                           | C-,OW+,OZ+,V+                                                       |
|---------|-------------------------------|---------------------------------------------------------------------|
| version | equ                           | 0 ; 0 => full version<br>; 1 => demo version<br>; 2 => test version |
|         | include<br>include<br>include | "miscmac.obj"<br>"rooms.obj"<br>"output.obj"                        |
| numvecs | org<br>equ<br>regs            | \$100<br>\$100>>2<br>pc=progstart                                   |
| amiga   | if<br>equ<br>endif            | ~def(amiga)<br>1                                                    |
| ntsc    | if<br>equ<br>endif            | ~def(ntsc)<br>1                                                     |

| g_short<br>g_code<br>g_bss | group<br>group<br>group                             | word<br>bss                                                                      |
|----------------------------|-----------------------------------------------------|----------------------------------------------------------------------------------|
|                            | section<br>section<br>section<br>section<br>section | <pre>short1,g_short short2,g_short shortcode,g_short code,g_code bss,g_bss</pre> |
| firstbss                   | equ                                                 | *                                                                                |

### **PUSHS and POPS**

**Description** These directives allow the programmer to open a new, temporary section, then return to the original section. **PUSHS** saves the current section, **POPS** restores it.

**Syntax PUSHS** POPS Examples plotcomp d0, -(sp)move.w d2,-(sp) move.w bsr.s pcomp (sp)+,d2move.w move.w (sp)+,d0addq.w #1,d2 . . . passdl \* equ pushs section dolight dc.l passdl lea nrg\_len(a2),a2 #endnrg,a2 cmp.w blo.s @1 . . . pops

This example shows **PUSHS** and **POPS** being used to pass system information between sections, in the form of the location counter.

## **SECT and OFFSET**

**Description** The **SECT** function returns the address of the section in which the symbol in the brackets is defined. The **OFFSET** function returns the offset value from the beginning of the section.

| Syntax | SECT   | (expression) |
|--------|--------|--------------|
|        | OFFSET | (expression) |

#### Remarks

- If a link is being performed, the **SECT** function is evaluated when it is linked; if there is no link, it will be evaluated when the second pass has finished.
- Likewise, if a link is being performed, the **OFFSET** function is evaluated when it is linked; however, if there is no link, the **OFFSET** will be evaluated during the first pass.

| dc.w | sect(Table1)         |
|------|----------------------|
| dc.w | sect(Table2)         |
| dc.w | offset(*)            |
|      | dc.w<br>dc.w<br>dc.w |

#### CHAPTER 9

# **Options, Listings and Errors**

This chapter completes the discussion of the Assemblers and their facilities. It covers methods of determining run-time Assembler options, producing listings and error-handling, as well as passing information to the Linker:

- **OPT**
- Assembler Options
- PUSHO and POPO
- LIST and NOLIST
- INFORM
- FAIL
- XREF, XDEF and PUBLIC
- GLOBAL

### **OPT**

- **Description** This directive allows Assembler options to be enabled or disabled in the application code. See 'Assembler Options' below for a full listing.
- Syntax OPT option,..option

See Also PUSHO, POPO

#### Remarks

- An option is turned on and off by the character following the option code:
  - + (plus sign) = ON
  - (minus sign) = OFF
- Options may also be enabled or disabled by using the /O switch on the Assembler command line see Command Line Syntax, chapter 2.

| Examples | opt | an+,l:+,e-    |
|----------|-----|---------------|
|          | opt | oaq+,osq+,ow+ |

# **Assembler Options**

The following reference list shows the default settings for the various options and optimisations available during assembly. More detailed descriptions are given below.

| Option | Description                                            | Default |
|--------|--------------------------------------------------------|---------|
| AE     | Enable Automatic Even Mode                             | On      |
| AN     | Enable Alternate Numeric mode                          | Off     |
| С      | Activate/ Suppress Case sensitivity                    | Off     |
| D      | Allow <b>EQU</b> or <b>SET</b> to descope local labels | Off     |
| Ε      | Print lines containing errors                          | On      |
| Lx     | Substitute x for Local Label signifier                 | Off     |
| S      | Handle equated names as labels                         | Off     |
| V      | Write Local Labels to symbol file                      | Off     |
| W      | Print warning messages                                 | On      |
| WS     | Operands may contain white space                       | Off     |
| Χ      | Assume <b>XREF</b> s in defined section                | Off     |
| #      | Use # for literals and ## for immediates (SH2 only)    | Off     |

#### 68000 only:

| OP  | Optimise to PC relative addressing | Off |
|-----|------------------------------------|-----|
| OS  | Optimise short branches            | Off |
| OW  | Optimise absolute long addressing  | Off |
| OZ  | Optimise zero displacements        | Off |
| OAQ | Optimise adds to quick form        | Off |
| OSQ | Optimise subtract to quick form    | Off |
| OMQ | Optimise move to quick form        | Off |

Note: 68000 Assembler optimisation options are not valid for forward references.

# **Option Descriptions**

#### **AE - Automatic Even**

When using the word and long word forms of **DC**, **DCB**, **DS** and **RS**, enabling this option forces the program counter to the following word boundary prior to execution. The default setting for this option is **AE**+.

#### **AN - Alternate Numeric**

The default setting for this option is **AN-** but setting it to **AN+** allows the inclusion of numeric constants in Zilog or Intel format, i.e. followed by **H**, **D** or **B** to signify **Hex**, **Decimal** or **Binary**. See also the section on the **RADIX** directive - chapter 3.

#### C - Case Sensitivity

When this option is set to C+, the case of the letters in a label's name is significant; for instance, **SHOWSTATS**, ShowStats and showstats would all be legal. The default setting is C-.

#### **D** - Descope Local Labels

The default setting for this option is **D**- but if it is set to **D**+, local labels will be descoped if an **EQU** or **SET** directive is encountered.

#### **E** - Error Text Printing

If this option is enabled, the text of the line which caused an Assembler error will be printed together with the host file name and line number. The default setting for this option is E+.

#### L- Local Label Signifier

Local labels are signified by a preceding AT sign (@). This option allows the use of the character following the option letter as the signifier. Thus, L: would change the local label character to a colon (:). L+ and L- are special formats that toggle the character between a *dot* (+) and an @ sign (-). The default setting is L-.

#### W - Print warning messages

When this option is set to the default setting of W+, the Assembler will identify various instances where a warning message would be printed but assembly will continue. Disabling the W option will suppress the reporting of warning messages.

#### WS - Allow white spaces

The default setting for this option is **WS-** but if it is set to **WS+**, operands may contain white spaces. Thus, the statement:

dc.1 1 + 2

defines a *longword* of value 1 with **WS** set **Off**, and a *longword* of value 3 with **WS** set to **On**.

#### **X - XREFs in defined section**

The default setting for this option is **X-** but if it is set to **X+**, **XREF**s are assumed to be in the section in which they are defined. This allows optimisation to absolute word addressing to be performed provided that the section is defined with the **WORD** attribute or is in a **Group** with the **WORD** attribute.

#### # - Use # for literals (SH2 only)

The default setting for this option is #- but if it is set to #+, # is used to indicate a literal pool instead of the default = with the SH2 Assembler. As a result, the ## characters have to be used in front of immediate values.

#### **OP - Optimise PC Relative**

Switches to PC relative addressing from absolute long addressing if this is permissible in the current code context.

#### **OS - Optimise Short Branch Optimisation**

Backwards relative branches will use the short form if this is permissible in the current code context.

#### **OW - Optimise Absolute Long Addressing**

If the absolute long addressing mode is used but the address will only occupy a word, the Assembler will switch to the short form.

If a size is specified no optimisation will take place, thus:

move.w d0(fred) .1

will be left as absolute long.

#### **OZ - Optimise Zero Displacements**

If the address register is used with a zero displacement, the Assembler will switch to the address register indirect mode.

#### OAQ, OSQ and OMQ - Optimise to Quick Forms

When these options are enabled, provided that it is permissible in the current code context, all **ADD**, **SUB** and **MOVE** instructions are coded as quick forms.

# **PUSHO and POPO**

**Description** The **PUSHO** directive saves the current state of all the assembler options; **POPO** restores the options to their previous state. They are used to make a temporary alteration to the state of one or more options.

| Syntax   |                    | PUSHO        |                                |
|----------|--------------------|--------------|--------------------------------|
|          |                    | РОРО         |                                |
| See Also | ОРТ                |              |                                |
| Examples |                    | pusho<br>opt | WS+, C+                        |
|          | SetAlts<br>SETALTS | =<br>dc.w    | height * time<br>256 * SetAlts |
|          | роро               |              |                                |

# **LIST and NOLIST**

**Description** The **NOLIST** directive turns off listing generation; the **LIST** directive turns on the listing.

Syntax NOLIST

LIST *indicator* 

where indicator is a plus sign (+) or a minus sign (-).

#### Remarks

- If a list file is nominated, either by its inclusion on the Assembler command line, or in the Assembler's environment variable, a listing will be produced during the first pass.
- The Assembler maintains a *current listing status* variable, which is originally set to zero. List output is only generated when this variable is zero or positive. The listing directives affect the listing variable as follows:
  - **NOLIST** sets it to -1;
  - LIST, with no parameter, zeroises it;
  - **LIST** + adds 1;
  - LIST subtracts 1.

| Examples | Directive | Status | Listing produced? |
|----------|-----------|--------|-------------------|
|          | nolist    | -1     | no                |
|          | list -    | -2     | no                |
|          | list      | 0      | yes               |
|          | list -    | -1     | no                |
|          | list -    | -2     | no                |
|          | list +    | -1     | no                |
|          | list +    | 0      | yes               |

**Note** In the following circumstances, the Assembler automatically suppresses production of listings:

- during macro expansion;
- for unassembled code because of a failed conditional.

These actions can be overridden by:

- including the /M option on the Assembler command line to list expanding macros;
- including the /C option on the Assembler command line to list conditionally ignored code see Command Line Syntax, chapter 2.

## **INFORM and FAIL**

**Description** The **INFORM** directive displays an error message contained in text which may optionally contain parameters to be substituted by the contents of expressions after evaluation. Further Assembler action is based upon the state of severity. The **FAIL** directive is a pre-defined statement, included for compatibility with other Assemblers. It generates an "Assembly Failed" message and halts assembly.

SyntaxINFORMseverity,text[,expressions]

#### FAIL

#### Remarks

- These directives allow the programmer to display an appropriate message if an error condition is encountered which the Assembler does not recognise.
- Severity is in the range 0 to 3, with the following effects:
  - **0** : the Assembler simply displays the text;
  - 1 : the Assembler displays the text and issues a warning;
  - 2 : the Assembler displays the text and raises an error;
  - **3** : the Assembler displays the text, raises a fatal error and halts the assembly.
- *Text* may contain the parameters %d, %h and %s. They will be substituted by the **decimal**, **hex** or **string** values of the following expressions.

| · · Maaamalal a                  |
|----------------------------------|
| e>MaxTable                       |
| starts at %h and&<br>tes long",& |
| rt,TableSize                     |
| Limit Violation"                 |
| t                                |

## **XDEF, XREF and PUBLIC**

Description If several sub-programs are being linked, use **XDEF**, **XREF** and **PUBLIC** to refer to symbols in a sub-program which are defined in another sub-program.

| Syntax | XDEF<br>XREF.size | symbol[,symbol]<br>symbol[,symbol] |
|--------|-------------------|------------------------------------|
|        | PUBLIC<br>PUBLIC  | on<br>off                          |

#### Remarks

- In the sub-program where symbols are initially defined, the **XDEF** directive is used to declare them as externals.
- In the sub-program which refers the symbols, the **XREF** directive is used to indicate that the symbols are in a another sub-program.
- The Assembler does not completely evaluate an expression containing an **XREF**ed symbol; however, resolution will be effected by the linker.
- The **PUBLIC** directive allows the programmer to declare a number of symbols as externals. With a parameter of on, it tells the Assembler that all further symbols should be automatically **XDEF**ed, until a **PUBLIC** off is encountered.

Specifying a size of .w on the XREF directive indicates that the symbol can be accessed using absolute word addressing.

Examples Sub-program A contains the following declarations :

> xdef Scores, Scorers

. . .

The corresponding declarations in sub-program *B* are:

| xdef | PointsTable    |
|------|----------------|
| xref | Scores,Scorers |
|      |                |

|         | public | on           |
|---------|--------|--------------|
| Origin  | =      | MainChar     |
| Force   | dh     | speed*origin |
| Rebound | dh     | 45*angle     |
|         | public | off          |

# GLOBAL

**Description** The **GLOBAL** directive allows a symbol to be defined which will be treated as either an **XDEF** or an **XREF**. If a symbol is defined as **GLOBAL** and is later defined as a label, it will be treated as an **XDEF**. If the symbol is never defined, it will be treated as an **XREF**.

Syntax GLOBAL symbol[,symbol]

- See Also XREF, XDEF, PUBLIC
- **Remarks** This is useful in header files because it allows all separately assembled sub-programs to share one header file, defining all global symbols. Any of these symbols later defined in a sub-program will be **XDEF**ed, the others will be treated as **XREF**s.

#### CHAPTER 10

# **Adapter Firmware**

Debugger stub services include fileserver functions which allow the Saturn to access files on the host machine's hard disk as well as some specific Debugger functions.

These fileserver functions are also accessible as 'C' callable functions and the pollhost function as a 'C' macro, provided by the default library LIBSN.LIB.

These facilities are discussed in the following two sections:

- 'C' Library Functions
- Assembly Language Facilities

# The 'C' Library Functions

The following are provided by LIBSN.LIB and declared in LIBSN.H. The majority are fileserver functions but there is also one macro to provide feedback for the Debugger.

pollhost PCinit PCopen PClseek PCread PCwrite PCclose

### **The Pollhost Macro**

#### Description

This causes the target box to poll the host PC, allowing access to the target memory when it is running, i.e. not single stepping.

These periodic calls enable the Debugger to display and edit memory and allow intervention to stop/step/trace the target program.

#### Syntax

pollhost is defined as a macro:

#define pollhost() asm("trapa #33")/\* Ox0400 \*/

so its syntax is obvious:

pollhost()

#### Remarks

A macro is used so the call is inline; this preserves the variable scope.

This macro should be included in the user source code for the Debugger to operate correctly. It is responsible for transferring data to the host Debugger, so should be put in the main loop or the vertical blank interrupt of the program to be debugged. This call takes time to transfer the data; if however, updates are turned off or the Debugger is exited, the call will return immediately.

A suitable Poll rate would be 25 to 100 times a second. The poll call may sensibly be placed in the program's main loop or in the VBL interrupt handler. The Poll call takes very little time if the host is not requesting or sending any data. If the host requests access to the target memory then the call will take a little longer.

**Note:** Poll host is not necessary for NMI modified Saturns, including Saturn CD-Emulators.

### **The PCinit Function**

### Description

This function re-initialises the host filing system, closes open files etc...

### Prototype

- int PCinit (void)
- passed: void return: error code (**0** if no error)
## **The PCopen Function**

## Description

This function opens a file on the host machine.

## Prototype

- int **PCopen** (char \*name, int flags, int perms)
- passed: PC file pathname open mode (**0**=read access, **1**=write access, **2**=read/write access) permission flags this should be set to 0
- return: file-handle or **-1** if error

## **The PClseek Function**

### Description

This function seeks the file pointer to the specified position in the file.

### Prototype

int **PClseek** (int fd, int offset, int mode)

passed: file-handle
 seek offset
 seek mode
 (mode 0=rel to start, mode 1=rel to current fp,
 mode 2=rel to end)
return: absolute value of new file pointer position

## Remarks

To find the length of a file which is to be read into memory, perform:

Len = PClseek( fd, 0, 2);

This will set Len to the length of the file and can then be passed to PCread().

### **The PCread Function**

### Description

This function reads a specified number of bytes from a file on the host machine.

### Prototype

int **PCread** (int fd, char \*buff, int len)

passed: file-handle buffer address count return: count of number of bytes actually read

### Remarks

Unlike the assembler function this returns a full 32 bit count.

PCread should not be passed extreme values of count, as could be achieved on a UNIX system, as this will cause the **full amount** specified to be transferred i.e. **not** just to the end of the file.

To find the length of a file and read it into memory, perform:

```
Len = PClseek( fd, 0,2);
PClseek( fd, 0,0);
Num = PCread( fd, buff, Len);
```

**Note:** You must PClseek back to the beginning of the file before you try to read from it.

## **The PCwrite Function**

## Description

This function writes the specified number of bytes to a file on the host.

## Prototype

int **PCwrite** (int fd, char \*buff, int len)

passed: file-handle buffer address count return: count of number of bytes actually written

## Remarks

Unlike the assembler function this provides for a full 32 bit count.

## **The PCclose Function**

## Description

This function closes an open file on the host.

## Prototype

int **PCclose** (int fd)

passed: file-handle

return: negative if error

## **The PCcreat Function**

## Description

This function creates a new file on the host.

## Prototype

int **PCcreat** (char \*name, int perms)

passed: PC file pathname, permission flags

return: file-handle or -1 if error

## **Assembly Language Facilities**

The adapter firmware provides some useful functions which can be accessed from the SH2 cpus via TrapA calls. These functions allow user software to interact with the adapter downloader firmware and to change the configuration of the adapter firmware.

Also, there are a few duplicate functions accessed via the 68000 LineA interface, that is, 68000 instructions with opcodes Axxx. In most cases, the default configuration is adequate and programmers will mainly be interested in the Poll Host calls (TrapA #\$21 and dc.w \$A000).

TrapA calls The following functions are currently supported on the SH2s:-

TrapA #\$21 - Poll the Host PC.

TrapA #\$22 - Soft Re-Entry to firmware downloader program.

This has the effect of stopping execution of the user program at the next instruction after the TrapA. Control is returned to the adapter downloader firmware which will sit idle, awaiting commands from the host. This allows insertion of temporary pause points so that results can be examined in the Debugger; simply pressing the run button allows the program to continue from that point.

**Opcodes** The following functions are currently supported on the 68000:-

**Opcode \$A000** - Poll the Host PC.

Opcode \$A003 - Soft Re-Entry to firmware downloader program.

## **Fileserver Functions**

The target adapter also contains software to provide fileserver functions. These are accessed via TrapA #\$23 on the *Master* SH2. Note that most functions return -1 in r0 when a failure occurs. A standard error code can be fetched by calling TrapA #\$23 with r0 still containing -1. The file error code will be returned in r0.

TrapA #\$23 calls The following functions are supported on the Master SH2:-

#### Initialise remote filing system:

This function resets the disk system of the host ready for a new session. All remoteopened files are closed.

Passed: r0.l 0

### **Create file:**

| Passed:  | r0.1         | 1                                                                             |
|----------|--------------|-------------------------------------------------------------------------------|
|          | r4.l<br>r5.l | Pointer to filename string (null terminated)<br>File mode ( <b>0</b> =Normal) |
| Returns: | r0.l         | File handle (-1 if failure)                                                   |

#### **Open file:**

| Passed:  | r0.1 | 2                                                 |
|----------|------|---------------------------------------------------|
|          | r4.1 | Pointer to filename string (null terminated)      |
|          | r5.l | File mode (0=ReadOnly, 1=WriteOnly, 2=Read/Write) |
| Datama   | 01   | Eile handle (1 if failung)                        |
| Returns: | rv.i | File nandle (-1 il lallure)                       |

### **Close File:**

| Passed:  | r0.1 | 3             |
|----------|------|---------------|
|          | r4.1 | File handle   |
| Returns: | r0.1 | -1 if failure |

### **Read bytes from file to memory:**

| Passed:  | r0.l<br>r4.l<br>r5.l | <b>4</b><br>File handle<br>Address of memory buffer   |
|----------|----------------------|-------------------------------------------------------|
|          | r6.l                 | N $ \Omega$ of bytes to be read from file             |
| Returns: | r0.1                 | Nº of bytes actually read (-1=failure, 0=end of file) |

### Write bytes from memory to file:

| Passed:  | r0.1 | 5                                                             |
|----------|------|---------------------------------------------------------------|
|          | r4.1 | File handle                                                   |
|          | r5.l | Address of memory buffer                                      |
|          | r6.1 | N $ \Omega$ of bytes to written from buffer                   |
|          |      |                                                               |
| Returns: | r0.1 | $N^{\underline{O}}$ of bytes actually written (-1 if failure) |

### Move File Pointer (seek):

| Passed:                | r0.1    | 6                                          |
|------------------------|---------|--------------------------------------------|
|                        | r4.1    | File Handle                                |
|                        | r5.l    | Offset                                     |
|                        | r6.1    | Seek Mode                                  |
| Returns:               | r0.1    | New Absolute File Position (-1 if failure) |
| If <b>r6.l</b> =0 then | seek is | relative to start of file;                 |
| If <b>r6.l =1</b> then | seek is | relative to current file pointer;          |

If **r6.l** =2 then seek is backwards from the end of the file.

### **Get File Error Code:**

Passed:r0.l-1Returns:r0.lFile Error Code

The file error codes returned match the C standard error codes defined in the <errno.h> header.

### CHAPTER 11

# The DBUGSAT Debugger

**DBUGSAT** is a full source level Debugger, as well as a traditional symbolic Debugger. This allows source code to be viewed, run and traced, stepped-over, breakpoints set and cleared.

The original symbolic debug facilities are all still available. A source level display will revert to a symbolic disassembly, when no source level information is available.

The following Debugger topics are discussed in this chapter:

- Command Line Syntax
- Configuration
- Activity Windows
- Debugger Options
- Menu and Keyboard Usage

At the end of the chapter a short 'tour' of the Debugger provides a guide to its most important features; use this in conjunction with the included sample C program.

## **Debugger Command Line**

Syntax DBUGSAT [switches] [filename [filename...]]

### DBUGSAT ?

displays a help message.

**Remarks** *Filename* specifies the name of a file containing symbols, produced by using the /zd option during assembly. If no extension is shown, a default extension of **.SYM** will be added. Multiple filenames are allowed and must be separated by a space - the symbol files will then be loaded in the order specified.

#### Switches

| /c-                         | Turn case sensitivity OFF (+ for ON)                                                                                                    |  |
|-----------------------------|----------------------------------------------------------------------------------------------------|--|
| /d                          | Disable automatic run-to-main at C program start-up.                                                                                                    |  |
| l <b>e</b> file[,file,file] | Load target machine with <b>CPE</b> file(s).                                                                                                    |  |
| <b>/f\$</b> xxxxxxx         | Find line number and file for address \$xxxxxxx.                                                                                                    |  |
| /h                          | Halt target machine when Debugger starts.                                                                                                    |  |
| /i###                       | Specify update interval (in 1/18ths sec).                                                                                                    |  |
| /m#                         | Sets the Debugger mouse sensitivity;<br># is a number between 1 to 4 - default is 3.<br><b>DBUGSAT</b> drives the mouse itself. This overcomes some<br>shortcomings exhibited by the Microsoft Mouse driver,<br>particularly in 132 column mode. |  |
| /m+                         | Use the current system mouse driver; later versions of the Microsoft drivers (8 upwards) allow the mouse to be used in a DOS window.                                                                                                    |  |
| /m-                         | Revert to <b>DBUGSAT</b> mouse driver.                                                                                                    |  |

| / <b>r</b> ##             | Specify data screen rows in video bios.                            |
|---------------------------|--------------------------------------------------------------------|
| / <b>R</b>                | Use alternative mnemonics in register window.                      |
| l <b>s</b> file           | Override default configuration filename.                           |
| /t#                       | Set target SCSI device number (override default setting).          |
| / <b>u</b> -              | Turn continual update mode OFF (+ for ON).                         |
| /vexprtext                | Evaluate expression text and put result to standard output device. |
| l <b>&amp;</b> expr, expr | List of parameter expressions, separated by commas.                |

### Remarks

- Source level mode can be used if a suitable Symbol File is specified on the command line. This file contains symbols and additional source level information produced by the /zd option in the Assembler see chapter 2.. See chapter 11 for more about source level debugging.
- Expressions passed to the Debugger using the /& switch can be referred to from inside the Debugger in the form &0, &1, etc., where 0 means the first expression on the command line, 1 means the second etc.

## **Configuration Files**

When **DBUGSAT** is loaded, it accesses a Configuration File, containing information about the current Debugger environment. The current configuration can be saved at any time during an active Debugger session. The default filename can be overridden with an option on the command line (/s) or at run-time, so that the most frequently used configurations are always readily available.

### **Configuration File Names**

- The normal Configuration File name is **DBUGSAT**.**C**##, where the first number is the target SCSI ID number, and the second number is the virtual screen. Typically, therefore, the configuration loaded at start-up is **DBUGSAT**.**C00**.
- If that file is not located the Debugger will look for a suitable defaults file; the current directory will be searched for a default filename built from the target name string. This will typically be **DBUGSAT.CFG**.

### **Contents of Configuration File**

A Configuration File can include the following information:

- Read Memory Ranges;
- Write Memory Ranges;
- Video type and usage;
- Label Level;
- Colour and Mono attributes;
- Default Tab Settings for various filetypes;
- Window Type and Display position;
- Breakpoints;
- History details.

## **Activity Windows**

The Debugger display consists of one or more activity windows. The number of windows, the contents of each window and the window size, can all be specified at run-time. The default display consists of two windows; the upper one normally contains a display of the registers, the lower window shows the disassembly of the target program code.

The Debugger can run up to 10 virtual screens; each screen has its own configuration file - see chapter 11. Alternate screens can be accessed by pressing **Alt**-n, where n is the screen number 0 - 9 and 0 means screen 10.

| 🚜 MS-DOS Prompt - DBUGSAT                                                                                                    |                                                                                                    |                                                                                                    |
|----------------------------------------------------------------------------------------------------|----------------------------------------------------------------------------------------------------|----------------------------------------------------------------------------------------------------|
| .8 x 12 💽 🛄 🗈 🛍 🚱                                                                                                    | 🖻 📅 A                                                                                                   |                                                                                                    |
| ◆ File Run Window C                                                                                                    | onfig CPU                                                                                               | 060100E8 14:41:09                                                                                                    |
| Flarget 0:0 is SH2 - SA<br>r0 = 060100CC r4 = 000<br>r1 = 060181AC r5 = 000<br>r2 = 00000000 r6 = 000<br>r3 = 00000000 r7 = 000 | INSIR2.07<br>20000 r8 = 00000000<br>20000 r9 = 00000000<br>20000 r10 = 00000000<br>00000 r11 = 00000000 | $\begin{array}{rrrrr} {\bf r12} &=& 00000000 & {\rm GBR} &=& 00000000 \\ {\bf r13} &=& 00000000 & {\rm UBR} &=& 06000000 \\ {\bf r14} &=& 00000000 & {\rm mach} &=& 00000000 \\ {\bf r15} &=& 06002000 & {\rm macl} &=& 00000000 \end{array}$ |
| sr = 0001m<br>PC = 060100CC mov.1<br>07 Step                                                                                    | q0000sT pr = 0601<br>r8,0-r15                                                                           | .812A                                                                                                    |
| main >2F86 mov.l<br>060100CE 2F96 mov.l<br>060100D0 2F86 mov.l<br>060100D0 2F86 mov.l                                           | r8,0-r15<br>r9,0-r15<br>r10,0-r15<br>r11.0-r15                                                          |                                                                                                    |
| 060100D4 2FC6 mov.1<br>060100D6 2FD6 mov.1<br>060100D8 2FE6 mov.1<br>060100D8 2FE6 mov.1<br>060100DA 4F22 sts.1                 | r12,0-r15<br>r13,0-r15<br>r14,0-r15<br>pr.0-r15<br>pr.0-r15                                             |                                                                                                    |
| 060100DC 7FD4 add<br>060100DE 6EF3 mov<br>060100E0 E501 mov<br>060100E2 2E52 mov.1                                              | #-\$2c,r15<br>r15,r14<br>#\$1,r5<br>r5,@r14                                                             |                                                                                                    |
| 060100E4 E702 mov<br>060100E6 1E71 mov.l<br>060100E8 E603 mov<br>060100EA 1E62 mov.l                                            | #\$2,r7<br>r7,@(\$4,r14)<br><mark>#\$3,r6</mark><br>r6,@(\$8,r14)                                       |                                                                                                    |
| 060100EC E104 mov<br>060100EE 1E13 mov.l<br>060100F0 E105 mov<br>060100F2 1E14 mov.l                                            | #\$4,r1<br>r1,@{\$c,r14}<br>#\$5,r1<br>r1,@{\$10,r14}                                                   |                                                                                                    |
| 060100F4 E106 mov<br>060100F6 1E15 mov.l<br>060100F8 E107 mov<br>060100F8 1E16 mov.l                                            | #\$6,r1<br>r1,@(\$14,r14)<br>#\$7,r1<br>r1,@(\$18,r14)                                                  |                                                                                                    |
| 060100FC E108 mov<br>060100FE 1E17 mov.1<br>06010100 63E3 mov<br>06010102 7320 add                                              | #\$8,r1<br>r1,@(\$1c,r14)<br>r14,r3<br>#\$20,r3                                                         |                                                                                                    |
| 06010104 D128 mov.1<br>06010106 6214 mov.b<br>06010108 2320 mov.b<br>0601010A 63E3 mov                                          | e(\$60101b4,pc),r1 =\$6<br>er1+,r2<br>r2,er3<br>r14,r3                                                  | טאטענע                                                                                                    |
| 0601010C 7321 add<br>0601010E 6214 mov.b<br>06010110 2320 mov.b                                                                 | #521,F3<br>@r1+,r2<br>r2,@r3                                                                            |                                                                                                    |
| - SATSLAVE2.07<br>- SATSLAVE2.07<br>- SAT680002.07                                                                              | Off-Line   Disasm:<br>Off-Line   Disasm:<br>Off-Line   Disasm:                                          | Go   Stop   Step   StepOver<br>Go   Stop   Step   StepOver<br>Go   Stop   Step   StepOver                                                                                                    |

The Debugger Display, with Register and Disassembly Windows

### **Psy-Q Development System**

### Window Types

The **Register** window provides a complete view of the selected processor's registers. Register contents can be changed by:

- Typing directly at the current cursor location or
- Entering an expression by pressing the **ENTER** key to display an Expression Input window.

The **Disassembly** window shows the contents of the target memory as disassembled code. If a Symbol File has been loaded into the Debugger, symbol names are substituted as appropriate. Breakpoints (optionally with conditions and counts) can be added to any line and the code run, traced or stepped.

| 🔀 MS-DOS Prompt - DBUGSAT                                                                                                    |
|----------------------------------------------------------------------------------------------------|
| 8 x 12 🔽 🛄 🖻 😰 🚰 🗛                                                                                                    |
| ◆ File Run Window Config CPU Ø6018271 14:43:28                                                                                                    |
| $\begin{array}{c} \text{Target 0:0 is SH2 - SATMSTR2.0?} \\ \textbf{r0 = 060100CC r4 = 0000000 r8 = 0000000 r12 = 0000000 GBR = 00000000 \\ \textbf{r1 = 060181AC r5 = 00000000 r9 = 00000000 r13 = 00000000 VBR = 06000000 \\ \textbf{r2 = 00000000 r6 = 00000000 r10 = 00000000 r14 = 00000000 mach = 00000000 \\ \textbf{r3 = 00000000 r7 = 00000000 r11 = 00000000 r15 = 06002000 macl = 00000000 \\ \textbf{sr = 0001mg00000sT pr = 06018120 \\ \end{array}$                                                                                                    |
| PC = 060100CC mov.1 r8,0-r15<br>07 Step                                                                                                    |
| 9601804C 8F 0B 61 83 71 0C 60 11 07 29 CB 02 21 01 61 83 86aâqq'→), 0; 0aâ<br>9601805C 71 43 28 12 18 14 A0 18 18 75 61 A2 D7 16 71 60 qC(ITMá†tuao] -q'<br>9601806C 21 72 6A 83 7A 0C 60 A1 2B 88 CB 80 2A 01 28 22 1; j32 i+1 = = t < ('')<br>9601807C 18 24 8D 0A 18 95 61 83 71 0E D0 10 40 0B 64 11 t51010aa]<br>9601808C 20 08 89 02 60 A1 CB 01 2A 01 7E 3C 6F E3 4F 26<br>9601808C 20 08 89 02 60 A1 CB 01 2A 01 7E 3C 6F E3 4F 26<br>9601808C 20 08 89 02 60 A1 CB 01 2A 01 7E 3C 6F E3 4F 26<br>9601808C 20 08 89 02 60 A1 CB 01 2A 01 7E 3C 6F E3 4F 26<br>9601808C 2B 66 BF 66 AF 66 9 F6 00 0B 68 F6 04 08 08 00<br>+CI! = C<br>9601808C 28 F6 2F 96 2F E6 4F 22 6F 3 69 43 64 53 88 09 2A 07 isiCdS<br>9601808C 6F E3 29 82 4F 26 6E F6 69 F6 00 0B 68 76 09 00 10 00 80 00<br>+CI! = C<br>9601808C 6F E3 29 82 4F 26 6E F6 69 F6 00 0B 68 76 09 00 10 00 80 00<br>+CI! = C<br>960180EC 6F E3 29 82 4F 26 6E F6 69 F6 00 0B 68 76 00 09 01 00 00 80 00<br>+CO! = Coech (2)<br>960180EC 6F E3 29 82 4F 26 6E F6 69 F6 00 0B 68 76 00 09 01 00 00 00 00 00 00 00 00 00 00 00 00 |
| ■   SATMSTR2.07   Stopped   Disasm: Go   Stop   Step   StepOver                                                                                                    |
| SATSLAVE2.07   Off-Line   Disasm: Go   Stop   Step   StepOver<br>  SAT680002.07   Off-Line   Disasm: Go   Stop   Step   StepOver                                                                                                    |

The Debugger, with display in Register and Hex Mode

If the PC of the target machine is pointing at a line in the current disassembly display, it is indicated by a greater than sign (>). If a line contains a breakpoint, that line is displayed in a different colour; the breakpoint count and expression details are shown at the end of the line.

The **Hex** window displays memory in hexadecimal, either in byte, word or long word form. Like the Register window, the contents can be changed by any of the following methods:

- Typing directly at the current cursor location
- Entering an expression for evaluation by pressing the **ENTER** key to display an Expression Input window
- Pressing + or to increment or decrement the value at the cursor position

| 🚜 MS-DOS Pror  | npt - DBUGSAT                                                                                                    |                                        |          | _ 8 ×    |
|----------------|----------------------------------------------------------------------------------------------------|----------------------------------------|----------|----------|
| 8 x 12 -       |                                                                                                    |                                        |          |          |
| ◆ File Bu      | n Window Config CPU                                                                                                    |                                        | 06010140 | 14:54:54 |
| FC:\PSYQ\PSX   | SAMPLESAMPLE.C 8                                                                                                    | 39                                     | ocoror m | 11.01.01 |
| 78: mai        | in O                                                                                                    |                                        |          |          |
| 80:            | unsigned long long x:                                                                                                    |                                        |          |          |
| 81:            | signed long long y;                                                                                                    |                                        |          |          |
| 82:            | int a,b,c,i;                                                                                                    |                                        |          |          |
| 83:            | ints $\lim_{n \to \infty} \lim_{n \to \infty} \lim_{n \to \infty}$ | 4 5 6 7 83.                            |          |          |
| 85:            | char* fred1="12345678                                                                                                    | ,,,,,,,,,,,,,,,,,,,,,,,,,,,,,,,,,,,,,, |          |          |
| 86:            | char fred2[]="123456                                                                                                    | 578'';                                 |          |          |
| 87:            | 0 -                                                                                                    |                                        |          |          |
| 88:            | a-0,                                                                                                    |                                        |          |          |
| 90:            | c=2;                                                                                                    |                                        |          |          |
| 91:            | 6 1 1 <i>4</i> -                                                                                                    |                                        |          |          |
| 92:            | fred.1=-1;                                                                                                    |                                        |          |          |
| 94:            | func1(1,2,3);                                                                                                    |                                        |          |          |
| 95:            |                                                                                                    |                                        |          |          |
| 96:            | for(i=999;i>=0;i>                                                                                                    |                                        |          |          |
| 98:            | ×                                                                                                    |                                        |          |          |
| 99:            | struct s1{                                                                                                    |                                        |          |          |
| 100:           | int 11;                                                                                                    |                                        |          |          |
| 101:           | int 12;                                                                                                    |                                        |          |          |
| 103:           | · J,                                                                                                    |                                        |          |          |
| 104:           | union s2{                                                                                                    |                                        |          |          |
| 105:           | char b;                                                                                                    |                                        |          |          |
| a main()       | int                                                                                                    | 100762888                              |          |          |
| č              | int                                                                                                    | 100731532                              |          |          |
| i              | int                                                                                                    | 100762048                              |          |          |
| array<br>fred2 | int LJ<br>chan []                                                                                                    | U 506001D74                            |          |          |
| I Feuz         | char th                                                                                                    | 5 100001DD4                            |          |          |
| Watch          | un i on                                                                                                    |                                        |          |          |
| mufloat        | float                                                                                                    | 3.14159                                |          |          |
| mydouble       | double                                                                                                    | 3.14159269876543                       |          |          |
|                |                                                                                                    |                                        |          |          |
|                |                                                                                                    |                                        |          |          |
|                |                                                                                                    |                                        |          |          |
|                |                                                                                                    |                                        |          |          |
| • : SATMSTE    | 2.07   Stopped                                                                                                    | Disasm: Go   Ston                      | Sten   S | tenOver  |
| · I SATSLAU    | E2.07   Off-Line                                                                                                    | Disasm: Go   Stop                      | Step   S | tep0ver  |
| 🕐 🕴 SAT6800    | 102.07   Off-Line                                                                                                    | Disasm: Go   Stop                      | Step   S | tep0ver  |

The Debugger, with Source, Variable and Watch display

### **Psy-Q Development System**

The **Watch** and **Variable** windows allow variables, tables and code locations to be monitored as your program is running.

The **Variable** window automatically tracks the scope of your C program. As you trace though your program and the variable scope changes, this window will always display the current local variables. The up and down **arrow keys** and **pg-up** and **pg-down** allow you to scroll the window to see all your variables.

The **Watch** window performs a similar function for user specified expressions and is typically used to display global variable data. You can enter all your global variables in this window by pressing **Alt-G**. Specific C or Assembler expressions (global and local) can be entered at the cursor position by pressing **INS**ert. Conversely, entries can be deleted using **DEL**ete. All entries in a Watch window are saved when you exit and restored the next time you run the Debugger.

In both the Var and Watch windows pointers and arrays can be de-referenced and structures, unions and enums can be opened up for closer examination, by placing the cursor over the relevant entry and pressing '+' from the numeric keypad. They can be subsequently closed by pressing '-'. This will even work for local register structures within unions within structures etc.

The **Text** or **File** window allows a text file to be viewed directly. Within a File window you can change to a different text file by pressing ENTER. The Debugger will then request the name of the new file to load.

The **Source Level** window is an extension of the **File** window. Most source level key commands are the same as for a Disassembly window.

To enter source mode, tell the File window to display program source at a particular address. The easiest way to do this is to hit the TAB key. As in a Disassembly window this causes the window to locate to the current program counter address; if the Debugger has source level information for that part of your program it will display corresponding source code.

Alternatively you can enter source mode by typing **Alt-G** (for Goto location) and then entering the address you wish to locate to (any expression or Assembly language label name or a C function name - such as *main* will do fine).

Note that in Source mode, line numbers are added to the left side of the window display and the PC line is indicated with a '>' after the line number, similar to a Disassembly window.

If you wish to view text which is truncated off the right side of the window then the window can be scrolled to the left and right using the left and right cursor keys.

You can step, trace, run to cursor and set breakpoints in the source code in much the same way as a for Disassembly window. The cursor in the currently active text window will track the PC during a trace. Note, however, that unlike tracing in a Disassembly window, a trace at Source Level may trace more than one instruction as it will trace the entire source line, which, if it is a macro or a 'C' source line, may correspond to the execution of one or more instructions. Similarly **F8** (Stepover) will step-over the entire source line, which could be equivalent to stepping over several subroutine calls.

If you are unsure of how a Source Level operation will behave, a Disassembly window can be viewed at the same time to determine how the operations correspond to actual processor instructions. If you attempt to step into a C function or Assembly language subroutine for which the Debugger does not have any source level information then the Debugger will attempt to perform a step-over operation instead. If this is not possible (e.g. if the code without source level information is jumped to rather than called), then the window display will switch to Disassembly mode. The trace can be continued and when the PC returns to a region for which there is Source information, the window will switch back to the Text display.

In order to use any of the Source Level features you must have the necessary extra debugging information in your Symbol File(s). If it is not present then the Debugger will be unable to switch to Source mode and Source Level operations will produce appropriate error messages. This information is added to the Symbol Files by the C compiler if you add the **-g** switch to your CCSAT command line or by the Assembler if you specify the **/zd** switch on the ASMSAT command line.

The Symbol File normally contains the full original pathnames of all files used to build your project. When Source Level debugging the Debugger will attempt to load those files from the same locations. In some cases this may not be convenient e.g. if part of the project was built by another developer on a different PC or on a network drive; even if you have a copy of the appropriate Source Files you may not have them at the same location.

To get around this you can provide the Debugger with a search patch for Source Files. To do this just select a Source File window and type **Alt-P**. You will be prompted to enter a normal DOS search path. This search path can contain many entries and be as long as you wish.

e.g.

c:\;c:\temp\myfiles;c:\gnumips\src\common

The Debugger will first look for the file in the directory specified in the Symbol File (determined when the project was built). If it cannot locate the file at the original location then it will search for it by name at the following locations:-

```
c:\filename.sym
c:\temp\myfiles\filename.sym
c:\gnumips\src\common\filename.sym
```

The first filename match located will be assumed to be the correct Source File.

The search path will be saved in the Debugger Configuration File when you exit the Debugger. To remove an existing search path just specify a blank search path string.

## **Additional Debugger Features**

Automatic Overlay Support allows the Debugger to dynamically track overlays as they are loaded into your program and work with the Source Files and variables specific to that overlay. This requires no modification to your Source Code at all. You only need to tell the Linker which files will overlay in memory. Any number of concurrent overlays are supported over multiple memory areas. A simple overlay is included with the Psy-Q software.

**Big Text Screens** allow you to view as much information as possible by working in a higher text resolution. This is achieved by putting the text screen in the required resolution before running the Debugger. At least **80x50** is recommended but the Debugger will happily work in higher text resolutions up to **132x66**. Most modern VGA cards are capable of 132 column text modes and come with a utility to set such resolutions. Psy-Q also includes the **BV.EXE** program which will take any screen mode and adapt it to 30, 32, 60 or 64 lines. Use the /**r50** debugger command line switch if you prefer to edit at **80-25** but debug at **80x50**.

**Multiple Text Screens** are available when a single 132x64 screen is not enough to display all your debug information. Up to 10 virtual screens can be used; switch between them by pressing **Alt**-*n* (where *n* is a digit 1,2,3,4,..0). The configuration at each screen is saved when you switch and restored when you switch back; these configurations are also saved when you exit the Debugger.

**Name Completion** is provided by all prompts where C or Assembler labels are entered. Type the first few letters of the name and press Ctrl-N. If the required label does not appear, repeat Ctrl-N to 'toggle' through the alternatives. This facility also works for a name in the middle of an expression.

**Prompt Histories** are provided to allow you to select from your history of prior entries. This information is saved when you exit the Debugger and restored for your next debugging session.

**CPU Hardware Breaks** can be used to cause the CPU to stop when a specific memory location is read from or written to. Hardware breaks can be accessed by typing **Alt-B**.

Note that C or Assembler syntax can be used with this facility.

In Assembler mode you will be prompted for a mask value. This mask has 1 bit to enable, therefore a mask value of **-1** (**\$FFFFFFFF**) will be the usual value to trap one particular address.

In C mode you only need to enter the **name** of your C variable; the Debugger will automatically calculate the correct address and mask value.

## **Using Debugger Windows**

The following key strokes and mouse actions allow the programmer to exercise control over the Debugger display - note that a complete list of all key options is given later in the chapter.

#### **Moving Between Windows**

Use one of the following methods to move between Debugger windows:

- Press F1, followed by an up or down cursor key to point to the required window
- Press **Shift**, plus **up** or **down cursor** key
- Point and click at the required window

### Selecting The Window Type

Use one of the following methods to change the type of the current window:

- Use the mouse to select the **SET TYPE** option from the **WINDOW** menu
- Press Shift and F1

In each case a selection window is presented. To choose the new type - use the mouse, type the initial letter or press the **TAB** key then **ENTER**.

#### **Re-Sizing Windows**

To change the size of a Debugger window:

- 1. Position the cursor in the required window
- 2. Press **F2**
- 3. Use the up or down cursor key to move the selected window edge to the desired size
- 4. Press **ENTER** to confirm

Press **Ctrl-Z** to re-present the original display.

#### **Splitting An Existing Window**

To add another window to the display:

- 1. Position the cursor in the required window
- 2. Press **F3**
- 3. Press a cursor key to specify the location of the new window

Note that the new window is the same type as the source window.

#### Joining Two Windows

To remove a Debugger window:

- 1. Position the cursor in the required window
- 2. Press F4
- 3. Use the up or down cursor key to select the window edge to be removed
- 4. Press **ENTER** to confirm

#### Moving The Cursor Within A Window

You can position the cursor by clicking at the new location with the left mouse button. The cursor control keys also allow the re-positioning of the cursor in the selected window, as follows:

- **Register Window** Use the four arrow keys to move between register values; the **HOME** key positions the cursor in the top left register field.
- Watch and Register Windows Use the four arrow keys to move between adjacent lines and characters; the HOME key positions the cursor in the top left character position.
- **Disassembly and Text Window** Use the up and down arrows to move the highlight bar; the **HOME** key moves the line under the cursor to the top of the window.
- **Hex Window** Use the four arrow keys to move between adjacent lines and bytes/words; the **HOME** key moves the byte/word under the cursor to the top left of the window.

### Locking A Window

A window can be locked to dynamically display a specific memory region, by:

- Pressing **Alt-L** and entering an address or an expression which evaluates to an address in the input box;
- Selecting the **LOCK** option from the WINDOW menu;
- Pressing **Ctrl-L** to turn the lock on and off.
- Locking a display to the expression **&0**; this allows the Debugger to be started with a window pointing to an address or label specified on the command line see chapter 11.

If a lock expression is set, but de-activated by **Ctrl-L**, the Debugger will start-up with the display initially positioned at the lock address, but the window start can subsequently be changed with the cursor keys etc. as normal.

### **General Mouse Usage**

- Clicking the **left** mouse button re-positions the cursor at the site of the click. If the new position is in another window, this will become the active window.
- Clicking the **right** mouse button on a register in the **Register** window will open an Expression Input box.
- Clicking the **right** mouse button on a memory field in the **Hex** window will open an Expression Input box.
- Clicking the **right** mouse button on a line in the **Disassembly** window toggles a breakpoint.
- A window can be re-sized by clicking the **left** mouse button on a window edge and dragging it to the new position.
- Dragging a window border to the edge of the window deletes the window.

## **Keyboard Options**

The following table is a complete list of keyboard options, categorised by function. Many of these functions are duplicated by Menu options.

- **Expressions** At many points in the session, the Debugger will prompt for input this can often take the form of an expression for evaluation. Expressions in the Debugger follow the same rules as the Assembler (see chapter 3), with the following exceptions:
  - Assembly language expressions may contain processor registers.
  - The Debugger assumes a default radix of hexadecimal, therefore, decimal numbers must be preceded by a # sign.
  - Indirect addresses are indicated by square brackets [].
  - When the Debugger gets an indirect datum, it assumes a (32 bit) long word; this can be overridden by using the @ sign together with **b** or **w** following the square bracket.
- **Prompts** Each time that the Debugger requests input the reply is stored. These stored prompts form a history which can be accessed (and then edited) at data entry time via the **up** and **down** arrow keys. Note that, when the Debugger closes, the last ten historic entries in each class are stored in the Configuration File, and restored the next time that the Debugger is executed.

#### Leaving The Debugger

| Ctrl-X | Exit Debugger, without saving the current configuration       |
|--------|---------------------------------------------------------------|
| Alt-X  | Exit the Debugger and save the current configuration          |
| Alt-Z  | Exit to DOS shell; type <b>EXIT</b> to return to the Debugger |

#### Window Handling

| F1                  | Move to next window                                    |
|---------------------|--------------------------------------------------------|
| F2                  | Re-size Window                                         |
| <b>F3</b>           | Divide Window into two                                 |
| F4                  | Delete Window                                          |
| <b>Shift-Arrows</b> | Move to selected Window                                |
| Ctrl-Z              | Zoom current Window; again to restore original display |
| Shift-F1            | Select Window Type                                     |

## **Debug Control**

| Ctrl-F2   | Re-download your <b>CPE</b> file to target and re-set PC                        |
|-----------|---------------------------------------------------------------------------------|
| Esc       | Halt the target, at first opportunity                                           |
| Shift-Esc | Halt the target, turning off interrupts                                         |
| Alt-R     | Restore Registers from previous Save                                            |
| Alt-I     | Set the update interval; the interval is input in 18ths of a second, therefore, |
|           | 18 means once a second, 9 means twice a second, etc                             |
| Alt-U     | Toggle auto-update mode on or off                                               |
| F6        | Run Target code until the instruction under the cursor is reached               |
| F7        | Trace current instruction (or source line if in text display window)            |
| F8        | Step-over current instruction; (as F7 but call instructions are stepped over)   |
| F9        | Run target code from current program location                                   |
| Shift-F9  | Set temporary breakpoint at user specified address and run from current         |
|           | location                                                                        |

## File Accessing

| <         | Upload memory from the target to a named file on the PC |
|-----------|---------------------------------------------------------|
| >         | Download a file from the PC to the target memory        |
| Shift-F10 | Load a new configuration file                           |

## Miscellaneous

| F10   | Select a Menu Option                                                                                                    |
|-------|----------------------------------------------------------------------------------------------------|
| Alt-H | Hex Calculator; enter an expression to be evaluated                                                                                      |
| Alt-D | Display the amount of free memory                                                                                                    |
| Alt-n | Switch to Virtual Screen $n$ (1 - 9 plus 0= 10).                                                                                         |
| Alt-N | Label Continuation; enter first few letters from a label and press Alt-N to find first match. Repeated Alt-N cycles through all matches. |
|       |                                                                                                    |

### **Disassembly Window**

| Up/Down    | Move highlight bar                                                         |
|------------|----------------------------------------------------------------------------|
| Left/Right | Move display by one word                                                   |
| PgUP/Dn    | Move display by a page                                                     |
| Home       | Move display so that the highlighted line is at the top                    |
| Alt-G      | Go to address specified in input window                                    |
| Tab        | Move the highlight bar to the Program Counter address                      |
| Shift-Tab  | Make the Program Counter the same as the currently highlighted address     |
| Alt-L      | Lock the display to a specified address                                    |
| Ctrl-L     | Toggle Lock on or off                                                      |
| Ctrl-D     | Disassembly memory to a PC text file                                       |
| Ctrl-S     | Search for a particular instruction fragment (as text, space as separator) |
| Ctrl-N     | Continue search                                                            |

### File and Source Windows

| Tab    | Locate address of current PC and display corresponding source code |
|--------|--------------------------------------------------------------------|
| Alt-G  | Locate source display to specified address                         |
| Alt-T  | Override default tab settings for this window                      |
|        | (prompts for a list of tab positions)                              |
| Ctrl-S | Search for a text string                                           |
| Ctrl-N | Continue search                                                    |
| Alt-P  | Specify source-file search path                                    |
|        |                                                                    |

## Breakpoints

| Alt-C    | Enter condition for the highlighted breakpoint |
|----------|------------------------------------------------|
| Ctrl-C   | Enter count for the highlighted breakpoint     |
| F5       | Turn highlighted breakpoint on or off          |
| Shift-F5 | Clear all current breakpoints                  |
| Shift-F6 | Reset all current breakpoint counts            |
|          |                                                |

### Hex Window

| Move to adjacent byte/word/long word                                        |
|-----------------------------------------------------------------------------|
| Move display by one page                                                    |
| Move display so that currently highlighted byte/word/long word is at the    |
| top                                                                         |
| Switch display between byte, word and long word                             |
| Change contents of current location to the result of an expression; entered |
| in an input window                                                          |
| Directly change contents of highlighted location                            |
| Increment contents of highlighted location                                  |
| Decrement contents of highlighted location                                  |
| Go to address specified in input window                                     |
| Move display to address contained in highlighted location                   |
| Search for a hex (or text if started with " character) string               |
| (prompts for a space separated list of bytes/words/longs)                   |
| Continue search                                                             |
|                                                                             |

## **Register Window**

| Arrows   | Move to next register                                                       |
|----------|-----------------------------------------------------------------------------|
| Home     | Move to top left register                                                   |
| ENTER    | Change contents of current register to the result of an expression; entered |
|          | in an input window                                                          |
| 0-9, A-F | Directly change contents of highlighted register                            |

## Watch Window

| Up/Down    | Move to next watch expression                                               |
|------------|-----------------------------------------------------------------------------|
| Home       | Move to top watch expression                                                |
| Ins        | Add a new watch expression                                                  |
| Del        | Delete the highlighted watch expression                                     |
| +          | Opens information on the data under the cursor (structure, array etc.) or   |
|            | de-references the data if it is a pointer                                   |
| -          | Closes expanded information                                                 |
| Tab        | Changes the <i>result display</i> format of a C expression under the cursor |
| Right/Left | Increments/Decrements array index under the cursor (currently only if not   |
| 0          | expanded with +)                                                            |

### Var Window

| Up/Down    | Move to next watch expression                                                                                                    |
|------------|----------------------------------------------------------------------------------------------------|
| Home       | Move to top watch expression                                                                                                    |
| Ins        | Add a new watch expression                                                                                                    |
| Del        | Delete the highlighted watch expression                                                                                                    |
| +          | Opens information on the data under the cursor (structure, array etc.) or                                                                                                    |
|            | de-references the data if it is a pointer                                                                                                    |
| -          | Closes expanded information                                                                                                    |
| Tab        | Changes the <i>result display</i> format of a C expression under the cursor                                                                                                    |
| Right/Left | Increments/Decrements array index under the cursor (currently only if not expanded with +)                                                                                            |
| <>         | (Also <b>comma</b> and <b>dot</b> ) Crawls up and down the stack, adjusting the scope of current debugger display to that of calling functions. Top level is a 'C' callstack display. |

## **'C'** Callstack Display

| >     | (Also <b>dot</b> ) Return to current scope           |
|-------|------------------------------------------------------|
| Enter | Display the variables of the scope under the cursor. |

## **Menu Options**

The **DBUGSAT** menu affords easy mouse access to some of the commonest Debugger functions. Note that if no mouse is available, the Menu can still be accessed by pressing **F10**.

#### FILE

| Reload<br>Down<br>Upload | Reload the last executable file Download<br>Load a file to the Target<br>Upload specified data from the Target to a named file on the<br>PC                           |  |
|--------------------------|----------------------------------------------------------------------------------------------------|--|
| Disassemble              | Send specified section of Disassembly to a named PC file                                                                                                    |  |
| Exit to DOS              | Exit to DOS shell; type EXIT to return to the Debugger                                                                                                    |  |
| Exit Debugger            | Exit the Debugger and save the current configuration                                                                                                    |  |
| RUN                      |                                                                                                    |  |
| Go                       | Run Target code from the current Program Counter                                                                                                    |  |
| Stop                     | Halt the Target machine, turning off all interrupts                                                                                                    |  |
| To Address               | Run to address specified in input window                                                                                                    |  |
| Backtrace                | This function provides an UNDO of the updates effected<br>by the latest trace (the Debugger keeps a record of about<br>200 instructions, depending on their content). |  |

**Notes:** Updates to certain write Registers in the target machine and memory areas designated as write only, cannot be undone.

#### WINDOW

| Set Type | Select Window Type                                           |
|----------|--------------------------------------------------------------|
| Lock     | Lock the display to the address entered in an input window   |
| Print    | Output screen to system printer                              |
| Set Tabs | Enter up to 8 tab positions - in decimal separated by spaces |

**Note:** The Set Tabs function is only relevant to File and Source Disassembly windows.

### CONFIG

| Load | Load a new configuration file                        |
|------|------------------------------------------------------|
| Save | Save the current configuration to the specified file |

| Save Regs<br>Reset Regs<br>Reset | Save the current state of the registers<br>Reload the previously saved register state<br>Reset the Target Processor |
|----------------------------------|----------------------------------------------------------------------------------------------------|
| STEP                             | Trace Mode; traps and Line A calls are stepped over                                                                 |
| STEPOVER                         | Stepover Mode; subroutine calls and DBRA instructions are stepped over.                                             |

## **Multiple Units**

**Description** The Saturn has a number of different CPUs. These are accessible as different unit numbers on the **same** SCSI target ID.

In the Sega Saturn, the *Master* SH2 is Unit 2, the *Slave* SH2 is Unit 1 and the 68000 is Unit 2. While running the Debugger, press Alt-T to cycle between the different CPUs.

While connected to one unit, all Debugger processing of the other units is suspended. The other units can run but interaction with the host PC is not possible until that unit is selected. Switching units in this way saves the current Debugger settings for that unit, i.e. windows set-up, breakpoints and Symbol Files.

To aid readability of the displays when viewing multiple units, the Debugger supports up to 10 virtual screens; each screen has its own configuration file.

At start-up, all Symbol Files will be loaded and correctly referenced depending on the unit number being viewed. To effect this, the Assembler writes the unit number into the Symbol File.

## **The Link Software**

The adapter hardware contains software in ROM to enable it to communicate with the host PC. In addition, this ROM contains code to perform some functions which maybe useful in the development stages of a product.

The Target interface software hooks the following 68000 exception vectors by default:

| 68000 Vector | Location | Meaning                   |
|--------------|----------|---------------------------|
| 2            | \$0008   | Bus Error has occurred    |
| 3            | \$000C   | Error in Address found    |
| 4            | \$0010   | Illegal Instruction found |
| 5            | \$0014   | Divide by Zero            |
| 6            | \$0018   | CHK exception             |
| 7            | \$001C   | TRAPV exception           |
| 8            | \$0020   | Privilege violation       |
| 9            | \$0024   | Trace exception           |
| 10           | \$0028   | Line-A Vector             |

In particular, the Illegal Instruction and Trace Vectors are necessary for the correct function of the Debugger; the Line-A Vector is used to provide various user functions.

The Target interface software also hooks the following SH2 exception vectors by default:

| SH2 Vector | Location | Туре             |
|------------|----------|------------------|
| 32         | VBR+32   | Trap Instruction |
| 33         | VBR+33   | Trap Instruction |
| 34         | VBR+34   | Trap Instruction |
| 35         | VBR+35   | Trap Instruction |

VBR is the Vector Base Register.

The application software should not attempt to modify any of these vectors.

## **Debugging Your Program Using Psy-Q**

To get you started with the Psy-Q DOS Debugger, this section provides a quick guide to some of its most important features. Follow this on-line with the simple C program **SAMPLE.C** (included with the software) and experiment with the Debugger commands.

Due to the confidential nature of the information subject to a Sega developer's license, we cannot provide example Saturn source code. This sample program does not refer to confidential Saturn hardware details; the intention is merely to demonstrate some of the Debugger features.

To build the demo, change into the **SAMPLE** directory and compile the program **SAMPLE.C** by entering the following command line:

#### ccsh -g -O0 -Xo\$6010000 sample.c -osample.cpe,sample.sym

This calls the CCSH program to compile the C source. The **-g** switch tells CCSH to produce full debugging information (necessary for Source Level debugging). The **-o** switch specifies the output filenames.

This example will output the executable file **SAMPLE.CPE** and the Symbol File **SAMPLE.SYM**.

At this stage you could execute the .CPE File by entering:

#### RUN SAMPLE

This would not be very useful however, as this example does not produce any Saturn display; therefore, in order to examine the code you must debug the sample using DBUGSH.

Start the Debugger by entering the following command line:

#### DBUGSH sample /e

In this case, 'sample' specifies the name of the Symbol File. The /e switch causes the Debugger to also load the .CPE File (default = same name as the Symbol File but with a .SYM extension).

The Debugger will now start up and present the default layout. This is divided into two windows; the top will show the CPU Registers whilst the second will be a Disassembly display.

If however, the Debugger finds a standard Psy-Q C start-up, it will automatically run the program to the start of the C function main() and switch to C source mode; the lower window will then display this source code.

| 🚜 MS-DOS Prompt -                                                                   | DBUGSAT - 🗗                                                |
|-------------------------------------------------------------------------------------|------------------------------------------------------------|
| 8 x 12 🔹 []]                                                                        |                                                            |
| ◆ File Run                                                                          | Window Config CPU 060100CC 14:58:38                        |
| - Target 0:0 is<br>r0 = 060100CC<br>r1 = 060181AC<br>r2 = 00000000<br>r3 = 00000800 | $\begin{array}{c ccccccccccccccccccccccccccccccccccc$      |
| sr = 0001<br>PC = 060100CC<br>07 <b>Step</b>                                        | mq0000sT pr = 0601812A<br>mov.l r8,0-r15                   |
| 78: main()                                                                          | nrlexshnrle.c 77                                           |
| 79:>{<br>80: un:<br>81: sig<br>82: in                                               | signed long long x;<br>gned long long y;<br>t = a b c i:   |
| 83: in<br>84: in                                                                    | $t_{s} = jim;$<br>t_s_jim;<br>t_arrau[]={1.2.3.4.5.6.7.8}; |
| 85: ch<br>86: ch                                                                    | ar* fred1="12345678";<br>ar fred2[]="12345678";            |
| 87:<br>88: a=                                                                       | 0;                                                         |
| 87: D=.<br>90: c=:<br>91:                                                           | 2;                                                         |
| 92: fr<br>93:                                                                       | ed.l=-1;                                                   |
| 94: fu<br>95:                                                                       | nc1<1,2,3>;                                                |
| 96: fo:<br>97: {                                                                    | r(1=999;1>=0;1)                                            |
| 99:<br>100:                                                                         | struct s1{<br>int l1:                                      |
| 101:<br>102:                                                                        | int 12;<br>} j;                                            |
| 103:<br>104:<br>105:                                                                | union s2{                                                  |
| 105.<br>106:<br>107:                                                                | short w;<br>long 1;                                        |
| 108:<br>109:                                                                        | > k;                                                       |
| 110:<br>111:<br>112:                                                                | j.l1=0x12345678;<br>j.l2=0x87654321;                       |
| •   SATMSTR2.0                                                                      | 7   Stopped   Disasm: Go   Stop   Step   StepOver          |
| SAT680002.                                                                          | 07   Off-Line   Disasm: Go   Stop   Step   StepOver        |

CPU Register and Source Windows

If the Source window is not already displayed, select it by:

- Clicking the lower window with the mouse or
- Pressing Shift and a cursor key to change to an adjoining window

From this window you can single step and set breakpoints in your source code.

### **To View Local Variables**

Split the current window by pressing **F3** and down arrow. Change to the lower window (by Shift-arrow **or** clicking on it with the mouse) and then make this a **VAR**iable window (Shift-**F1**, **V**).

Now return to the Source window and press **F7** several times until you trace into another function. As you trace through the program, notice that the variable scope changes and that the Var window always displays the current local variables.

| 🚜 MS-DOS Prompt - DBUGSAT                                                                                                    |
|----------------------------------------------------------------------------------------------------|
| 8 x 12 💽 🔛 🖻 🔂 🚰 🏧 🗛                                                                                                    |
| File Run Window Config CPU     06010064 15:00:18                                                                                           |
| $ \begin{array}{rrrrrrrrrrrrrrrrrrrrrrrrrrrrrrrrrrrr$                                                                                      |
| sr = 0001mq0000sT pr = 0601015A<br>PC = 06010064 mov.l r14,0-r15<br>07 <mark>Step</mark>                                                   |
| 58: void func2(int i,int a, int b)                                                                                                    |
| 59: {<br>60: int z;                                                                                                    |
| 61:<br>62: func3(7,8,9);                                                                                                    |
| 63:<br>64: if(i & 1)                                                                                                    |
| 65: z=a+b;<br>66: }                                                                                                    |
| 67:<br>68: void func1(int i, int a, int h)                                                                                                 |
|                                                                                                    |
| 70: int 2;<br>71:                                                                                                    |
| 72: func2(4,5,6);<br>73:                                                                                                    |
| 74: if(i & 1)<br>75: z=a+b;                                                                                                    |
| 76: }<br>77:                                                                                                    |
| 78: main()<br>79: C                                                                                                    |
| 80: unsigned long long x;                                                                                                    |
| $\begin{array}{cccc} 81: & \text{signed long long } y, \\ 82: & \text{int} & \text{a,b,c,i;} \\ 92: & \text{int} & \text{int} \end{array}$ |
| 83: ints $jim;$<br>84: int $array[]=\{1,2,3,4,5,6,7,8\};$                                                                                  |
| 85: char* fred1="12345678";<br>8 <u>6</u> : char fred2[]="12345678";                                                                       |
| 87:<br>Vars funct()                                                                                                    |
| i int 1<br>a int 2                                                                                                    |
| b int 3                                                                                                    |
| •   SATMSTR2.07   Stopped   Disasm: Go   Stop   Step   StepOver                                                                            |
| ·   SAT680002.07   Off-Line   Disasm: Go   Stop   Step   StepOver                                                                          |

Source Window and Var Window showing Local Variables

### **To View Global Variables**

Create another window and set its type to **Watch**; now press **Alt-G** to enter all your global variables in this window. You can also enter specific C or Assembler expressions (global and local) at the cursor position by pressing **INS**ert. Entries can be deleted using **DEL**ete.

In both the Var and Watch windows, you can de-reference pointers and arrays or open up structures, unions and enums by placing the cursor over the relevant entry and pressing '+' on the numeric keypad. Close them again by pressing '-'.

| KS-DOS Prompt - DBUGSAT                                               |                                                                                     |
|-----------------------------------------------------------------------|-------------------------------------------------------------------------------------|
| 8 x 12 💽 🔛 🖻 🔂 🚰 🚍                                                    | A                                                                                   |
| ◆ File Run Window Config                                              | CPU 0601004E 15:02:59                                                               |
|                                                                       |                                                                                     |
| sr = 0001mq0000<br>PC = 0601004E mov.l @<\$60<br>07 <mark>Step</mark> | sT pr = 06010074<br>10060,pc>,r1 =func3                                             |
| -C:\PSYQ\PSX\SAMPLE\SAMPLE.C<br>58: void func2(int i,int a            | 62<br>. int b)                                                                      |
| 59: <<br>60: int z;<br>61:                                            |                                                                                     |
| 62:> func3(7,8,9);                                                    |                                                                                     |
| 64: if(i & 1)<br>65: z=a+b;<br>66: }                                  |                                                                                     |
|                                                                       |                                                                                     |
| $69: \langle \rangle$                                                 | , int b)                                                                            |
| 70: int z;<br>71:                                                     |                                                                                     |
| 72: func2(4,5,6);<br>73:                                              |                                                                                     |
| 74: if(i & 1)<br>75: z=a+h:                                           |                                                                                     |
| Uars func2()                                                          | 4                                                                                   |
| a int                                                                 | 5                                                                                   |
|                                                                       | ь                                                                                   |
|                                                                       |                                                                                     |
| Watch<br>fred union                                                   | e \$0601850C                                                                        |
| .b char<br>.w short                                                   | -1                                                                                  |
| .1 long                                                               |                                                                                     |
| myfloat float                                                         | 3.14159                                                                             |
| nydouble double                                                       | 3.14159269876543                                                                    |
|                                                                       |                                                                                     |
| SATMSTR2.07   Stoppe                                                  | d   Disasm: Go   Stop   Step   StepOver<br>ne   Disasm: Go   Stop   Step   StepOver |
| SAT680002.07   Off-Li                                                 | ne   Disasm: Go   Stop   Step   StepOver                                            |

**Opened Up Structures In Watch Window** 

### **Psy-Q Development System**
#### **Useful Debugging Commands**

- F5 Toggle breakpoint at cursor (Source or Disassembly)
  F6 Run to current cursor location (Source or Disassembly)
  F7 Single step (Source or Disassembly)
  E8 Step over (i.e. break on part instruction or source line)
- F8 Step-over (i.e. break on next instruction or source line)
- **F9** Run
- ESC Stop

If your program is running around an endless loop and you have hardware interrupt support enabled (this requires an appropriate downloader version on the target), you can press **ESC** at any time to stop the target. If you do not have hardware interrupt support enabled, you can still stop the target if you have a pollhost () call in a suitable location, for example your program main loop or a regular interrupt handler.

For further details of the Debugger please refer to the earlier part of this chapter and keep an eye on the Psy-Q BBS for further updates.

#### CHAPTER 12

# The PSYLINK Linker

The Psy-Q Linker **PSYLINK** is a fully-featured linker which works with all processor types. It facilitates the splitting of complex programs into separate, manageable sub-programs which can be recombined by **PSYLINK** into a final, single application.

This chapter discusses the linker together with the Librarian utility, under the following headings:

- Command Line Syntax
- Linker Command Files
- XDEF, XREF and PUBLIC
- GLOBAL

The Linker-associated Assembler directives are repeated here for ease of reference.

# **PSYLINK Command Line**

| Description | The <b>PSYLINK</b> link process is controlled by a series of parameters on the command line, and by the contents of a Linker command file. The syntax for the command line is as follows: |                                                                                                    |  |  |
|-------------|----------------------------------------------------------------------------------------------------|----------------------------------------------------------------------------------------------------|--|--|
| Syntax      | <b>PSYLINK</b> [switches] objectfile(s),output,symbolfile,mapfile,libraries                                                                                                    |                                                                                                    |  |  |
|             | If a parameter is omitted, the separating comma must still appear unless it is the last parameter of the line.                                                                            |                                                                                                    |  |  |
| Switches    | Switches are preceded by a forward slash (/), and are as follows:                                                                                                    |                                                                                                    |  |  |
|             | /b                                                                                                    | Specifies that the linker should run in 'big' mode. This allows<br>the linker to link larger programs but with a link-time penalty.                             |  |  |
|             | / <b>c</b>                                                                                                    | Tells the linker to link case sensitive; if it is omitted, all names are converted to upper case.                                                               |  |  |
|             | /d                                                                                                    | Debug Mode - perform link only.                                                                                                    |  |  |
|             | /e symb=value                                                                                                    | Assigns value to symbol.                                                                                                    |  |  |
|             | /i                                                                                                    | Invokes a window containing Link details.                                                                                                    |  |  |
|             | /m                                                                                                    | Output all external symbols to the map file.                                                                                                    |  |  |
|             | / <b>n</b> maximum                                                                                                    | Set the maximum number of object files, or library modules,<br>that can be linked, 1 to 32768; default = 256<br>Higher values require larger amounts of memory. |  |  |
|             | <b>10</b> address                                                                                                    | Set an address for an ORG statement.                                                                                                    |  |  |
|             | /o? address                                                                                                    | Request to Target to assign memory for ORG.                                                                                                    |  |  |
|             | / <b>p</b>                                                                                                    | Output padded pure binary object code; <b>ORG</b> ed sections of code are separated with random data. (equivalent of <b>/pb</b> switch on assembler)            |  |  |
|             | /ps                                                                                                    | Output ASCII representation of binary file in Motorola <i>s-record</i> format.                                                                                  |  |  |

|               | /p20 and /p21                                                                                                    | Output pure binary file in SNES mode 20 or 21.              |
|---------------|----------------------------------------------------------------------------------------------------|-------------------------------------------------------------|
|               | l <b>r</b> format                                                                                                    | Create operating specific output (am = Amiga).              |
|               | l <b>u</b> number                                                                                                    | Specify the <i>unit number</i> in a multi-processor target. |
|               |                                                                                                    |                                                             |
|               | l <b>x</b> address                                                                                                    | Set address for the program to commence execution.          |
|               | / <b>z</b>                                                                                                    | Clear all requested BSS memory sections.                    |
| Objectfile(s) | A list of object files, output by the Assembler using the /l option. File names are separated by spaces or plus (+) signs; if the file starts with an @ sign, it signifies the name of a Linker command file - See below for a description of the format. |                                                             |
| Output        | The destination file for the linked code; if omitted no output code is produced. If the output file name is in the format $Tn$ :, the linked code is directly sent to the target machine - $n$ specifies the SCSI device number.                          |                                                             |
| Symbolfile    | The destination file for the symbol table information used by the Debugger.                                                                                                    |                                                             |
| Mapfile       | The destination file for map information.                                                                                                    |                                                             |
| Libraryfiles  | Library files available - see The PSYLIB Librarian chapter for further information.                                                                                                    |                                                             |

# **Linker Command Files**

Command files contain instructions for the Linker, about source files and how to organise them. The Linker command file syntax is much like the Assembler syntax, with the following commands available:

| Commands | INCLUDE  | filename     | Specify name of object file to be read.     |
|----------|----------|--------------|---------------------------------------------|
|          | INCLIB   | filename     | Specify library file to use                 |
|          | ORG      | address      | Specify ORG address for output              |
|          | WORKSPAC | CE address   | Specify new target workspace address        |
| name     | EQU      | value        | Equate name to value                        |
|          | REGS     | pc = address | Set initial <b>PC</b> value                 |
| name     | GROUP    | attributes   | Declare group                               |
| name     | SECTION  | attributes   | Declare section with attributes             |
|          | SECTION  | name[,group] | Declare section, and optionally specify its |
|          |          |              | group                                       |
| name     | ALIAS    | oldname      | Specify an ALIAS for a symbol name          |
|          | UNIT     | unitnum      | Specify destination unit number             |

#### Group attributes:

| BSS                           | group is unitialised data                          |
|-------------------------------|----------------------------------------------------|
| <b>ORG</b> ( <i>address</i> ) | specify group's org address                        |
| <b>OBJ</b> (address)          | specify group's obj address                        |
| <b>OBJ</b> ()                 | group's obj address follows on from previous group |
| <b>OVER</b> (group)           | overlay specified group                            |
| WORD                          | (68000 only) group is absolute word addressable    |
| <pre>FILE("filename")</pre>   | write group's contents to specified file           |
| <b>SIZE</b> (maxsize)         | specify maximum allowable size                     |

#### Remarks

- Sections within a group are in the order that section definitions are encountered in the command file or object/library files.
- Any sections that are not placed in a specified group will be grouped together at the beginning of the output.
- Groups are output in the order in which they are declared in the Linker command file or the order in which they are encountered in the object and library files.
- Sections which are declared with attributes, (i.e. not in a group) in either the object or library files, may be put into a specified group by the appropriate declaration in the Linker command file.

| Examples |         | include<br>include<br>include | "inp.obj"<br>"sort.obj "<br>"out.obj" |
|----------|---------|-------------------------------|---------------------------------------|
|          |         | org<br>regs                   | 1024<br>pc=progstart                  |
|          | comdata | group                         | word                                  |
|          | bssdata | group                         | bss                                   |
|          |         | section<br>section            | datal,comdata<br>data2,comdata        |
|          |         | section<br>section            | codel,code<br>code2,code              |
|          |         | section<br>section            | tables,bssdata<br>buffers,bssdata     |

## **GLOBAL**

**Description** The **GLOBAL** directive allows a symbol to be defined which will be treated as either an **XDEF** or an **XREF**. If a symbol is defined as **GLOBAL** and is later defined as a label, it will be treated as an **XDEF**. If the symbol is never defined, it will be treated as an **XREF**.

Syntax GLOBAL symbol[,symbol]

See Also XREF, XDEF, PUBLIC

**Remarks** This is useful in header files because it allows all separately assembled modules to share one header file, defining all global symbols. Any of these symbols later defined in a module will be **XDEF**ed, the others will be treated as **XREF**s.

# **XDEF, XREF and PUBLIC**

**Description** If several sub-programs are being linked, to refer to symbols in a sub-program which are defined in another sub-program, use XDEF, XREF and PUBLIC.

| Syntax | XDEF<br>XREF     | symbol[,symbol]<br>symbol[,symbol] |
|--------|------------------|------------------------------------|
|        | PUBLIC<br>PUBLIC | on<br>off                          |

#### Remarks

- In the sub-program where symbols are initially defined, the **XDEF** directive is used to declare them as externals.
- In the sub-program which refers the symbols, the **XREF** directive is used to indicate that the symbols are in a another sub-program.
- The Assembler does not completely evaluate an expression containing an **XREF**ed symbol; however, resolution will be effected by the linker.
- Specifying a *size* of **.w** on the **XREF** directive indicates that the symbol can be accessed using absolute word addressing.
- The **PUBLIC** directive allows the programmer to declare a number of symbols as externals. With a parameter of on, it tells the Assembler that all further symbols should be automatically **XDEF**ed, until a **PUBLIC** off is encountered.

**Examples** Sub-program A contains the following declarations :

| xdef   | Scores,Scorers |
|--------|----------------|
| xref.w | PointsTable    |
|        |                |

The corresponding declarations in sub-program B are:

|         | xdef   | PointsTable    |
|---------|--------|----------------|
|         | xref   | Scores,Scorers |
|         | •••    |                |
|         |        |                |
|         | public | on             |
| Origin  | =      | MainChar       |
| Force   | dc.w   | speed*origin   |
| Rebound | dc.w   | 45*angle       |
|         | public | off            |

#### CHAPTER 13

# The PSYLIB Librarian

If the Linker cannot find a symbol in the files produced by the Assembler, it can be instructed by a Linker command line option to search one or more object module Library files.

This chapter discusses Library usage and the **PSYLIB** library maintenance program:

- PSYLIB Command Line Syntax
- Using the Library feature

# **PSYLIB Command Line**

**Description** The Library program, **PSYLIB.EXE**, adds to, deletes from, lists and updates libraries of object modules.

### Syntax PSYLIB [switches] library module...module

where switches are preceded by a forward slash ( / ), and separated by commas.

- See Also PSYLINK
- Switches /a Add the specified modules to the library
  - /d Delete the specified module from the library
  - /I List the modules contained in the library
  - /u Update the specified modules in the library
  - /x Extract the specified modules from the library
- **Library** The name of the file to contain the object module library.
- **Module list** The object modules involved in the library maintenance.

#### Using the Library feature

- To incorporate a Library at link time, specify a library file on the Linker command line see chapter 12.
- If the Linker locates the required external symbol in a nominated library file, the module is extracted and linked with the object code output by the Assembler.

#### $CHAPTER\ 14$

# The CCSH Build Utility

**CCSH** is a *build* utility to execute the C Compiler, Assembler and Linker. **CCSH** makes use of the **ASSH** Assembler to process the assembly syntax produced by the GNU C Compiler. It is discussed in the following sections:

- CCSH Command Line
- Source Files

# **CCSH Command Line**

| Description | <b>CCSH.EXE</b> is a utility that simplifies the process of running the separate 'C' compiler passes and then assembling and linking the compiler output. Using <b>CCSH</b> you need only specify the input files and what output format you require, and then <b>CCSH</b> itself will execute the tools required to generate the output.                                                                   |                                                                                                    |
|-------------|----------------------------------------------------------------------------------------------------|----------------------------------------------------------------------------------------------------|
| Syntax      | <ul> <li>CCSH [options / filename[,filename]]</li> <li>The command line consists of a sequence of control options and source file names. Options are preceded by a minus sign (-), and filenames are separated by commas.</li> <li>Long command lines can be stored in separate control files. These can then be used on the command line by using a '@' sign in front of the control file name.</li> </ul> |                                                                                                    |
| Options     | Control<br>-E<br>-S<br>-c                                                                                                    | Pre-process only. If no output file is specified output is send<br>to the screen.<br>Compile to assembler source<br>Compile to object file. If an output file is specified, then all output is<br>sent to this file. Otherwise it saved as the source file name with an<br>.OBJ extension.                                                                                                    |
|             | -g<br><i>Optimisation</i><br>-O0<br>-O or -O1<br>-O2<br><i>General</i><br>-W<br>-Dname=val<br>-Uname<br>-v<br>-f<br>-m                                                                                                    | Generate debug information for source level debugging<br>No optimisation (default)<br>Standard level of optimisation<br>Full optimisation<br>Suppress all warnings<br>Define pre-processor symbol <i>name</i> , and optionally to the value<br>specified.<br>Undefine the pre-defined symbol <i>name</i> before pre-processing starts<br>Print all commands before execution<br>Compiler option<br>Machine specific option |
|             |                                                                                                    | -                                                                                                    |

| Linker    |                                                                         |
|-----------|-------------------------------------------------------------------------|
| -llibname | Include specified library <i>libname</i> when linking                   |
| -X        | Specify linker option                                                   |
| -odestin  | Specify the destination. Either a file (e.g. prog.cpe), or target (e.g. |
|           | t0:) can be specified                                                   |

See GNU C documentation for full description

Example CCSH -v -g -Xo\$6010000 main.c -omain.cpe,main.sym

This example will execute the compiler to compile the source file **MAIN.C**, then run **ASSH** to produce the object file and finally will run **PSYLINK** to produce an executable and symbol file (**MAIN.CPE** and **MAIN.SYM** respectively) **ORG**d to the specified address. The **-v** switch will cause **CCSH** to echo all commands it executes to stdout. The **-g** switch will request full debug info in the symbol file.

```
CCSH @main.cf -omain
```

This will force CCSH to use the contents of the **MAIN.CF** file on the command line, before the -o option.

## **Source Files**

The specified source files can be either C or assembler source files, or object files. CCSH decides how to deal with a source file based on the files extension. The following table describes how each file extension is processed:

| Passed through C pre-processor, C compiler, Assembler, Linker   |
|-----------------------------------------------------------------|
| Passed through C compiler, Assembler, Linker                    |
| Passed through C pre-processor, C++ compiler, Assembler, Linker |
| Passed through C pre-processor, C++ compiler, Assembler, Linker |
| Passed through C++ compiler, Assembler, Linker                  |
| Passed through C++ compiler, Assembler, Linker                  |
| Passed through C compiler, Assembler, Linker                    |
| Passed through Assembler, Linker                                |
| Passed through Linker                                           |
|                                                                 |

#### Remarks

- The PC file system is not case sensitive and so the case of the extension has no effect.
- Various command line switches can stop processing at any stage, eliminating linking, assembling or compiling.
- The -x option can be used to override the automatic selection of action based on file extension.
- Files with extensions that are not recognised are treated as object files and passed to the linker. This includes **.OBJ** files, the standard object file extension.
- Several different source files, which may have different file extensions, may be placed on the command line.

#### CHAPTER 15

# The PSYMAKE Utility

**PSYMAKE** is a make utility for MS-DOS which automates the building and rebuilding of computer programs. It is general purpose and not limited to use with the **Psy-Q** system. The utility is discussed under the following headings:

- Command Line Syntax
- Format of the Makefile

# **PSYMAKE Command Line**

| Description | <b>PSYMAKE</b> only rebuilds the components of a system that need rebuilding. Whether<br>a program needs rebuilding is determined by the file date stamps of the target file and<br>the source files that it depends on. Generally, if any of the source files are newer than<br>the target file, the target file will be rebuilt. |                                                                                                    |  |
|-------------|----------------------------------------------------------------------------------------------------|----------------------------------------------------------------------------------------------------|--|
| Syntax      | <b>PSYMAKE</b> [switches] [target file]                                                                                                    |                                                                                                    |  |
|             | or                                                                                                    |                                                                                                    |  |
|             | PSYMAKE @makefile.mak                                                                                                    |                                                                                                    |  |
| Switches    | Valid switch options are :                                                                                                    |                                                                                                    |  |
|             | /b<br>/d name=string<br>/f filename<br>/i<br>/q<br>/x                                                                                                    | Build all, ignoring dates<br>Define name as string<br>Specify the <b>MAKE</b> file<br>Always ignore error status<br>Quiet mode; do not print commands before executing them<br>Do not execute commands - just print them |  |

If no /f option is specified, the default makefile is MAKEFILE.MAK; if no extension is specified on the makefile name .MAK will be assumed.

If no target is specified, the first target defined in the makefile will be built.

# **Contents of the Makefile**

The Makefile consists of a series of commands governed by explicit rules (dependencies) and implicit rules. When a target file needs to be built, **PSYMAKE** will first search for a dependency rule for that specific file. If none can be found **PSYMAKE** will use an implicit rule to build the target file.

#### **Dependencies:**

A dependency is constructed as follows :

```
targetfile : [sourcefiles]
  [command
   ...
   command ]
```

- The first line instructs **PSYMAKE** that the file "*targetfile*" depends on the files listed as "*sourcefiles*".
- If any of the source files are dated later than the target file or the target file does not exist, **PSYMAKE** will issue the commands that follow in order to rebuild the target file.
- If no source files are specified the target file will always be rebuilt.
- If any of the source files do not exist, **PSYMAKE** will attempt to build them first before issuing the commands to build the current target file. If **PSYMAKE** cannot find any rules defining how to build a required file, it will stop and report an error.

The target file name must start in the left hand column. The commands to be executed in order to build the target must all be preceded by white space (either space or tab characters). The list of commands ends at the next line encountered with a character in the leftmost column.

Examples main.cpe: main.68K incl.h inc2.h ASM68K main,main

This tells **PSYMAKE** that *main.cpe* depends on the files *main.68K*, *inc1.h* and *inc2.h*. If any of these files are dated later than *main.cpe*, or *main.cpe* does not exist, the command "ASM68K main,main" will be executed in order to create or update *main.cpe*.

main.cpe: main.68K inc1.h inc2.h
 ASM68K /l main,main,main
 psylink main,main

Here, two commands are required in order to rebuild *main.cpe*.

#### **Implicit Rules**

If no commands are specified, **PSYMAKE** will search for an implicit rule to determine how to build the target file. An implicit rule is a general rule stating how to derive files of one type from another type; for instance, how to convert .**ASM** files into .**EXE** files.

Implicit rules take the form:

```
.<source extension>.<target extension>:
    command
    [...
    command ]
```

Each *<extension>* is a 1, 2 or 3 character sequence specifying the DOS file extension for a particular class of files.

At least one command must be specified.

Examples .s.bin: asm68K /p \$\*,\$\*

This states that to create a file of type .**bin** from a file of type .**S**, the **ASM68K** command should be executed. (See below for an explanation of the \$\* substitutions.)

Once the commands to execute have been determined, **PSYMAKE** will search for and invoke the command. Search order is:

- current directory;
- directories in the path.

If the command cannot be found as *A*.EXE or *A*.COM file or the command is *A*.BAT file, **PSYMAKE** will invoke **COMMAND**.COM to execute the command/batch file. This enables commands like CD and DEL to be used.

#### **Command prefixes:**

The commands in a dependency or implicit rule command list, may optionally be prefixed with the following qualifiers :

| @        | - suppress printing of command before execution     |
|----------|-----------------------------------------------------|
| - number | - abort if exit status exceeds specified level      |
| -        | - (without number) ignore exit status (never abort) |
|          |                                                     |

- Normally, unless /q is specified on the command line, **PSYMAKE** will print a command before executing it. If the command is prefixed by @, it will not be printed.
- If a command is prefixed with a hyphen followed by a number, **PSYMAKE** will abort if the command returns an error code greater than the specified number.
- If a command is prefixed with a hyphen without a number, **PSYMAKE** will not abort if the command returns an error code.
- If neither a hyphen or a hyphen+number is specified, and /i is not specified on the command line, **PSYMAKE** will abort if the command returns an error code other than 0.

Macros A macro is a symbolic name which is equated to a piece of text. A reference to that name can then be made and will be expanded to the assigned text. Macros take the form:

name = text

- The *text* of the macro starts at the first non-blank character after the equals sign ( = ), and ends at the end of the line.
- Case is significant in macro names.
- Macro names may be redefined at any point.
- If a macro definition refers to another macro, expansion takes place at time of usage.
- A macro used in a rule is expanded immediately.

```
Examples FLAGS = /p /s
...
.68K.bin:
ASM68K $(FLAGS) /p $*,$*
```

The \$(FLAGS) in the ASM68K command will be replaced with /p /s.

#### **Pre-defined macros:**

The following pre-defined macros all begin with a dollar sign and are intended to aid file usage:

| \$d        | Defined Test Macro, e.g.:<br>!if \$d(MODEL)<br># if MODEL is defin | ned  |                |
|------------|--------------------------------------------------------------------|------|----------------|
| \$*        | Base file name with path,                                          | e.g. | C:\PSYQ\TEST   |
| \$<        | full file name with path,                                          | e.g. | C:\PSYQ\TEST.S |
| \$:        | path only,                                                         | e.g. | C:\PSYQ        |
| <b>\$.</b> | full file name, no path,                                           | e.g. | TEST.S         |
| \$&        | base file name, no path,                                           | e.g. | TEST           |

The filename pre-defined macros can only be used in command lists of dependency and implicit rules.

**Directives:** The following directives are available:

!ifexpression!elseifexpression!else!endif

These directives allow conditional processing of the text between the *if*, *elseif*, *else* and *endif*. Any non-zero expression is *true*; zero is *false*.

!error messagePrint the message and stop.!undef macronameUndefines a macro name.

Expressions: Expressions are evaluated to 32 bits, and consist of the following components :

| Decimal Constants | e.g. 1 10 1234       |
|-------------------|----------------------|
| Hexadecimal       | e.g. \$FF00 \$123abc |
| Monadics          | -~!                  |
| Dyadics           | + - * / % > < &      |
|                   | ^ &&                 |
|                   | ><>=<===(or=)        |
|                   | != (or <> )          |

The operators have the same meanings as they do in the C language, except for = and <> ,which have been added for convenience.

#### Value assignment:

Macro names can be assigned a calculated value; for instance:

NUMFILES == \$(NUMFILES)+1

(Note **two** equals signs in value assignment)

This evaluates the right hand side, converts it to a decimal ascii string and assigns the result to the name on the left.

In the above example, if NUMFILES was currently "42", it will now be "43".

**Note** NUMFILE = \$(NUMFILES)+1

would have resulted in *NUMFILES* becoming "42+1". Undefined macro names convert to '0' in expressions and null string elsewhere.

#### **Psy-Q Development System**

#### **Comments:**

Comments are introduced by a hash mark (#):

main.exe: main.s # main.exe only depends
# on main.s

# whole line comment

#### Line continuation:

A command too long to fit on one line may be continued on the next by making '\' the last character on the line, with no following spaces/tabs:

#### CHAPTER 16

# **Psy-Q Debugger for Windows 95**

#### Introduction

The Psy-Q Debugger for Windows '95 takes advantage of the new range of 32-bit operating systems available for PCs; it provides full source level as well as traditional symbolic debugging and supports and enhances all the power of the DOS-based version plus the advantages of a multi-tasking GUI environment.

It helps you to detect, diagnose and correct errors in your programs via the step and trace facilities, with which you can examine local and global variables, registers and memory.

Breakpoints can be set wherever you need them at C and Assembler level and if required, these breaks can be made conditional on an expression. Additionally, selected breakpoints can be disabled for particular runs.

The Debugger employs drop-down menus, tool buttons, keyboard shortcuts and popup menus to help you debug quickly and intuitively.

#### Projects

The Debugger uses Projects to group together details of Files, Targets, Units, Views and other settings and preferences. All this information is saved and made available for your next debugging session.

#### Views

The Debugger offers the functionality of splitting the screen into a number of Panes, each displaying discreet or linked information. This information is available within a View, or document window (MDI Child). Each View can be split horizontally or vertically into the number of Panes you require and each Pane can be set to show a specific type of information.

You can have as many combinations of either tiled Panes or overlapping Views as you choose.

Your choice of Views depends on the level at which you are debugging. For example, it is appropriate to use a Register Pane for assembler debugging and a Local Pane when debugging in C.

Individual Views can be saved on disk for subsequent use in other Projects. However, when you close the Debugger and then re-start a session, your previous screen set-up will initially be displayed automatically.

#### **Colour Schemes**

To aid identification, a **separate** colour scheme can be allocated to the Views used by each Unit that you reference. Alternatively, the same colour can be allocated to **all** Views.

#### Files

The Symbol Files you require are located and loaded by the Debugger and the relevant CPE and Binary Files are downloaded to the Target. Where a multi-unit system is in use you must also specify the Unit where Symbol and Binary Files are to be loaded.

#### **Dynamic Update**

Changes in memory are highlighted on each display update, showing which areas of memory are being altered as the Target is being run and you are stepping and tracing your code.

The following topics are discussed in this chapter:

| On-line Help                         |
|--------------------------------------|
| Installing the Debugger              |
| Launching the Debugger               |
| The Psy-Q File Server                |
| Connecting the Target and Unit       |
| Project Management                   |
| Psy-Q Debugger Productivity Features |
| Views                                |
| Panes                                |
| Debugging Options                    |
| Closing the Debugger                 |

# **On-line Help Available For The Debugger**

Help text describing the features covered in this chapter, can also be accessed on-line via the <u>H</u>elp menu on the main menu.

Selecting these options will result in the following:

- <u>C</u>ontents will display the Contents page of the help system in the left-hand side of the screen. Clicking any of the underlined topics will provide further information about the relevant subject.
- <u>P</u>ane Types and the required Pane will directly access relevant text for the chosen Pane.
- Installation will display installation procedures.
- <u>A</u>bout will provide the Version Number.

Within the on-line help system, clicking text with a **dotted** underline will display a pop-up description but double-clicking text with a **solid** underline will display another (linked) help page.

The buttons at the top of the help text window can be used to facilitate the following:

- <u>Search and/or Find to locate a particular word or topic.</u>
- <u>Back to re-display the previous page</u>.
- ≤< and ≥> to display the previous and next page in the browse sequence, as outlined in the Table Of Contents. (See below).
- <u>G</u>lossary to display an alphabetic listing of terms found in the help system. Click on any topic to obtain a pop-up definition.

As well as accessing information via the Contents page, on-line help can also be located via the Table Of Contents in the right-hand area of the screen. This represents the subject areas of the help system as book icons. Double-click any icon to display titles of the individual pages which compose each 'book'. Double-click any of these pages and the text will be displayed in the left-hand side of the screen.

## **Installing The Debugger**

A Set-up program is used to install the Debugger; this is distributed via either of the following methods:

- Full Release Files
- Maintenance Patch Files

Both methods are described in more detail below the Directory Structure.

#### **Directory Structure**

All the Files relating to the Windows software live in one directory tree. This tree can reside anywhere but it is probably easier to locate it on the root of a local drive.

The default directory name is:

#### 'C:\PsyQ\_Win\'

and it is *recommended* that you follow this convention. Set-up also installs several Files in the Windows System directory and adds two keys to the Registry.

These keys are:

[HKEY\_LOCAL\_MACHINE\SOFTWARE\SN Systems] (hardware settings) [HKEY\_CURRENT\_USER\Software\SN Systems] (configuration information)

Set-up also registers the File types **.psy** (Psy-Q Project), **.pqp** (Psy-Q patch) and **.cpe** and adds some programs to the Start menu.

**IMPORTANT:** Do not install the program on a server and execute it across a network. For un-installation advice, please contact SN Systems.

### **Obtaining Releases And Patches**

Releases and patches are available directly from SN Systems' BBS and ftp sites. In order to access these sites you will need an account with the necessary permissions.

To apply for an account telephone SN Systems or contact them via Support@snsys.com. Patches and releases can also be obtained via email in MIME, provided that you are a member of the Windows-Users mailing list. (See below).

**Note:** Members of the Windows-Users mailing list will be notified of releases and patches as they become available.

#### **Determining The Latest Releases And Patches**

This is achieved via any of the following methods:

- Contact John@snsys.com
- Look in one of the File sites for the latest Files and information
- Send mail to the auto-responder maildrop Versions@snsys.com.

#### **Mailing Lists**

SN Systems maintain the following mailing lists:

- Announce@snsys.com For all announcements regarding Psy-Q
- Windows-Users@snsys.com For up-to-date information
- Windows-Discuss@snsys.com For all Debugger users (discussion)

The first two are read-only and provide details about revisions and other information. The third is an open read/write list which hosts any Debugger related discussions, problems, suggestions or comments.

For more information on these lists, send a HELP message to Norman@snsys.com (the Robot List Manager) or John@snsys.com.

#### Addresses for SN Systems' ftp, web and BBS sites

- ftp://ftp.snsys.com
- http://www.snsys.com
- BBS +44 (0)117 9299 796 and +44 (0)117 9299 798

#### **Beta Test Scheme**

SN Systems maintain a separate scheme for beta testing new versions of the Debugger.

The benefits of this are as follows:

- You will receive new versions of the Debugger before any other user
- You will have a prioritorised chance to supply feedback to the Debugger's authors

If you are a member of this scheme, you don't need to install release versions of the Debugger.

For more information, contact John@snsys.com.

# **Installing A Full Release**

A Full Release File contains an archive of several Files and a Set-up program that can be used to install the Debugger automatically.

To install the release:

4

- 1. Obtain the latest full release from SN Systems.
- 2. Read **Readme.txt** which contains last-minute installation instructions.
- **3.** If the release is on a floppy, launch **Setup.exe** straight-away. If however, the release is in a zip File, you must unzip the File into a temporary directory and then launch Setup from that temporary directory.
- **4.** If this is the first full installation of the Debugger, confirm the displayed license conditions.
- 5. Specify or confirm the directory in which you wish to install the Debugger.
- 6. The Files will be installed and the Registry will be updated.
- Depending on the type of installation, specify the settings for the DEX Board or SCSI Card. (See Configuring Your Dex Board/SCSI Card below).
- 8. Once the dialogue has been completed the installation is complete.

**Note:** This method can be used for the first installation of the Debugger and also for subsequent upgrades if you do not wish to use Maintenance Patches. See **Upgrading Your System** below.

# **Upgrading Your System**

From time to time, SN Systems will provide updates to the Debugger that introduce bug fixes and new features. For your convenience, updates are supplied as full installations **and** as maintenance patches.

A Maintenance Patch contains only the difference between Files so it is much smaller. This makes it quicker to download and apply. However, patches can only be applied over certain previous versions.

To apply a Maintenance Patch:

4

- 1. Determine your current release by reading the **About** box for the Debugger.
- **2.** Obtain the Maintenance Patch from SN Systems. Instructions will be provided so you can determine which patch must be applied.
- **3.** Apply the patch by using the PQSetup program. This is available on the Start menu or by double-clicking a patch file (.pqp). Follow the on-line instructions.

## **Configuring Your Dex Boards**

If you are installing a Full Release for the Sony PlayStation (DEX only), you must specify the settings for these DEX Boards.

Enter appropriate values to the dialogue box displayed during the Set-up program.

| 🔂 DEX board settings                                    | ×    |  |  |
|---------------------------------------------------------|------|--|--|
| Choose settings to match the ones on your<br>DEX board. |      |  |  |
| Port Address (hex):                                     | 000  |  |  |
| IRQ:                                                    | 10 💌 |  |  |
| Parallel (hex):                                         | 000  |  |  |
| OK Cancel Help                                          |      |  |  |

DEX Board Settings Dialogue Box

1. Enter a 3 or 4-digit hexadecimal number to the **Port Address** and **Parallel** boxes and specify an **IRQ** value by clicking on the down arrow and selecting as appropriate.

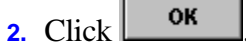

4

**3.** The installation is now complete.

**IMPORTANT: Port Address** and **IRQ** values must be correct for the Debugger to work. If they are incorrect or another device is configured to use similar settings, the programs will not work.

**Note:** The **Parallel** setting should be set to the I/O address of the port to which your dongle is connected. Most PCs use **378** for 1pt1:. If your dongle is on a different parallel port or your PC uses a non-standard port address, change this value. See **FAQ.DOC** for more information.

## **Configuring Your SCSI Card**

If you are installing a Full Release for a SCSI Target, you must specify the settings for the SCSI Card.

4

Enter appropriate values to the dialogue box displayed during the Set-up program.

| 🔂 SCSI card setti                                             | ngs     | ×    |  |
|---------------------------------------------------------------|---------|------|--|
| Choose these setings to match the ones on<br>your SCSI board. |         |      |  |
| Port Address (he                                              | K): 300 | •    |  |
| IRQ:                                                          | 5       | •    |  |
| ОК                                                            | Cancel  | Help |  |

SCSI Card Settings Dialogue Box

- 1. Specify a **Port Address** and **IRQ** value by clicking on the down arrows and selecting as appropriate.
- 2. Click OK

The installation is now complete.

**IMPORTANT: Port Address** and **IRQ** values must be correct for the Debugger to work. If they are incorrect or another device is configured to use similar settings, the programs will not work.

**Note:** The IRQ value can be set to **0** to run without interrupts. However, this is only recommended for troubleshooting since running without interrupts will seriously impair the performance of the system.

# **Testing The Installation**

Once the Debugger has been installed, you should now run **PsyServe.exe** in order to test that the configuration is working correctly.

A similar message to the following should be displayed:

Psy-Q File and Message Server, Copyright 1995, SN Systems Ltd, Version: 1.00 (December 1995)

Target: Sony Playstation Plug-In Resources: Port=0x390, Interrupt=12

Loading SCSI Drivers... Connected to SONY\_PSX5.15 Ready to Serve

4

If no message appears at all, your **Port** and **IRQ** settings may be incorrect or there may be a resource conflict with some other device.

However, you can change the **Port/IRQ** settings by re-running the Set-up program as follows:

- 1. Click Cancel on the Open File dialogue box.
- 2. Select the appropriate Card from the Cards menu.

You will then be presented with the same dialogue box as was displayed during installation.

See **FAQ.DOC** if you continue to have problems.

#### **Documentation**

If you experience problems during installation, the following documents provide useful information:

- **README.DOC** details how to obtain and apply maintenance releases
- **FAQ.DOC** contains Frequently Asked Questions and should be consulted if you experience any problems
- **BUG.TXT** describes how to report bugs
- **TODO.TXT** lists known bugs, problems and features that are not yet incorporated into the Debugger

## Launching The Debugger

There are several ways of launching the Psy-Q Debugger under Windows '95.

A simple way is as follows:

4

- 1. Select the Start menu from Windows 95.
- 2. Choose the <u>Programs option from the list displayed</u>.
- **3**. Select the **Psy-Q** folder from the list of programs.
- 4. Select **Psy-Q Debugger** from the folder.

You can also launch the Psy-Q Debugger from the desktop or folders or through Explorer in Windows '95.

With the drag and drop facility you can drop a Psy-Q Debugger Project File (extension .PSY) onto the icon of the Debugger and the selected Project is launched.

Alternatively, as file type .PSY has been registered with the Windows '95 shell, you can right-click on a Project File, select <u>Debug</u> from the menu and the Debugger will be launched with the selected Project.

**Note:** While the Debugger is still running, you can open a **new** Project by following the procedure described in the previous paragraph.

When you launch the Psy-Q Debugger it scans for recognised Units and if none are found a dialogue box prompts you to either **Repoll** or **Quit**. If the latest downloader has not been installed you are prompted to download this. The Psy-Q File server is automatically launched with the Debugger.

See Also:

Launching PsyServe without the Debugger

The primary function of the Psy-Q File Server is to provide the PC Open and PC Read functions for your program.

It is always launched when the Debugger is launched and must always be running in the background while the Debugger is being used, both file serving and collecting messages.

When the File Server is running, the icon and name of the application appear on the Task bar of Windows '95.

You can view the messages appended into the message window of the File Server during debugging by clicking on this icon.

| 📮 Psy-Q File Server                                                                 | _ 🗆 ×   |
|-------------------------------------------------------------------------------------|---------|
| <u>S</u> erver <u>V</u> iew <u>H</u> elp                                            |         |
| BOOTSTRAP LOADER Type C Ver 2.1 03-JUL-1994                                         | <b></b> |
| Copyright 1993,1994 (C) Sony Computer Entertainment Inc.<br>KERNEL SETUP!           |         |
| Configuration : EvCBI0x10IITCBI0x04                                                 |         |
| boot file : cdrom:PSX.EXE;1<br>EXEC:PC0(00010000) T ADDB(00010000) T SIZE(00000800) |         |
| boot address : 00010000 801ff00                                                     |         |
| Execute !                                                                           |         |
| S_ADDR(801fff00) S_SIZE()                                                           |         |
| Id SONY_PSX5.19                                                                     |         |
| Ready to Serve                                                                      | _       |
|                                                                                     | ♪       |

File Server Message Window

If you wish the message window to be permanently displayed on top of other windows, select Always on Top from the <u>V</u>iew menu.
When the Debugger or File server experiences a communication error, a dialogue box will display a relevant error code and a Retry and Cancel button.

| Commun       | ication Error                                 | × |  |  |  |
|--------------|-----------------------------------------------|---|--|--|--|
|              | Cannot connect to target : Failed with code 6 |   |  |  |  |
| $\mathbf{v}$ | Choose 'Cancel' to abort                      |   |  |  |  |
|              | Cancel                                        |   |  |  |  |

Communication Error Dialogue Box

Press Retry and the attempted connection will be repeated; press Cancel and the system will try to carry on and will attempt to recover from the error.

**Note:** If the Debugger comes up with this message, the File Server can still be used to reset the Target.

#### **File Server Menu Commands**

In addition, seven menu commands can be used with the File server:

- **Run Project** loads all Files (except Symbol Files) that are set to 'download on project startup' and runs the Project without loading the Debugger
- **Download CPE** File to the Target.
- **Run CPE** runs the Target after the CPE File has been downloaded.
- **Ping** determines the current status of the Target
- Halt provides the option to stop the Target if it is running.
- Clear Window removes any File Server messages.
- Reset Target

Note: The Reset option is also available from the System menu of the File server.

IMPORTANT: The Psy-Q File Server must always be running when the Debugger is running. You will not be permitted to stop the server until you close the Debugger; however, the File Server can be run without the Debugger .

# Launching The File Server Without The Debugger

If you wish to launch the File Server independently of the Debugger, for example, to run your Project without loading the Debugger:

- 1. Select the **Start** menu of Windows '95.
- 2. Choose the <u>Programs</u> option from the list displayed.
- 3. Select the **Psy-Q** folder from the list of programs.
- 4. Choose the **Psy-Q File Server** option from the folder.

**Note:** When you launch the File server the Target is automatically reset, whether the Debugger is running or not.

#### See Also:

4

Launching the Debugger

# **Connecting The Target and Unit**

The Psy-Q Debugger automatically checks your system when you launch it, identifies any Targets that are connected and according to whether you are running a single or multi-Unit system, automatically connects to the relevant Unit(s).

The Unit toolbar appears at the bottom of the Debugger window directly above the Status line. The first icon in the toolbar has a pictogram of the Target known as the Unit button.

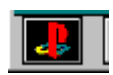

Unit Button

There will be a Unit toolbar and unique button for each Unit identified. Click on the button to display the Unit menu. This menu allows you to download and load (as relevant) foreign CPE and foreign Symbol Files and download non-foreign CPE and Binary Files. The menu also allows you to see and edit breakpoints.

The menu options are:

- <u>D</u>ownload CPE
- Download Binary
- Load Symbols
- Breakpoints

Each toolbar contains a set of debugging icons which represent:

- Starting programs
- Stopping a program running
- Stepping into a subroutine
- Stepping over a subroutine

- **Note:** Note that these actions operate only in respect of the relevant Unit; therefore, where a multi-Unit system is in use they will not necessarily operate in respect of the Active View.
- **Note:** The Psy-Q File server is automatically launched when the Psy-Q Debugger is started. The Server window displays any output from the Target while it is running.

# **Psy-Q Projects**

A Psy-Q Project is a combination of the elements and settings associated with a specific development project.

It consists of any or all of the following:

- Units to be debugged
- Screen layout
- CPE Files
- Symbol Files
- Binary Files
- Breakpoints
- Other settings and preferences.

This set of information is used by the Debugger to track the debugging process. When you save a Project this includes all the Views, colour schemes and breakpoints already specified for it. These settings are reinstated when the Project is next opened.

#### **Setting Up And Managing Projects**

To create a new Project you can either:

- 1. Open the default Psy-Q Project by selecting <u>New</u> from the <u>Project menu</u>.
- 2. Save and name the Project. or
- **1.** As 1) above.

- 2. Select files for the Project and add them to the file list.
- 3. Set file properties for executable files.
- 4. Save and name the Project
- 5. Re-open the Project with the files in the file list.

## **Selecting Files For Your Project**

The Psy-Q Debugger uses files that are output from the build process. Three types of file may be included in the Project; these are:

- CPE Executable Files
- Symbol Files
- Binary Files

4

#### Adding Files To The List Of Project Files

This is achieved as follows:

- 1. Select the Project menu from the Menu bar.
- 2. Choose <u>Files</u> from the menu; the Files dialog appears.
- 3. Click <u>Add</u> to insert them into your file list.
- 4. Select CPE, Binary or Symbol Files from the 'Files of Type' drop-down list.
- 5. Locate the file and click **OK**
- 6. When you add a file to the file list a relevant dialog box requests you to set the file properties. For CPE and Binary Files these will determine the downloading of files to the Target. Additionally, for Binary and Symbol Files, they determine the Unit to which they will be loaded. See the **'Understanding File Properties'** sections below.

**Note:** It is not necessary to specify the Unit to which a CPE File should be loaded as this information is held within the file itself.

- 7. Repeat the operation until all the files you require appear in the list. To remove a file from the list, highlight it and click **<u>Remove</u>**.
- 8. Click <u>**Close**</u> when you have added all the files you require.

The CPE and Binary Files will be downloaded in the order shown in the file list.

**Note:** As file type .CPE has been registered with the Windows '95 shell, you can run a program directly from the shell by double-clicking on the relevant CPE File. Alternatively, if you wish to download the file to the Target without running it, right-click the relevant file and select <u>D</u>ownload from the menu.

**Note:** When you add Binary and Symbol Files to a Project they are not loaded until the Project is saved and re-opened.

# **Changing The Order Of Files In The File List**

If you have multiple CPE and Binary Files within your Project, the order in which they are loaded during debugging is determined by the position you placed them in the File list.

4 To change the file sequence:

- 1. Select the Project menu from the Menu bar.
- 2. Choose <u>Files</u> from the menu.
- 3. Highlight a file.
- 4. Use **<u>Promote</u>** or <u>**Demote**</u> to alter the position of the file in the list.

Repeat the process until the files are in the required order.

**Note:** This option is only useful if you have multiple CPE and Binary Files in your Project and the load order is important.

## **Specifying CPE File Properties**

When you select a CPE File to include in your Project, a dialogue box requests that you set the properties for this file.

These properties allow you to control the downloading of files to the Target. The options are:

- **Download when Project starts** This causes the CPE File to be downloaded when the Project is opened or reopened.
- **Run after CPE has been downloaded** This causes the Unit to start running the code after downloading the file.

You may select either or both of these properties for any CPE File in the Project.

If you do not set the properties of at least one CPE File, the Debugger will not download any files to the Target when the Project is opened.

To change CPE File properties:

- 1. Select the <u>P</u>roject menu from the Menu bar.
- 2. Choose <u>Files</u> from the menu.
- **3.** Select the CPE File to change.
- 4. Click Properties...
- 5. Use the check boxes to apply the properties.
- 6. Click <u>Close</u>

# **Specifying Symbol File Properties**

When you select a Symbol File to include in your Project, a dialogue box requests that you confirm or specify the Unit to which the file should be loaded.

To change Symbol File properties:

- 1. If the required Unit is not already displayed, click the down arrow until it appears.
- **2.** Highlight the required Unit.
- 3. Click OK
- 4. Click <u><u>C</u>lose</u>

## **Specifying Binary File Properties**

When you select a Binary File to include in your Project, you must complete the following dialogue box:

| Binary Pro | perties<br>erties:<br>ad when project is started | × |  |  |  |  |
|------------|--------------------------------------------------|---|--|--|--|--|
| Address:   | Address: 0x8000F000                              |   |  |  |  |  |
| Unit:      | 0, R3000 SONY_PSX5.                              |   |  |  |  |  |
|            | 0, R3000 SONY_PSX5.16                            |   |  |  |  |  |
|            | <u>O</u> k <u>H</u> elp                          |   |  |  |  |  |

Binary File Properties Dialogue Box

These properties allow you to control the downloading of files to the Target:

- **Download when Project starts** If this is selected the Binary File will be downloaded when the Project is opened or reopened.
- **Downloaded to a specified address** The files will be downloaded to the address specified. This should be in OX notation for hexadecimal numbers. The default address will be zero.
- Specify the Unit where the File is to be loaded Click on the down arrow to display further Units.

If you do not set the first option for at least one Binary File, the File Server will not download any Binary Files to the Target when the Project is opened. However, all Binary Files in the Project will be available on the relevant Unit menu.

To change Binary File properties:

- 1. Select the Project menu from the Menu bar.
- **2.** Choose Files from the menu.
- 3. Select the Binary File to change and click **Properties...**
- 4. Select the **Download when Project starts** option if required and/or enter a relevant **address**.
- 5. Confirm or specify the Unit where the File is to be loaded.
- 6. Click OK

## **Saving Your Project**

Once the files have been selected, the new Project must be saved and re-loaded before debugging can begin.

This is achieved as follows:

4

- 1. Select the <u>P</u>roject menu from the Menu bar.
- **2.** Choose the  $\underline{S}$  ave option from the menu.
- **3.** Give a name and path to your Project.

File names in Windows '95 are up to 250 characters long and can contain spaces.

Psy-Q Debugger Project Files must be saved with the default File extension of **.PSY**.

4. Click Save

**Note:** For a new Project you can choose the Restore rather than the <u>Save</u> option. Restore prompts you to save the Project before reloading it.

Note: The Save or Save As options can be used to save an existing Project.

## **Re-opening A Project**

After saving a new Project you must re-open it before working with the files which have been added to the file list.

4 This is achieved as follows:

- 1. Select the Project menu from the Menu bar.
- **2**. Choose the <u>R</u>e-open option from the menu.

**Note:** The Re-open icon on the toolbar **E** can also be used to re-open a Project.

4

4

# **Saving A Project Under A New Name**

The Save <u>A</u>s option on the Project menu is used to save changes made to an existing Project, under a new name.

The default File extension for a Psy-Q Debugger Project is **.PSY**. When you save Project Files you must use this extension.

To save a Project under a new name:

- 1. Select the Project menu from the Menu bar.
- 2. Choose the Save <u>As option from the menu</u>.
- **3.** Give a name and path to the renamed Project.
- 4. Click Save

# **Restoring A Project**

The Restore option on the Project menu is used to re-load a Project in the state in which it was last saved, abandoning any changes made since the last save.

To restore a Project:

- 1. Select the <u>Project menu from the Menu bar</u>.
- 2. Choose the Restore option from the menu.

# **Opening An Existing Project**

When you launch the Psy-Q Debugger, the last Project you worked on will be loaded automatically.

To open a different Project:

4

- 1. Select the <u>Project menu from the Menu bar</u>.
- 2. Choose the <u>Open option from the menu</u>.
- **3**. Select the Project (.PSY) you require.
- 4. Click Open

**Note:** An existing Project can also be opened via the Open Project icon found on the toolbar.

**Note:** As File type .PSY has been registered with the Windows '95 shell, you can run a Project by double-clicking on the relevant .PSY File within the shell. Alternatively, if you only wish to load the Project into the Debugger, right-click the relevant file and select <u>Debug</u> from the menu.

# **Manually Loading Files Into A Project**

External Files can be downloaded at any time; they are not saved with the Project.

4 External **CPE** Files are **downloaded** to the Target as follows:

- 1. Click on the Unit menu at the base of the Debugger screen.
- 2. Choose the <u>D</u>ownload CPE option from the menu.
- 3. Choose the External File option.
- 4. Browse and select the required CPE File.
- 5. Click OK

Note: You can also download a CPE File by double/clicking it within the shell.

**Symbol** Files can be **loaded** into the Debugger as follows:

- 1. Click on the relevant Unit menu at the base of the Debugger window.
- 2. Choose the <u>L</u>oad Symbols option from the menu.
- **3.** Browse and select the required Symbol File.
- 4. Click OK

# **The Psy-Q Debugger Productivity Features**

To enable you to work faster and more efficiently when using the Psy-Q Debugger, the following two features speed up your control of the debugging runs.

- Toolbar Icons
- Hot Keys

#### **Toolbar Icons**

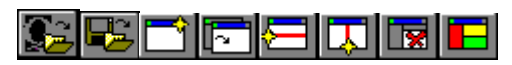

The toolbar contains the group of icons shown above. Icons provide a quicker means of activating commands and setting properties.

From left to right they represent the following actions:

| Open a Project File                      |
|------------------------------------------|
| Save and then reopen the current Project |
| Open a new View                          |
| Switch to the next View                  |
| Split the Active Pane horizontally       |
| Split the Active Pane vertically         |
| Delete the Active Pane                   |
| Set the default colour scheme            |

The Show Tool<u>b</u>ar option on the <u>P</u>roject menu is used to toggle the menu bar on and off. When the option is ticked the toolbar is displayed.

To toggle the toolbar:

4

- 1. Select the Project menu from the Menu bar.
- 2. Choose the Show Tool<u>b</u>ar / Hide Tool<u>b</u>ar option from the menu.

**Note:** Every Pane type has its own, additional toolbar which is appended to the main toolbar when that Pane is made Active.

## **Hot Keys**

| F2                 | Split Horizontal                         |
|--------------------|------------------------------------------|
| F3                 | Split Vertical                           |
| <b>F4</b>          | Delete current Pane                      |
| F5                 | Toggle breakpoint on and off             |
| F6                 | Run to cursor                            |
| F7                 | Step into a subroutine                   |
| F8                 | Step over a subroutine                   |
| F9                 | Run a program                            |
| Esc                | Stop a program running                   |
| Ctrl + Shift + D   | Change Pane to Disassembly Pane          |
| Ctrl + Shift + L   | Change Pane to Local Pane                |
| Ctrl + Shift + M   | Change Pane to Memory Pane               |
| Ctrl + Shift + R   | Change Pane to Register Pane             |
| Ctrl + Shift + S   | Change Pane to Source Pane               |
| Ctrl + Shift + W   | Change Pane to Watch Pane                |
| Shift + Arrow Keys | Activates adjacent Pane in the specified |
|                    | direction. Where more than one, the      |
|                    | current caret position determines the    |
|                    | Pane to be made Active                   |
| Ins                | New View                                 |

The following Hot Keys can be used instead of the Debugger menu options:

**Note:** These keys will all operate in respect of the **Active** Pane.

## **Psy-Q Views**

A View appears in the main window of the Psy-Q Debugger; it is used to display debugging information according to your requirements and to control step and trace actions during debugging.

When a Psy-Q Project is first created it has a default Pane layout.

Views can be split into as many Panes as you wish. These can be of the same or different types.

Only one is Active at any time; it will be displayed in a different colour scheme to the others.

**Notes:** Having created a View of different Panes you can save this as a View File either in, or independent of, the Project. Further information about Panes can be found in **Working With Panes** and **Selecting A Pane Type**.

Within a Psy-Q Project you can create as many Views as required; in turn, each View can be split into as many Panes as you need.

When you open a new Project, one View is displayed for each Unit connected.

| Psy-Q Debugger for Windows                                                                                                    |
|----------------------------------------------------------------------------------------------------|
| <u>Project View Debug Register Window H</u> elp                                                                                                    |
|                                                                                                    |
| 🖬 Default View                                                                                                    |
| $\begin{array}{llllllllllllllllllllllllllllllllllll$                                                                                                    |
| PC = 8001036C break \$1<br>Stopped                                                                                                    |
| 80010BSC 00001021 move v0,zero I   80010B60 03E00008 jr ra   80010B64 0000000 nop B0010B68 14800003 bne a0,zero,\$80010b78   80010B6C 00001821 move v1,zero B0010B70 080042E7 j \$80010b9c   80010B74 00001021 move v0,zero 80010B78 80820000 lb v0,0(a0)   80010B80 10400005 beq v0,zero,\$80010b98 B0010B84 24840001 addiu a0,a0,\$1   80010B88 80820000 lb v0,0(a0) I I B0010B80 1040005 Beq v0,zero,\$80010b98   80010B80 10400005 beq v0,zero,\$80010b98 S0010B84 24840001 addiu a0,a0,\$1   80010B80 1040005 beq v0,zero,\$80010b98 S0010B88 S0820000 Ib v0,0(a0)   80010B80 1440FFFD bhe v0,zero,\$80010b88 s0010B88 sddiu sdiu sdiu   80010B90 1440FFFD bhe v0,zero,\$80010b88 sdiu sdiu sdiu sdiu sdiu sdiu sdiu sdiu sdiu sdiu sdiu sdiu sdiu sdiu < |
|                                                                                                    |
|                                                                                                    |
| 🛃 🕕 🚱 🖼 Select Files using Project/Files                                                                                                    |

Default View

To create a new View:

4

- 1. Select the <u>V</u>iew menu from the Menu bar.
- 2. Choose the <u>N</u>ew option from the menu.
- **3.** From the Choose Unit box specify the Unit for which you wish to create a new View.

**Note:** The Choose Unit box will not appear when you are connected to a **single** Unit.

You can also use the New View icon on the toolbar to create a new View or use the Hot Key **Insert**.

Alternatively, you can open a new View from the relevant Unit button, in which case you won't be prompted for the required Unit.

**Note:** A new View is supplied with the title 'Default View'. The <u>V</u>iew Name option in the View menu should be used to give it a title.

Note: Views can be saved either inside or outside of Psy-Q Projects.

# **Cycling between Views**

If you have more than one View open within a Project you can cycle between them as follows:

- 1. Select the  $\underline{V}$ iew menu from the Menu bar.
- **2.** Choose the Next  $\underline{V}$ iew option.

4

The Views are cycled around until you see the one you require. All Views appear on the View list regardless of the Unit for which they have been specified.

Alternatively, the Next View icon on the toolbar  $\square$ , the Hot Keys Ctrl + F6 or Ctrl + TAB can be used to cycle between Views.

4

4

#### **Saving Your Views**

Any number of Views can be saved within a Project.

All open Views will automatically be saved when you save the Project and will be opened when the Project is re-opened.

View Files can also be saved independently of Projects using the Save <u>As</u> command on the View menu.

This is achieved as follows:

- **1.** Arrange the Panes as you require.
- 2. Select the <u>View menu from the Menu bar</u>.
- 3. Choose the Save <u>As option from the menu</u>.
- 4. Give the View a name and path.
- 5. Click Save

**Note:** The name you give the View File is not displayed on the View. To give a View a title use the <u>V</u>iew Name option on the <u>V</u>iew menu.

## **Naming A View**

Because you can use many Views within a Project, it is helpful to give each View an individual title.

- 1. Select the View menu from the Menu bar.
- 2. Choose the View Name option from the menu.
- 3. Enter the View name in the edit box.
- **4.** Click **OK**. The name appears at the top of the View.

**Note:** This is not the name of the File. See the note in **Saving Your Views** above for further details.

#### **Psy-Q Development System**

# **Changing Colour Schemes In Views**

To change the colours for a particular Unit:

4

- 1. Activate a View/Pane on the Unit that you wish to set colours for.
- 2. Select the <u>V</u>iew menu from the Menu bar.
- 3. Choose <u>Set Default Colours...</u> from the menu.

The following areas may be changed for the Active Unit:

Inactive Pane background colour Inactive Pane text colour Active Pane background colour Active Pane text colour PC text colour Changed information colour Breakpoint background colour Breakpoint text colour

4. Click on the box representing the area you wish to amend.

A standard Windows dialogue box allows you to choose from a range of standard or customised colours.

| 🐱 Set Default Colours     | ×                 |
|---------------------------|-------------------|
| Colours:                  |                   |
| Background                | Active Background |
| Text                      | Active Text       |
|                           |                   |
| PC                        | Breakpoint        |
| Changed                   | Breakpoint Text   |
|                           |                   |
| <u>O</u> k <u>C</u> ancel | Help              |

Set Default Colours Dialogue Box

- 5. Select the required colour(s).
- 6. The selected colour scheme will be displayed for all visible Views.
- **7.** Select **OK** to retain the revised colours or **Cancel** to revert to the original scheme.

Unit colours can also be amended by clicking on the Set Colour icon **I** on the toolbar.

#### **Working With Panes**

When a Psy-Q Project is first set up, the default View contains a default Pane layout for each Unit connected. However, this View can be split into as many Panes as you wish. These can be of the same or different types. Only one of the Panes is Active; it will be displayed in a different colour scheme to the others.

A Pane can be made Active via any of the following methods:

• Clicking on it

4

4

- Changing the Active **View** and the first Pane created for that View will become Active
- Using **Shift** and the appropriate **arrow key** to Activate the Pane in the specified direction
- Clicking the right mouse button on the required Pane and selecting from the displayed menu

#### **Splitting Panes**

A View can be divided into as many Panes as you wish. Click on the one you wish to split to make it Active, then:

- 1. Select the <u>View menu from the Menu bar</u>.
- 2. Choose either Split <u>V</u>ertical or Split <u>H</u>orizontal from the menu.

The Active Pane is split in half, either vertically or horizontally, depending on your choice.

You can also split a Pane horizontally or vertically via the icons on the toolbar

 $\Box$  or by using the hot keys **F2** to split horizontally or **F3** to split vertically.

**Note:** When you split a Pane the two halves will both be of the same type as the original. The font for the new Pane will also match that of the original.

## **Changing Pane Sizes**

To change the size of Panes:

4

4

Drag the splitter bar between the Panes with the mouse.

The size and position of the Panes is saved when you save the View or the Project.

**Note:** Splitter bars only control the areas between the Panes. If you wish to change the size of the Debugger window you have to use the borders of the window itself.

## **Deleting A Pane**

The <u>D</u>elete Pane option on the View menu is used to delete a Pane within a View, as follows:

- 1. Click on the required Pane to make it Active.
- 2. Select the <u>V</u>iew menu from the Menu bar.
- 3. Choose <u>D</u>elete Pane from the menu.

Alternatively, the Delete Pane icon on the toolbar **Im** or the hot key **F4** can be used to delete the Active Pane.

# **Changing Fonts In Panes**

If required, the Set <u>F</u>ont command can be used to change the display of text within a Pane, as follows:

- 1. Make the required Pane Active.
- 2. Select the <u>V</u>iew menu from the menu bar.
- 3. Choose Set <u>F</u>ont from the menu.

A standard Windows dialogue box allows you to select from the available fonts.

**Note:** When you split a Pane, the new Pane will be displayed in the same font as the original one.

**IMPORTANT:** You will only be able to use non proportional fonts, e.g. Courier, New Courier, Fixed Sys, Terminal..

#### See Also:

4

**Changing Colour Schemes In Views** 

# **Scrolling Within A Pane**

Many Panes are unable to display the full set of information that is available to the Debugger in the small screen area shown. Therefore, the Debugger puts scroll bars onto Panes where there is more information than can be displayed on that part of the screen.

To see this additional information drag the thumb within the scroll bar or click on the arrows at either end of the scroll bar.

You can also scroll to the region you want by clicking on the required Pane to make it Active and then clicking and holding the left mouse button before dragging it to the top or bottom of the Pane.

See Also:

**Changing Pane Sizes** 

# **Selecting A Pane Type**

There are six types of Pane and you may display any number and combination.

A menu that allows you to change Pane properties is accessed via the Pane menu on the Menu bar or by right clicking the mouse on a relevant Pane. These menus are unique to the type of Pane that is Active but all the menus have the option **Change Pane** that allows you to switch between the different types.

Additionally, icons representing each type of Pane appear **adjacent** to the main toolbar.

Registers Pane - Displays the registers of the relevant CPUMemory Pane - Displays areas of memory within the TargetSource Pane - Displays Source Files associated with program that CPU is runningDisassembly Pane - Displays the code that the CPU is runningWatch Pane - Displays 'watches' or expressionsLocal Pane - Displays local variables

Click on the relevant icon to change the Active Pane.

Note: You can also use the Hot Keys to switch between Pane types.

Icons representing menu options for the selected Pane are dynamically appended to the **far right** of the main tool bar. For example, if a **Disassembly** Pane is Active, Disassembly Pane **options** will be displayed.

Further details about the options for each type of Pane can be found below.

#### **Memory Pane**

There are three areas displayed on the Memory Pane: to the left is the memory address; in the middle is the value at the displayed memory address; and to the right is an optional ASCII display of the values which can be toggled on or off.

| 🖻 Psy-Q D         | ebugger for V      | Vindows - [Me             | emory]            |              |          |           |          |
|-------------------|--------------------|---------------------------|-------------------|--------------|----------|-----------|----------|
| 📴 <u>P</u> roject | ⊻iew <u>D</u> ebug | <u>M</u> emory <u>W</u> i | ndow <u>H</u> elp |              |          |           | _ 8 ×    |
| Se 😼              |                    |                           | 1 🖬 🛲             | ▶ 🟯 🔳        | 1 🙈 (    | 2         | 16       |
| 00000000          | 00000003           | 275A0C50                  | 03400008          | 00000000     | IIIPZ'   |           | -        |
| 00000010          | 00000000           | 00000000                  | 000000000         | 000000000    |          | 111111111 | _        |
| 00000020          | 00000000           | 00000000                  | 000000000         | 000000000    |          | 111111111 |          |
| 00000030          | 00000000           | 00000000                  | 00000000          | 000000000    |          | 111111111 |          |
| 00000040          | 3C1A1FA0           | 375A0440                  | 03400008          | 00000000     | <@_Z7    |           |          |
| 00000050          | 00000000           | 00000000                  | 000000000         | 000000000    |          | 111111111 |          |
| 00000060          | 00000008           | 00000000                  | 000000FF          | 000000000    |          | ÿIIIIII   |          |
| 00000070          | A000E4F8           | 00000000                  | 000000000         | 000000000    | øäl IIII | 111111    | <b>_</b> |
|                   | 1 💷 🧏              | LE RAN                    | 1: double wo      | rd at 000000 | 50       |           |          |

Memory Pane Display

You can **goto** an area of memory by typing the required address over the memory address or by selecting <u>Goto</u> from the Pane menu and entering a known address or label name to the dialogue box displayed.

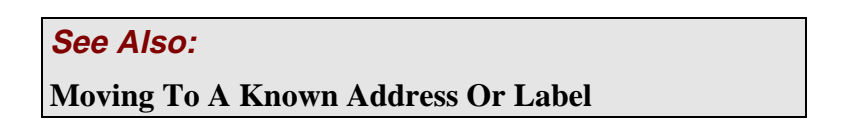

Use the scroll bars or the goto functions described above to move around the display.

The default setting for the Pane is in bytes with the ASCII display set.

Change this default by selecting the Pane menu and choosing from the options:

- Bytes
- Words (bytes x 2)
- Double words (bytes x 4)
- ASCII (Toggle ASCII display on and off)
- Set Width (Changes the number of bytes displayed on a line)

options listed above.

You can overtype the hexadecimal or ASCII displays to alter the content of the memory. A change to the hexadecimal display will be reflected in the ASCII display and visa versa.

When you move the mouse pointer over the values, the Status line displays the Memory Address and one of the following Memory Types:

- RAM
- ROM
- Invalid.

Invalid memory is displayed as question marks instead of hexadecimal values and full stops instead of ASCII.

The Set Width icon can be used to change the width of the display; click on the icon and type in the number of bytes to be shown on each line.

| The Active Pane can be made a <b>Memory Pane</b> via any one of the following methods: |
|----------------------------------------------------------------------------------------|
| Clicking on the Memory Pane icon on the toolbar                                        |
| Using the Pane Type option from the Pane Menu                                          |
| Using the Hot Key Ctrl+Shift+M.                                                        |

## **Registers Pane**

The Registers Pane shows the registers of the central processing Unit. These can be overtyped if required.

If the CPU has a Status Register, you can overwrite the individual bits by typing **0** or **'R'** to reset the bit or **1** or **'S'** to set it.

The display also shows the disassembled instruction at the Program Counter (PC) and the address of the instruction which will be executed next.

It also shows the current status and (if relevant) exception of the CPU on the bottom line of the Pane.

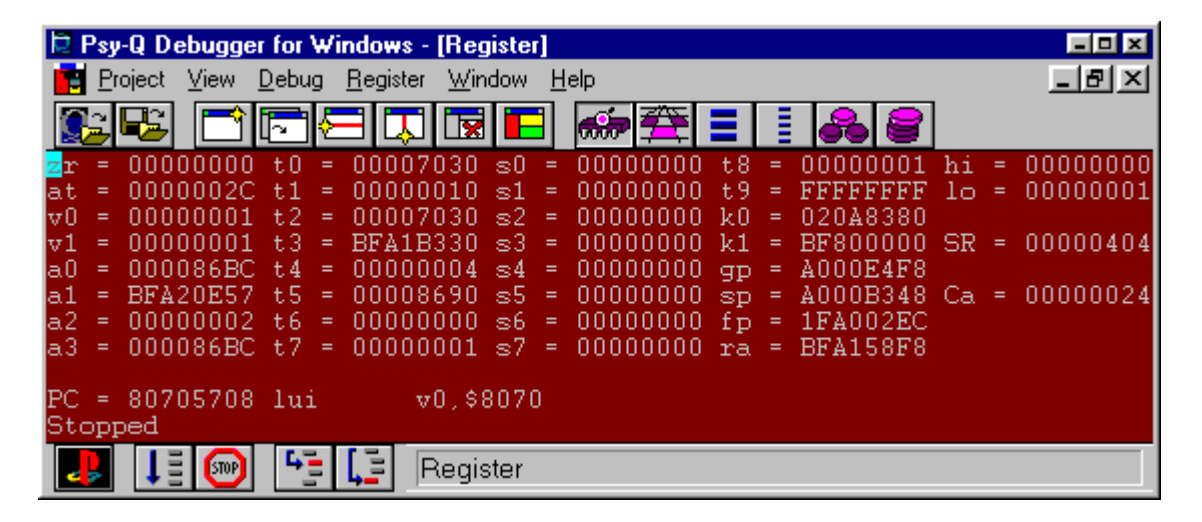

**Registers Pane Display** 

When you click the right hand mouse button over a Registers Pane or select the Pane menu on the menu bar, you will see the **Change Pane Type** or **Pane Operations** options. Note that these are the only menu options for this type of Pane.

| The Active Pane can be made a <b>Registers Pane</b> via any of the following methods: |  |
|---------------------------------------------------------------------------------------|--|
| Clicking on the Registers Pane icon on the toolbar                                    |  |

Using the Pane Type option from the Pane menu

Using the Hot Key Ctrl+Shift+R

## **Disassembly Pane**

The Disassembly Pane shows the disassembled code from an area of memory.

Four columns are displayed; the first shows the address or label; the second displays the values at that location in hexadecimal; the disassembled op code is shown in the third column and the fourth contains the op code parameters.

| 🖻 Psy-Q D         | ebugger for Wir                     | idows - [D          | isassembly]                 |       |     |           |
|-------------------|-------------------------------------|---------------------|-----------------------------|-------|-----|-----------|
| 📴 <u>P</u> roject | <u>V</u> iew <u>D</u> ebug <u>I</u> | <u>D</u> isassembly | <u>W</u> indow <u>H</u> elp |       |     | _ 8 ×     |
| Se 😼              |                                     |                     | 2 🖪 🐖 🖽 🔳                   | 1 2 2 | 🚽 🕞 | X × X 🖗 上 |
| main              | 3C080002                            | lui                 | t0,\$0002                   |       |     | <u> </u>  |
| 80700510          | 35087328                            | ori                 | t0,t0,\$7328                |       |     | _         |
| 80700514          | 03A8E823                            | subu                | sp,sp,t0                    |       |     |           |
| 80700518          | 011D4821                            | addu                | tl,t0,sp                    |       |     |           |
| 8070051C          | AD3FFFFC                            | SW                  | ra,-\$4(t1)                 |       |     |           |
| 80700520          | AD3EFFF8                            | SW                  | fp,-\$8(t1)                 |       |     |           |
| 80700524          | 03A0F021                            | move                | fp,sp                       |       |     |           |
| 80700528          | 0C1C15C0                            | jal                 | main                        |       |     |           |
| 8070052C          | : 00000000                          | nop                 |                             |       |     |           |
| 80700530          | >34020001                           | ori                 | v0,zero,\$0001              |       |     | -         |
| 00700504          | 20010002                            | 1 1                 | · ^0000                     |       |     |           |
|                   | i 🞯 🔚                               | 📮 Dis:              | assembly                    |       |     |           |

Disassembly Pane Display

When the cursor is positioned on a particular label on the Disassembly Pane, the relevant label name and value will be displayed on the Status line.

The Program Counter (PC) is shown on the screen preceded by the marker '>'.

When you click the right hand mouse button over a Disassembly Pane or select from the Pane menu on the menu bar you see the following options:

- Follow PC to anchor the Pane to the Program Counter
- Goto to put the cursor at a known address or label name
- Toggle breakpoint to set and remove breakpoints
- Edit breakpoint to disable a breakpoint or make it conditional
- **Run to cursor** to run the Unit to the cursor position.

These options can also be activated by:

- Using the appropriate Hot Keys
- Clicking on these 🐨 🕝 🕼 💵 icons

The Active Pane can become a **Disassembly Pane** via any one of the following methods:

Clicking on the Disassembly Pane icon on the toolbar

Using the Pane Type option from the Pane menu

Using the Hot Key Ctrl+Shift+D

#### See Also:

Anchoring Panes To The PC

Moving To A Known Address Or Label

**Setting Breakpoints** 

**Editing Breakpoints** 

#### **Source Pane**

A Source Pane displays one of the Source Files included in your Project.

| 🖹 Psy-Q Debugger for Windows - [Source] |
|-----------------------------------------|
| Project View Debug Source Window Help   |
|                                         |
| main()                                  |
| _{                                      |
| POS pos[MAXOBJ];                        |
| DB db[2]; /* double buffer */           |
| DB *cdb; /* current double buffer */    |
| char s[128]; /* strings to print */     |
| > int nobj = 1; /* object number */     |
| u_long *ot; /* current OT */            |
| SPRT 16 *sp; /* work */                 |
| POS *pp: /* work */                     |
|                                         |
|                                         |
|                                         |
|                                         |

Source Pane Display

When you click the right hand mouse button over a Source Pane or select from the Pane menu on the Menu bar you see the following options:

- Follow PC to anchor the Pane to the Program Counter
- Goto PC (space)
- Goto to put the cursor at a known address or label name
- Source Files to swap between the Source Files in the Project
- **Toggle breakpoint** to set and remove breakpoints
- **Run to cursor** to run the Unit to the cursor position.

**Note:** If the Program Counter (PC) is at a line displayed on the Pane it will be preceded by the PC point line marker '>' and the line will be displayed in a different colour.

Note: If a breakpoint exists within the Pane it will display in a contrasting colour.

The options listed above can also be accessed:

- By using the appropriate Hot Keys
- By clicking on these

**Note:** If the display is not set to follow the Program Counter (PC), the file displayed may not be the one executing at the PC.

The Active Pane can be made a **Source Pane** via any one of the following methods:

Clicking on the Source Pane icon on the toolbar

Using the Pane Type option from the Pane menu

Using the Hot Key **Ctrl+Shift+S** 

#### See Also:

**Anchoring Panes To The PC** 

Moving To A Known Address Or Label

**Setting Breakpoints** 

**Editing Breakpoints** 

#### **Changing Source Files In The Source Pane**

By default, the Source Pane displays the Source File which contains the PC or is blank if the PC is out of range of your source.

Any of the Project Source Files can be examined in this Pane by using the Source Files option from the Source Pane menu, as follows:

- 1. Select the Source Pane menu from the Menu bar.
- 2. Choose the Source Files option from the menu.
- **3.** Select a Source File from the list displayed.
- 4. Click OK

## **Local Pane**

The Local Pane is used to display all variables in the current local scope when you are debugging in C.

As you step and trace, the contents of this Pane will change to display the variables in the new scope.

You can expand or collapse variables and traverse array indices.

| 🖻 Psy-Q Debugger for Windows - [Locals]               |      |
|-------------------------------------------------------|------|
| 💼 Project View Debug Watch Window Help                | ЫN   |
|                                                       | a an |
| unsigned char s[0] = 240 'õ'<br>int nobj = 2113880063 | -    |
| +unsigned long* ot = 0xE7EFCBFB                       |      |
| +.36fake* sp = 0xFEFEFEFF                             |      |
| +.50fake* pp = 0xCFEBEFA3                             |      |
| int i = 2147220991                                    |      |
| int cnt = -69220357                                   |      |
| int x = -65537                                        | •    |
|                                                       | F    |
|                                                       |      |

#### Local Pane Display

Variables can be viewed in hexadecimal or decimal modes by right-clicking within the Pane and 'toggling' between Hexadecimal/Decimal (on the displayed menu) as required. A tick will appear alongside Hexadecimal when this mode is selected.

Any Local variable that evaluates to a 'C', l-type expression, can be assigned a new value.

When you select the Local Pane menu or click the right hand mouse button over a Local Pane you see the following menu:

- **Expand/Collapse** when the cursor is over a pointer, a structure or an array
- Increase Index when the cursor is over an array element
- **Decrease Index** when the cursor is over an array element.

These options can also be activated by:

- Using the appropriate Hot Keys
- Clicking on these icons

Note: Use of the Local Pane is restricted to debugging in C.

The Active Pane can be made a Local Pane via any of the following methods:

Clicking on the Local Pane icon on the toolbar

Using the Pane Type option from the Pane menu

Using the Hot Key **Ctrl+Shift+L** 

#### See Also:

Watch Pane

**Expanding Or Collapsing A Variable** 

**Traversing An Index**
### **Watch Pane**

The Watch Pane is used to evaluate and browse C type expressions.

| 🖻 Psy-Q Debugger for Windows - [Default View] |       |
|-----------------------------------------------|-------|
| 💼 Project View Debug Watch Window Help        | _ B × |
|                                               |       |
| unsigned int _ramsize = 0x001FC000            |       |
| unsigned int_stacksize = 0x00008000           |       |
| int alpha = 0x00000020                        |       |
| <pre>-int[] blinktable = 0x800316F4</pre>     |       |
| int blinktable[3] = 0x00000C00                |       |
| -struct[] ctlfc = 0x8003AF98                  |       |
| -struct_ctlfc[0]                              |       |
| $int out = 0 \times 0 0000027$                |       |
| int in = 0x0000000                            |       |
| int num = 0x00000010                          |       |
| $+int * cnv = 0 \times 80031574$              |       |
| - GsCOORDINATE2 DWorld                        |       |
| $+ G_{\text{COORDINATE2}} = 0 \neq 00000000$  |       |
| - GCCOORDINATE2* SUB- CONDONNO                |       |
|                                               | -     |
|                                               |       |
|                                               |       |

Watch Pane Display

When you select the Watch Pane menu or click the right hand mouse button over a Watch Pane, the following menu is displayed:

- Add Watch
- Edit Watch
- Delete Watch
- Clear All Watches
- Expand/Collapse to view/hide the components of a structure or an array
- Increase Index to view higher indexed values within an array
- Decrease Index to view lower indexed values within an array

These options can also be activated by the following methods:

- Using the appropriate Hot Keys
- Clicking on the appropriate icons

Structures, pointers and arrays can be opened in a Watch Pane.

- If you open a **structure** the members of that structure are displayed.
- If you open a **pointer** it is dereferenced.
- If you open an **array** the first element of the array is displayed.

The contents of the Watch Pane are saved within the View when the Project is saved.

Variables can be viewed in hexadecimal or decimal modes by right-clicking within the Pane and 'toggling' between Hexadecimal/Decimal (on the displayed menu) as required. A tick will appear alongside Hexadecimal when this mode is selected.

Any Watch variable that evaluates to a 'C', l-type expression, can be assigned a new value.

**Note:** The options Expand/Collapse and Increase Index '+' and Decrease Index '-' are only available for arrays, pointers and structures.

See Also:

Assigning Variables

**Expanding Or Collapsing A Variable** 

The Active Pane can be made a **Watch Pane** via any one of the following methods:

Clicking on the Watch Pane icon on the toolbar

Using the Pane Type option from the Pane menu

Using the Hot Key Ctrl+Shift+W

### **C** Type Expressions In Watch Pane

The following 'C' type expressions, shown in order of precedence, may be used to evaluate expressions within the Watch View of a Project:

| []       | array subscript  |
|----------|------------------|
| ->       | record lookup    |
| ~ - * &  | unary prefix     |
| * / %    | multiplicative   |
| + -      | additive         |
| << >>    | bitwise shifting |
| <> <= >= | comparatives     |
| == !=    | equalities       |
| &        | bitwise and      |
| ^        | bitwise xor      |
|          | bitwise or       |

**Note:** As in C, parenthesis can be used to override precedence.

### **Assigning Variables**

Any variable that evaluates to a 'C', l-type expression can be assigned a new value. For example, in the case of a de-referenced pointer, a new value can be assigned to the pointer or the de-referenced expression.

Variables are assigned as follows:

- 1. Place the caret over the required expression to make it Active.
- 2. Press '='.

4

- 3. Enter the new value to the displayed dialogue box; this can be another expression if required.
- 4. Click OK

In the example below, this facility was used to assign a new value of **0x80002000** to the specified pointer. The de-referenced structure changes to reflect the amended value.

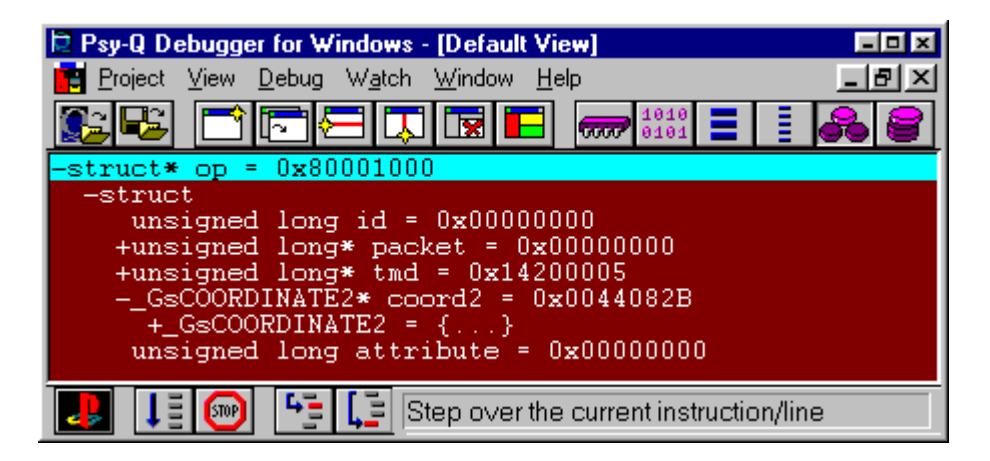

Displayed Structures For Pointer Address

| 🖻 Psy-Q Debugger for Windows - [Default View]                                                                                                    |            |
|----------------------------------------------------------------------------------------------------|------------|
| 💼 Project View Debug Watch Window Help                                                                                                    | _ 8 ×      |
|                                                                                                    | <b>8</b> 8 |
| -struct* op = 0x80002000                                                                                                    |            |
| <pre>-struct     unsigned long id = 0x10000011     +unsigned long* packet = 0x00402021     +unsigned long* tmd = 0x14410003    GsCOORDINATE2* coord2 = 0x2401FFFF      +_GsCOORDINATE2 = {}     unsigned long attribute = 0x8FA5002C</pre> |            |
|                                                                                                    |            |

Amended Structures After Pointer Assigned New Variable

**IMPORTANT:** The expression that you are assigning and the new value, **must** have compatible types.

**Note:** Variables can be assigned whilst the Target is running.

### **Expanding Or Collapsing A Variable**

Pointers, structures and arrays are variables which can be expanded or collapsed in the Local or Watch Panes when you place the caret over them.

If you expand a **pointer** a line will be added below for the dereferenced pointer. For example if the pointer is to an integer, the dereferenced pointer will display that integer.

An expanded structure will display all the elements of that structure below it.

For an expanded **array** the second line of the display will display the first element of the array.

To expand or collapse a variable:

4

- 1. Select the Pane menu for the Local or Watch Panes.
- 2. Choose the Expand or Collapse option from the menu.

4

4

- + this indicates an expression that can be expanded
- this indicates that the expression is expanded and can be closed.

This is followed by the expression's type and value.

To edit an expression highlight it and press Return.

**Note:** It is also possible to expand or collapse an expression by using the expand or collapse icons on the Pane toolbar or pressing SPACE.

### **Traversing An Index**

You can traverse an index if the caret is on an array element in the Local or Watch Panes.

If an index is increased, the array will display the **next** array element.

Decreasing an index causes the **previous** array element to be displayed.

To increase or decrease an index:

- 1. Select the Pane menu for the Local or Watch Panes.
- 2. Choose the Increase Index or Decrease index option from the menu.

**Note:** It is also possible to expand or collapse a variable by using the increase index or decrease index icons on the Pane toolbar.

### **Adding A Watch**

The Watch Pane is used to evaluate and browse C type expressions.

To add a watch or expression :

4

- 1. Make the Watch Pane the Active Pane.
- 2. Select the Watch Pane menu from the Menu bar.
- 3. Choose the Add Watch option from the menu.
- 4. Type the required expression directly into this box or click the down arrow to display expressions which have been used previously.

| 0    | Add Watch               | × |
|------|-------------------------|---|
| _ Er | nter expression:        |   |
|      |                         | - |
|      | main                    |   |
|      | function1<br>0x06001000 |   |
|      | х+у                     |   |
|      | a[i]+2                  |   |
|      | fglh                    | - |

Add Watch Dialogue Box

5. Enter or click the required expression and select **OK** 

The Debugger also offers various 'matching' facilities whereby you can enter a partial value and the program will search the current and global scopes for those matching the specified criteria. These are described below in **Additional Features When Entering Expressions**.

**Note:** It is also possible to add a watch by clicking on the add watch icon on the Watch Pane toolbar.

See Also:

**Expression Evaluation Features** 

4

### **Simple Name Completion**

With this facility, the program will attempt to complete the symbol to the right of the specified expression, as follows:

- 1. Enter a partial expression to the Add Watch dialogue box.
- 2. Click <u>Match</u> or press Alt-M.

If you had specified:

attr\_

The Debugger will search for all symbols beginning with **'attr'**, first in the current scope and then in the global scope.

If a single match is found, the specified expression will be completed automatically. If more than one is located a dialogue box will list all matching symbols.

|      | Add Watch         |         |
|------|-------------------|---------|
| _ Er | ter expression:   |         |
|      | Symbol Selection  | ×       |
|      | Matching Symbols: | ОК      |
|      | attr_aki_ashi_l   | Cancel  |
| booe | attr_aki_ashi_r   | Cancer  |
| 8EB8 | attraki hiza r    | Help    |
|      |                   |         |
|      |                   |         |
|      |                   |         |
|      |                   |         |
|      |                   |         |
|      |                   | Select: |
|      |                   | AII     |
|      |                   |         |
|      |                   | None    |
|      |                   |         |

Symbol Selection Dialogue Box

Highlight (select) the required symbol and click oκ. See Multiple Selection below for further details. The status line will display 'no matches found' where relevant.

### **Advanced Symbol Matching**

4

4

In addition to basic name completion which always completes the symbol at the **end** of the specified expression, extended name completion can be used to complete a symbol **anywhere** in the expression, as follows:

- 1. Enter a partial expression.
- 2. Place the caret (insertion point) on or at the end of the symbol you wish to complete and according to the group you wish to search, press one of the following key combinations:
  - Alt-N All symbols (Normal)
  - Alt-G Global (Static & external variables)
  - Alt-L Local (Automatic variables in scope)
  - Alt-F Functions (Static & external)
  - Alt T Types (Typedef & structure tag).

Matching expressions will be displayed as described above.

3. Highlight (select) the required symbol(s) and click

Note: This advanced matching facility is only available from the keyboard.

0K

Note: You cannot symbol match on register or label names.

### Wild-Card Matching

It is also possible to locate a particular symbol via the entry of a wild-card expression. This can include **'\*'s** (to match any number of characters) and **'?'s** (to match any single character) and is used as follows:

- 1. Enter a wild-card expression, for example \*tion.
- 2. Select it via Shift+Left Arrow or by double-clicking.
- 3. Press Alt-N.

The Debugger will continue as described for **Extended Name Completion**. In the example specified above it will search for all symbols ending in **'tion'**, first in the current scope and then in the global.

4

#### **Multiple Selection**

If you are name completing or wild-card matching a single symbol and more than one match is found, you can select all or some of the matches and add them to the Watch Pane at the same time. Where several matches are found, they will be presented in an 'extended selection' list box.

Select symbols as required; use the mouse and Ctrl and/or shift keys to make a specific selection or click to highlight all the matched symbols.

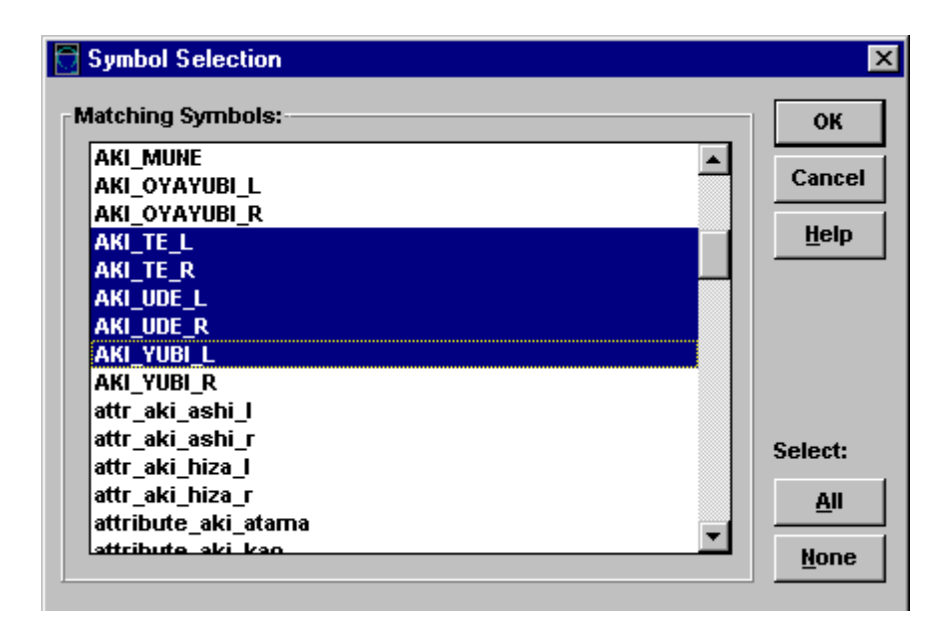

Multiple Symbol Selection Dialogue Box

Use the mouse and Ctrl key to de-select a **particular** symbol from your list or click **None** to de-select **all** the symbols

- 2. When your selection is complete, click **ok**; the value in the dialogue entry box will change to <multiple selection>. Note that this value **cannot** be edited.
- **3.** Click to add your selection to the Watch Pane.

Note: To browse all symbols, click <u>Match</u> with no value in the dialogue box or wild-card match using '\*' as the wild-card.

### **Editing A Watch**

4

Any of the C type expressions that you can enter into the Watch Pane can be edited as follows:

- 1. Make the Watch Pane the Active Pane.
- 2. Select the Watch Pane menu from the Menu bar.
- 3. Choose the  $\underline{E}$ dit Watch option from the menu.
- **4.** Select the watch to edit.
- 5. Amend as necessary and click **OK**. History and matching facilities are available via this dialogue box.

**Note:** It is also possible to edit a watch by clicking on the Edit Watch icon on the Watch Pane toolbar.

**Note:** To view variables in hexadecimal, right-click within the Pane and 'toggle' 'Hexadecimal/Decimal' as necessary. A tick will appear alongside Hexadecimal when this option has been selected.

### See Also:

Additional Features When Entering Expressions

**Previously Entered Expressions History List** 

4

4

#### **Deleting A Watch**

Any of the C type expressions entered into the Watch Pane can be deleted as follows:

- 1. Make the Watch Pane the Active Pane.
- 2. Select the Watch Pane menu from the Menu bar.
- 3. Choose the <u>D</u>elete Watch option from the menu.
- 4. Select the watch and press Enter.

**Note:** It is also possible to delete a watch by clicking on the Delete Watch icon on the Watch Pane toolbar or pressing DEL.

**Note:** You can only delete a Watch at the root of the expression, not on any expanded part of it.

#### **Clearing All Watches**

All of the C type expressions entered into the Watch Pane can be removed in one action, as follows:

- 1. Make the Watch Pane the Active Pane.
- 2. Select the Watch Pane menu from the menu bar.
- 3. Choose the <u>Clear All Watches option from the menu</u>.

Note: You can also clear all watches by clicking on the Clear All Watches icon on the Watch Pane toolbar.

The Psy-Q Debugger helps you to detect, diagnose and correct errors in your programs. This is achieved via facilities which enable you to step and trace through your code in order to examine local and global variables, registers and memory.

Breakpoints can be set wherever you need them at C and Assembler level and if required, these breaks can be made conditional on an expression. Additionally, selected breakpoints can be disabled for particular runs.

Your choice of Views depends on the level at which you are debugging. For example it is appropriate to use a Register Pane for assembler debugging and a Local Pane when debugging in C.

### **Specifying The Continual Update Rate**

4

It is possible to adjust the rate at which the Debugger updates information while the Target is running. This is particularly important for Targets which connect independently of a pollhost() since rapid connection rates may cripple the Target. It is achieved as follows:

 Select Continual <u>Update Rate from the Project option on the main menu or press</u> Ctrl+I. A dialogue box displays the current rate in milliseconds:

| Continual Update R | ate 🔀  |
|--------------------|--------|
| Rate:              | ок     |
| 150 ms             | Cancel |
|                    |        |

Update Rate Dialogue Box

2. Enter a new value and select **OK**. The rate is saved between all debugging sessions and not as part of a Project.

### **Forcing An Update**

During continual update, the information you see in the Debugger windows won't be updated until the next connection; therefore, the slower the update rate, the longer it will be before exceptions can be spotted. However, it is possible to force an update by pressing **Ctrl+U** or selecting the <u>Update option from Debug on the main menu</u>.

### **Setting Breakpoints**

Breakpoints can be set in the Source and Disassembly Panes. They can be absolute (i.e. always break) or conditional upon an expression.

They are displayed in the Pane as a different coloured bar.

To set a breakpoint:

4

- 1. Make a Source or Disassembly Pane Active.
- 2. Click on the instruction or line at which you want to set the break.
- 3. Select the <u>D</u>ebug menu from the Menu bar.
- 4. Choose the <u>Toggle</u> breakpoints option from the menu.

Breakpoints can be made conditional upon an expression that you set, by using the Edit Breakpoint dialogue box found via the Breakpoints List on the Unit Menu.

A Project can have many breakpoints set and they are saved when the Project is saved. They are restored relative to Assembler labels wherever possible; this ensures they are preserved even when you alter the source code and rebuild.

Breakpoints can be removed by clicking on the colour bar and reversing the toggle options taken to create it.

**Note:** Breakpoints can also be set and removed via the **F5** key or the set / unset breakpoint icons on the Pane toolbar.

# **Editing Breakpoints**

The Breakpoints option on the Unit menu can be used to enable or disable breakpoints for a particular debugging run or to make the breakpoints conditional on an expression that you set.

The Breakpoints option on the Unit menu shows you a pop-up list of all the breakpoints currently set in the Project, the address where they are located and the label (if one exists).

Enabled breakpoints will have a tick beside them.

To edit breakpoints:

- 1. Select the Unit menu by clicking on the Unit button.
- 2. Choose the <u>B</u>reakpoints option from the menu.
- 3. Select the breakpoint you wish to edit.

| 🗏 Edit Breakpoint           | ×              |
|-----------------------------|----------------|
| <u>Т</u> уре:               |                |
| Break if expression is TRUE | OK             |
| Location:                   | <u>C</u> ancel |
| main                        |                |
| Expression:                 | <u>D</u> elete |
| global==6                   | <u>H</u> elp   |

Edit Breakpoint Dialogue Box

When you select a breakpoint from the list displayed on the Unit menu, the Edit Breakpoint dialogue box shown above appears.

The enabled check box allows you to enable and disable breakpoints. When the check box is set the breakpoint is enabled and only these will be included in a debugging run.

There are two types of break:

- Break at Point is a standard break.
- Break if expression is true is a conditional break.
- 4. Select the type of break you require from the **Type** box pull-down list.

Both options display the breakpoint address in the **Location** box. The location can be overtyped to move a break.

When the **Break if expression is true** option is enabled to create a conditional breakpoint, enter a C like expression or a label in the Expression box.

Use <u>Cancel</u> to leave the dialogue box without saving the changes you have made.

Use **Delete** to delete the selected breakpoint.

5. Click when you have made all your changes.

**Note:** A quick way to make a breakpoint conditional is to place the cursor over a breakpoint and use the Hot Keys **Shift F5**.

Any of the following methods can be used to create, remove and edit breakpoints:

The **F5** key

The Breakpoint options from the Source or Disassembly Pane menus

The Breakpoint icons from the Pane toolbars  $\mathbf{X} = \mathbf{X}$ 

# **Stepping Into A Subroutine**

The Step Into command allows you to trace the execution of the program one step at a time and so isolate any bugs that might be present.

When you Step Into a subroutine call, the Program Counter moves to the start of the subroutine and displays the relevant code. At the end of the subroutine you will be returned to where it was called from.

At Assembler level a debugging step is the execution of a single instruction.

If you wish to use the Step Into command at **Source** level you must make the Source Pane Active. In this case, one **line** at a time will be executed in each step and any subroutines or calls within that line will be stepped into.

To Step Into a subroutine during debugging:

4

- 1. Select the <u>D</u>ebug menu from the Menu bar.
- 2. Choose the Step Into option from the menu.

Note: Alternative ways of Stepping Into a subroutine are to use the Step Into icon on the Unit toolbar (at the bottom of the Debugger window) or to press
F7. Note that it is possible to use the Step Into icon for a non-Active View.

When you use the Step Over command, the subroutine is executed but not displayed and the Program Counter moves to the next line of calling routine code.

At Assembler level a debugging step is the execution of a single instruction.

If you wish to use the Step Over command at **Source** level, you must first make the Source Pane Active. In this case, one line at a time will be executed in each step and any subroutines or calls within that line will be performed.

To Step Over a subroutine:

- 1. Select the <u>D</u>ebug menu from the Menu bar.
- 2. Choose the Step Over option from the menu.

**Note:** Alternative ways of Stepping Over a subroutine are to use the Step Over icon by the Unit menu or to press **F8.** Note that you can use the Step Over icon for a non-Active View.

# **Running To The Current Cursor Position**

The  $\underline{\mathbf{R}}$ un to Cursor command can be used during debugging within the Source and Disassembly Panes.

4

- 1. Make a Source or Disassembly Pane active.
- 2. Click on the displayed code at the point you want to run to.
- 3. Select the Source or Disassembly menu from the Menu bar.
- 4. Choose the  $\underline{R}$ un To Cursor option from the menu.

If the Unit does not reach the cursor position it will continue running.

Note: Alternative methods of running to the cursor are to click on the Run To Cursor icon on the Pane toolbar or to use the Hot Key F6.

**Note:** You can use Run To Cursor while the Unit is running to make it stop at the cursor position.

The Run command causes the CPU of the specified Unit to start running.

It will continue until it meets a breakpoint, a processor exception or is stopped by the Stop or Run To Cursor commands.

During a debugging run the various Panes will show the progress of the run.

4 To start the program running:

- 1. Select the <u>D</u>ebug menu from the menu bar.
- **2.** Choose the  $\underline{G}$  o option from the menu.

Note: Alternative ways to start the run are to click the Start button on the relevant Unit toolbar  $\textcircled{1}{12}$  or to press **F9**.

# **Stopping A Program Running**

The Stop command halts the CPU of the specified Unit as soon as possible.

It is specified as follows:

4

- 1. Select the <u>D</u>ebug menu from the Menu bar.
- 2. Choose the <u>S</u>top option from the menu.

**Note:** Alternative ways to stop the run are to click the Stop button on the relevant Unit toolbar or to press **Esc**.

The program counter (PC) can be set via the Set PC command.

This command moves the program counter to the current cursor position.

It is found on the Pane menus for Source and Disassembly Panes and is set as follows:

1. Make a Source or Disassembly Pane Active.

4

- 2. Place the caret where you wish the PC to move to.
- 3. Click the right hand mouse button to call the Pane menu.
- 4. Select the <u>Set PC option from the menu</u>.

With this command, no instructions are executed between the previous and new PC position.

The opposite command to  $\underline{S}$  et PC is  $\underline{G}$  oto PC which takes the cursor to the position of the Program Counter.

Note: An alternative way to activate the Set PC command is by using the Hot Key Shift+Tab.

### **Moving The Caret To The PC**

The caret point can be placed at the program counter address via the <u>G</u>oto PC command.

This is found on the Pane menus for Source and Disassembly Panes.

To Set The PC:

4

- 1. Make a Source or Disassembly Pane Active.
- 2. Click the right hand mouse button to call the Pane menu.
- **3.** Select the  $\underline{G}$  oto PC option from the menu.

<u>Goto PC is the opposite command to Set PC which sets the Program Counter to the</u> value at the current caret position.

**Note:** Alternatively, pressing the 'space' bar will **directly** place the caret point at the program counter address.

### **Moving To A Known Address Or Label**

The <u>G</u>oto command is available on the Source, Disassembly and Memory Pane menus. It is used to put the caret and PC at a known address, label name, register name or value of a specified C expression as described below:

- 1. Make the Source, Disassembly or Memory Pane Active.
- 2. Click the right hand mouse button to call the Pane menu.
- 3. Select the <u>G</u>oto option from the menu.

. . . .

4. A dialogue box appears in which you enter the memory address, symbol name, register name or C expression.

| 5. | Click | to | place the | cursor | at the | entry | point. |
|----|-------|----|-----------|--------|--------|-------|--------|
|----|-------|----|-----------|--------|--------|-------|--------|

| 0        | Goto                     | x        |
|----------|--------------------------|----------|
| ~        |                          |          |
| <u>ا</u> | oto (address or symbol): |          |
|          | 1                        | <b>•</b> |
|          | 0x06001000               |          |
| _        | function1                |          |
|          | main                     |          |

Go To Expression Dialogue Box

- 6. Type the required expression directly in this box or click the down arrow to display expressions which have been entered previously.
- **7.** Enter or select the required expression and click **OK**. Note that a hexadecimal address must be prefixed with the string '0x'

As the <u>G</u>oto action will take you to the **value** of the specified expression, note the consequences when you enter a name containing C debug information **as well** as an Assembler label.

For example, if '\_ramsize' is specified you will be taken to the **value** of \_ramsize, not to where it is defined. This is because the C expression evaluator sees the C definition of \_ramsize first and then evaluates it. To <u>G</u>oto this address, you must enter either '&\_ramsize' or ':\_ramsize'.

**Note:** When you have successfully 'gone to' an expression in a Memory Pane, the 'pointed to' word is enclosed in a box. This will remain until you <u>G</u>oto something else or anchor the Pane to an expression.

### See Also:

Anchoring Memory Panes

**Expression Evaluation Features** 

**Previously Entered Expressions History List** 

**Note:** Alternatively, you can activate the Goto command via the Goto icon on the toolbar rolling or the Hot Key **Ctrl G**.

### **Expression Evaluation Features**

### **Register Names**

Register names can be specified in any dialogue box where expressions can be entered. By default, the evaluator looks for C symbols first, so any variables which are the same as register names will be shown instead. If a name is being interpreted as a register it will be prefixed by a '\$'.

It is recommended that you use this '\$' prefix when **entering** register names to explicitly tell the evaluator that it is looking at a register.

Note: Registers have a C type of 'int'.

### **Typecasts and Typedefs**

Typecasts can be entered to an expression via the usual C syntax. If you entered '(int\*)\$fp' to a Watch Pane you would see the following:

#### +int\*(int\*)\$fp = 0x8000ff00

Typecasting also works for structure tags; however, you are not required to enter the keyword 'struct' when csting to a structure tag.

You would expect to see the following when typecasting to a structure (or class):

-Tester\* (Tester\*)\$fp = 0x807ff88 -Tester +unsigned char\* m\_pName = 0x00000645 +unsigned char\* mpLongName = 0xFFFFFFFF

You can also cast to typedefs; for example, entering '(daddr\_t)p' will produce:

 $long (daddr_t)p = 0x00003024$ 

### Labels

Labels can also be included in a C expression. The evaluator looks for C level information first and then label information. If it finds a label it will prefix it with a ':'.

It is recommended that you use this prefix when **entering** labels to explicitly tell the evaluator that it is looking at a label.

Note: Labels have a C type of 'int'.

#### **Functions**

If you include a function name in an expression, its value will be the same as its address. It will appear in a Watch window as follows:

int ( ) main = (...) (0x80010BFC)

**Note:** This is contrary to C where the value of a function, is what is returned from the function when it is executed.

**Note:** It is recommended that you access the address of a function via the '&' operator or the Assembler label.

#### **Expression Evaluation Name Resolution**

In summary, the search order for a name in an expression is as follows:

- 1. Escaped Register Names (prefix '\$')
- 2. Escaped Label Names (prefix ':')
- 3. C Names
- 4. Register Names
- 5. Label Names

Once an expression has been specified via a  $\underline{G}$  oto or  $\underline{A}$ dd/Edit Watch dialogue box, it will be stored in a history buffer.

When you next access one of these dialogue boxes, click the down arrow to display a listing of these values.

At this point you can enter a new expression to the dialogue box or select one from the list and click **OK**. The selected expression can also be edited at this point.

Note: The most recent expressions used are held at the top of the list.

# **Anchoring Panes To The PC**

By default the Source and Disassembly Panes are anchored to the Program Counter (PC).

This means that whenever possible the instruction or line at the PC is always displayed in the Pane.

The Follow PC property is toggled as follows:

4

- 1. Make a Source or Disassembly Pane Active.
- 2. Click the right hand mouse button to call the Pane menu.
- **3.** Select the <u>F</u>ollow PC option from the menu.

**Note:** This option is also available from the Source and Disassembly Pane toolbar or from the Source or Disassembly menus on the Menu bar. Anchoring a Pane has the same function as using Goto on every Debugger update.

To anchor the Pane:

4

4

- 1. Select <u>Anchor...</u> from the Pane menu or press **Ctrl+A** when a Memory Pane is active.
- 2. Enter an expression.
- 3. Select OK

The specified expression will appear in an indicator bar on the Pane. If this goes red, the expression cannot be evaluated in the current scope. Otherwise, the Pane will be 'anchored' to the value of the expression and a box will be drawn around the anchor point.

You can edit the expression by clicking the indicator.

To turn off anchoring:

- 1. Call up the Anchor dialogue box.
- **2**. Clear the box.
- 3. Select ок

Any changes to variables since the last debugging step are displayed in a colour of your choice on all Panes except for Disassembly and Source.

This colour is set via the Set Default  $\underline{C}$  olour option from the  $\underline{V}$  iew menu.

See Also:

4

Changing colour schemes in Views

# **Closing The Debugger Without Saving Your Changes**

The <u>Quit option on the Project menu stops the Psy-Q Debugger running but does</u> NOT save the current Project.

To close the Debugger without saving your changes:

- 1. Select the <u>P</u>roject menu from the Menu bar.
- 2. Choose the <u>Quit option</u> from the menu.

4

# **Closing The Debugger And Saving Your Changes**

The  $\underline{Exit}$  option on the Project menu saves the current Project at the latest state and stops the Psy-Q Debugger running.

- To close the Debugger and save your changes:
  - 1. Select the <u>Project menu from the Menu bar</u>.
  - **2.** Choose the  $\underline{Exit}$  option from the menu.

**Note:** It is also possible to close the Project by clicking on the X icon on the system menu shown in the top right corner of the Debugger window.

**Note:** Next time you open the Debugger the last Project you saved will be launched automatically.

### See Also:

Saving Your Project

\_\_\_

### **APPENDICES**

• Appendix A - Error Messages

### **Appendix A - Error Messages**

This Appendix documents Psy-Q error messages, and is divided into the following sections:

- Assembler Error Messages
- PSYLINK Error Messages
- PSYLIB Error Messages

**Format:** In the list below, %*x* represents the variable part of the error message, as follows:

- %s is replaced by a string
- %c is replaced by a single character
- %d is replaced by a 16 bit decimal number
- **%** is replaced by a 32 bit decimal number
- %h is replaced by a 16 bit hexadecimal number
- %n is replaced by a symbol name
- %t is replaced by a symbol type, e.g. section, symbol or group.

# **Assembler Error Messages**

### Assembler Messages:

| <b>'%n' cannot be used in an expression</b><br>%n will be the name of something like a macro or register                                    |
|----------------------------------------------------------------------------------------------------|
| '%n' is not a group<br>Group name required                                                                                                  |
| <pre>'%n' is not a section Section name expected but name %n was found</pre>                                                                |
| Alignment cannot be guaranteed<br>Warning of attempt to align that cannot be guaranteed due to the base alignment of<br>the current section |
| Alignment's parameter must be a defined name<br>In call to alignment() function                                                             |
| Assembly failed<br>Text of the FAIL statement                                                                                               |
| Bad size on opcode<br>E.g. attempt to use .b when only .w is allowed                                                                        |
| Branch (%l bytes) is out of range<br>Branch too far                                                                                         |
| Branch to odd address<br>Warning of branch to an odd address                                                                                |
| Cannot POPP to a local label<br>E.g. POPP @x                                                                                                |
| Cannot purge - name was never defined                                                                                                    |
| Case choice expression cannot be evaluated<br>On case statement                                                                             |
| Code generated before first section directive<br>Code generating statements appeared before first section directive                         |
| Could not evaluate XDEF'd symbol<br>XDEF'd symbol was equated to something that could not be evaluated                                      |
|                                                                                                    |
Could not open file '%s'

- Datasize has not been specified Must have a DATASIZE before DATA statement
- Datasize value must be in range 1 to 256 DATASIZE statement
- Decimal number illegal in this radix Specified decimal digit not legal in current radix
- **DEF's parameter must be a name** Error in DEF() function reference
- Division by zero
- End of file reached without completion of %s construct E.g. REPT with no ENDR
- ENDM is illegal outside a macro definition
- Error closing file DOS close file call returned an error status
- Error creating output file Could not open the output file
- Error creating temporary file Could not create specified temporary file
- Error in assembler options
- Error in expression Similar to syntax error
- Error in floating point number In IEEE32 / IEEE64 statement
- Error in register list Error in specification of register list for MOVEM / REG
- Error opening list file DOS open returned an error status
- Error reading file DOS read call returned an error status

-3

#### Error writing list file

DOS write returned an error status or disk full

#### Error writing object file

DOS write call returned an error or disk is full

#### Error writing temporary file Disk write error, probably disk full

**Errors during pass 1 - pass 2 aborted** If pass 1 has errors then pass 2 is not performed

#### Expanded input line too long

After string equate replacement, etc. line must be  $\leq 1024$  chars

# Expected comma after < >

<...> bracketed parameter in MACRO call parameter list

#### Expected comma after operand

Expected comma between operands

#### **Expected comma between options** In an OPT statement

**Expecting '%s' at this point** Expecting one of ENDIF/ENDCASE etc. but found another directive

#### Expecting '+' or '-' after list command In a LIST statement

**Expecting '+' or '-' after option** In an OPT statement

#### Expecting a number after /b option On Command line

- Expecting comma between operands in INSTR
- Expecting comma between operands in SUBSTR
- Expecting comma or end of line after list In  $\{ ... \}$  list

#### Expecting ON or OFF after directive In PUBLIC statement

#### **Psy-Q Development System**

#### Expecting options after /0

On Command line

#### Expecting quoted string as operand

#### Expression must evaluate

Must be evaluated now, not on pass 2

**Fatal error - macro exited with unterminated %s loop** End of macro with unterminated WHILE/REPT/DO loop. Due to the way the assembler works, this must be treated as a fatal error

**Fatal error - stack underflow - PANIC** Assembler internal error - should never occur!

File name must be quoted

# Files may only be specified when producing CPE or pure binary output

In FILE attribute of group

#### Forward reference to redefinable symbol

Warning that a forward reference was made to a symbol that was given a number of values in SET or = statements. The value used in the forward reference was the last value the symbol was set to.

#### Function only available when using sections

- Group '%n' is too large (%l bytes) Group exceeds value in SIZE attribute
- GROUP's parameter must be a defined name In GROUP() function call
- **GROUPEND's parameter must be a group name** Error in call to GROUPEND() function
- GROUPORG's parameter must be a group In call to GROUPORG() function
- **GROUPSIZE's parameter must be a group name** Error in call to GROUPSIZE() function
- IF does not have matching ENDIF/ENDC
- Illegal addressing mode Addressing mode not allowed for current op code

-5

#### **Psy-Q Development System**

- Illegal character '%c' (%d) in input Strange (e.g. control) character in input file
- Illegal character '%c' in opcode field
- Illegal digit in suffixed binary number In alternate number form 101b
- Illegal digit in suffixed decimal number In alternate number form 123d
- Illegal digit in suffixed hexadecimal number In alternate number form 1abh
- Illegal group name
- Illegal index value in SUBSTR
- **Illegal label** Label in left hand column starts with illegal character
- Illegal name for macro parameter In macro definition
- Illegal name in command Target name in ALIAS statement
- Illegal name in locals list In LOCAL statement
- Illegal name in XDEF/XREF list
- Illegal parameter number Maximum of 32 parameters
- Illegal section name
- Illegal size specifier for absolute address Can only use .w and .l on absolute addressing
- Illegal start position/length in INCBIN
- **Illegal use of register equate** E.g. using a register equate in an expression
- Illegal value (%1)
- Illegal value (%1) for boundary in CNOP

-7

Illegal value (%1) for offset in CNOP

Illegal value for base in INSTR

- Initialised data in BSS section BSS sections must be uninitialised
- Instruction moved to even address Warning that a padding byte was inserted

Label '%n' multiply defined

- LOCAL can only be used inside a macro LOCAL statement found outside macro
- Local labels may not be strings @x EQUS ... is illegal
- Local symbols cannot be XDEF'd/XREF'd

MEXIT illegal outside of macros

Missing '(' in function call

Missing ')' after function parameter(s)

Missing ')' after file name In FILE attribute

Missing closing bracket in expression

Missing comma in list of case options In =... case selector

Missing comma in XDEF/XREF list

MODULE has no corresponding MODEND

Module may not end until macro/loop expansion is complete If a loop / macro call starts inside a module then there must not be a MODEND until the loop / macro call finishes

Module must end before end of macro/loop expansion - MODEND inserted

A module started inside a loop / macro call must end before the loop / macro call does

- More than one label specified Only one label per line (can occur when second label does not start in left column but ends in ':')
- Move workspace command can only be used when downloading In WORKSPACE statement
- Names declared with local must not start with '%c' In LOCAL statement
- NARG can only be used inside a macro Use of NARG outside macro
- NARG's parameter must be a number or a macro parameter name Illegal operand for NARG() function
- No closing quote on string
- No corresponding IF ENDIF/ELSE without IF
- No corresponding DO UNTIL without DO
- No corresponding REPT ENDR without REPT
- No corresponding WHILE ENDW without WHILE
- No matching CASE statement for ENDCASE ENDCASE without CASE
- No source file specified No source file on command line
- Non-binary character following %
- Non-hexadecimal character '%c' encountered In HEX statement
- Non-hexadecimal character starting number Expecting 0-9 or A-F after \$
- Non-numeric value in DATA statement
- OBJ cannot be specified when producing linkable output OBJ attribute on group

- Odd number of nibbles specified In HEX statement
- **OFFSET's parameter must be a defined name** Error in OFFSET() function call
- Old version of %n cannot be purged Only macros can be purged
- One string equate can only be equated to another Attempt to equate to expression, etc.
- Only one of /p and /l may be specified On Command line
- Only one ORG may be specified before SECTION directive
- Op-code not recognised
- Option stack is empty POPO without PUSHO
- Options /l and /p not available when downloading to target On Command line
- ORG ? can only be used when downloading output

# ORG address cannot be specified when producing linkable output

No ORG group attributes when producing linkable output

- ORG cannot be used after SECTION directive
- ORG cannot be used when producing linkable output
- ORG must be specified before first section directive When using sections only one ORG statement may appear before all section statements (other than as group attributes)
- Out of memory, Assembler aborting
- Out of stack space, possibly due to recursive equates Assemblers stack is full, possible cause is recursive equates, e.g. x equ y+1, y equ x\*2
- **Overflow in DATA value** DATA value too big

-9

- Overlay cannot be specified when producing linkable output No OVER group attributes when producing linkable output
- **Overlay must specify a previously defined group name** Error in OVER group attribute
- Parameter stack is empty POPP encountered but nothing to pop
- POPP must specify a string or undefined name
- **Possible infinite loop in string substitution** E.g. reference to x where x is defined as x equs x+1

#### Previous group was not OBJ'd

OBJ() attribute specified but previous group had no obj attribute to follow on from

- Psy-Q needs DOS version 3.1 or later
- Purge must specify a macro name
- Radix must be in range 2 to 16
- **REF's parameter must be a name** Error in REF() function reference
- **Register not recognised** Expecting a register name but did not recognise
- **Remainder by zero** As for division by 0 but for % (remainder)
- Repeat count must not be negative REPT statement error
- Replicated text too big

Text being replicated in a loop must be buffered in memory but this loop was too big to fit

- **Resident SCSI drivers not present** PSYBIOS does not appear to be loaded
- SCSI card not present assembly aborted SECT's parameter must be a defined name Error in SECT() function call
- SECTEND's parameter must be a section name Error in call to SECTEND() function

### Section stack is empty

POPS without PUSHS

- Section was previously in a different group Section assigned to a different group on second invocation
- SECTSIZE's parameter must be a section name Error in call to SECTSIZE() function
- Seek in output file failed DOS seek call returned error status
- Severity value must be in range 0 to 3 In INFORM statement
- SHIFT can only be used inside a macro SHIFT statement outside macro

Short macro calls in loops/macros must be defined before loop/macro

Short macros may not contain labels

- Size cannot be specified when producing linkable output SIZE attribute on group
- Size specified in /b option must be in range 2 to 64 On command line
- Square root of negative number

Statement must have a label No label on, for example, EQU op

STRCMP requires constant strings as parameters

String '%n' cannot be shifted String specified in SHIFT statement is not a multi-element string (i.e. {...} bracketed) and so cannot be shifted.

STRLEN's operand must be a quoted string

- Symbol '%n' cannot be XDEF'd/XREF'd
- Symbol '%n' is already XDEF'd/XREF'd
- Symbol '%n' not defined in this module Undefined name encountered

#### Syntax error in expression

Timed out sending data to target Target did not respond

Too many characters in character constant Character constants can be from 1 to 4 characters

**Too many different sections** There is a maximum of 256 sections

Too many file names specified On command line

- Too many INCLUDE files Limit of 512 INCLUDE files
- **Too many INCLUDE paths specified** Too many INCLUDE paths in /j options on command line
- Too many output files specified Maximum of 256 output files
- Too many parameters in macro call Maximum number of parameters (32) exceeded
- Too much temporary data Assembler limit of 16m bytes of temporary data reached
- **TYPE's parameter must be a name** Call of TYPE() function
- Unable to open command file From Command line
- Undefined name in command Target name in ALIAS statement
- Unexpected case option outside CASE statement Found =... statement outside CASE/ENDCASE block
- Unexpected characters at end of Command line
- Unexpected characters at end of line End of line expected but there were more characters encountered (other than comments)

Unexpected end of line

```
Unexpected end of line in list parameter In { ... } list
```

- Unexpected MODEND encountered MODEND without preceding MODULE
- UNIT can only be specified once In UNIT statement
- UNIT cannot be used when producing linkable output In UNIT statement
- Unknown option In OPT statement
- Unknown option /%c Unknown option on Command line

#### Unrecognised attribute in GROUP directive

- Unrecognised optimisation switch '%c' In OPT statement or Command line
- User pressed Break/Ctrl-C Assembly aborted by user
- XDEF'd symbol %n not defined Symbol was XDEF'd but never defined
- XDEF/XREF can only be used when producing linkable output

Zero length INCBIN - Warning of zero length INCBIN statement

# **Psylink Error Messages**

#### Linker Messages:

- %t %n redefined as section New definition of previously defined symbol
- %t '%n' redefined as group New definition of previously defined symbol
- %t '%n' redefined as XDEF symbol New definition of previously defined symbol
- Attempt to switch section to %t '%n' Non-section type symbol referenced in section switch
- Attempt to use %t '%n' as a section in expression Section type symbol required
- Code in BSS section '%n' BSS type sections should not contain initialised data
- **COFF file has incorrect format** COFF format files are those produced by Sierra C cross compiler, etc.
- Different processor type specified Object code is for different processor type than target or attempt was made to link code for different processor types

#### Division by zero

- Error closing file DOS close file call returned error status
- Error in /e option On Command line
- Error in /o option On Command line
- Error in /x option On Command line
- Error in command file
- Error in Linker options On Command line

#### Error in REGS expression

#### Error reading file %f

DOS read file call returned error status

#### Error writing object file

DOS write file call returned error status - probably disk full

#### Errors during pass 1 - pass 2 aborted

Pass 2 does not take place if there were errors on Pass 1

#### Expecting a decimal or hex number

/o option on Command line

#### File %f is in out-of-date format File should be re-built be re-assembling

File %f is not a valid library file

File %f is not in PsyLink file format

#### Group '%n' is too large (%l bytes)

Group is larger than its size attribute allows Group '%n' specified with different attributes Different definitions of a group specify different attributes

#### Illegal XREF reference to %t '%n'

Object file defines xref to symbol which cannot be xref'd, e.g. a Section name

#### Multiple run addresses specified

More than one run address specified

#### No source files specified

No source file on Command line

#### **Object file made with out-of-date assembler** File should be re-built before re-assembling

Only built in groups can be used when making relocatable

output

When /r command line option is used, only the built in groups can be used, i.e. no new groups may be defined

#### Option /p not available when downloading to target

#### Options /p and /r cannot be used together On Command line

ORG ? can only be used when downloading output

Out of memory, Linker aborting

Previous group was not OBJ'd

Cannot specify OBJ() attribute if previous group did not have obj attribute

Reference to %t '%n' in expression Use of, e.g. a section name in an expression

**Reference to undefined symbol #%h** There is an internal error in the object file

Relocatable output cannot be ORG'd

Remainder by zero

Run-time patch to odd address Warning that a run-time longword patch to an odd address will occur which may cause some Amiga systems to crash

SCSI card not present - linking aborted Could not find SCSI card

- SCSI drivers not loaded PSYBIOS does not appear to be present
- Section '%n' must be in one of groups code, data or BSS When producing Amiga format code
- Section '%n' placed in non-group symbol #%h There is an internal error in the object file
- Section '%n' placed in non-group symbol '%n' An attempt was made to place a section in a non-group type symbol
- Section '%n' placed in two different groups Section is placed in different groups
- Section '%n' placed in unknown group symbol #%h There is an internal error in the object file
- Section '%n' must be in one of groups text, data or BSS When producing ST format code

Symbol '%n' multiply defined New definition of previously defined symbol

#### Symbol '%n' not defined Undefined symbol

- Symbol '%n' placed in non-section symbol #%h There is an internal error in the object file
- Symbol '%n' placed in unknown section symbol #%h There is an internal error in the object file
- Symbol in COFF format file has unrecognised class COFF format files are those produced by Sierra C cross compiler, etc.
- Timed out sending data to target Target not responding or offline
- Too many file names specified Too many parameters on command line
- Too many modules to link Maximum of 256 modules may be linked
- Too many symbols in COFF format file COFF format files are those produced by Sierra C cross compiler, etc.
- Unable to open output file Could not open specified output file
- **Undefined symbol in COFF file patch record** COFF format files are those produced by Sierra C cross compiler, etc.
- Unit number must be in range 0-127
- Unknown option /%c On Command line
- Unknown processor type '%s' Could not recognise target processor type
- Unrecognised relocatable output format /r option on command line
- User pressed Break/Ctrl-C Linking aborted by user

Value (%1) out of range in instruction patch Value to be patched in is out of range

WORKSPACE command can only be used when downloading output

# **Psylib Error Messages**

#### Librarian Messages:

- Cannot add module : it already exists Module may only appear in a library once
- Could not create object file Error creating object file when extracting

Could not create temporary file Error creating temporary file

Could not open/create DOS error opening file

Error reading library file DOS error reading file

- **Error writing library file** DOS error writing file, probably disk full
- **Incorrect format in object file** Error in object file format - re-build it
- No files matching No object files matching the specifications were found
- No library file specified
- No object files specified
- No option specified An action option must be specified on the command line
- Unknown option / On Command line, option not recognised

# Symbols

| -          |                                               |
|------------|-----------------------------------------------|
| !          |                                               |
| !x         |                                               |
| #          |                                               |
| \$         |                                               |
| \$x        |                                               |
| %          |                                               |
| %          | l. %h. %s                                     |
| &          |                                               |
| &(         | )                                             |
| '          |                                               |
| ()         |                                               |
| *          |                                               |
| +          |                                               |
|            |                                               |
| /          | . 1-8, 1-14, 2-2, 3-9, 11-2, 12-2, 13-2, 15-2 |
| /&         | n                                             |
| :          |                                               |
| ;          |                                               |
| <          |                                               |
| <:         | >5-3                                          |
| <<         |                                               |
| <=         |                                               |
| $\diamond$ |                                               |
| =          |                                               |
| =?         |                                               |
| >          |                                               |
| >=         |                                               |
| >>         |                                               |
| ?          |                                               |
| @          | .2-2.7.3-3.5.6.7-2.9-4.11-15.12-3.15-2        |
| \          |                                               |
| ^          |                                               |
|            |                                               |
| _          | RS3-5. 4-9                                    |
| fi         | lename                                        |
| {          |                                               |
| Ì          |                                               |
| ~          |                                               |
|            | ,                                             |

# A

| Activity Windows  |  |
|-------------------|--|
| Adding A Watch    |  |
| ALIAS             |  |
| Alignment         |  |
| Alternate Numeric |  |
|                   |  |

| Anchoring a Pane16-78                      | 8 |
|--------------------------------------------|---|
| array16-52                                 | 2 |
| ASM68K2-                                   | 1 |
| Command Line2-2                            | 2 |
| Environment Variable2-4                    | 4 |
| ASMSH                                      |   |
| Command Line 2-6, 2-7                      | 7 |
| Specific Features2-8                       | 8 |
| Assembler                                  |   |
| Command File 2-2, 2-7                      | 7 |
| Comment Lines                              | 2 |
| Constants 3-4, 3-4                         | 5 |
| Continuation Lines                         | 2 |
| Error Messages2-5, 16-2                    | 2 |
| Functions                                  | 8 |
| Operators                                  | 9 |
| Options                                    | 4 |
| Running with Brief1-1:                     | 5 |
| User Termination2-4                        | 4 |
| Warning Messages9-4                        | 4 |
| Assembler, White Space                     | 4 |
| Assigning Variables                        | 4 |
| Assignment Directives4-2                   | 2 |
| AUTOEXEC.BAT 1-2, 1-2                      | 7 |
| Automatic Even 4-9, 4-13, 4-14, 4-15, 4-20 | 0 |

# B

| Beta Test Scheme            | 16-6         |
|-----------------------------|--------------|
| Break at Point              | 16-66        |
| Break if expression is true | 16-66        |
| Breakpoints                 | 11-17, 16-64 |
| Brief                       | 1-15         |
| Macros                      | 1-16         |
| BSS                         |              |
| Buffer Size                 | 1-8          |
|                             |              |

# С

| CASE                | 4-32      |
|---------------------|-----------|
| Case Sensitivity    | 9-4       |
| CCSH                | 14-1      |
| Command Line        | 14-2      |
| Character Constants |           |
| CNOP                | 4-21, 8-4 |
| Command Files       |           |
| Assembler           |           |
| PSYLINK             |           |
| Command Lines       |           |
| ASMSH               |           |
| Assembler           | 2-2       |

|                                     | -  |
|-------------------------------------|----|
| CCSH14                              | -2 |
| Debugger11                          | -2 |
| PSYBIOS1                            | -8 |
| PSYLIB                              | -2 |
| PSYLINK12                           | -2 |
| PSYMAKE15                           | -2 |
| RUN1-                               | 14 |
| COMMAND.COM15                       | -5 |
| completion16-                       | 59 |
| Configuration Files11               | -4 |
| Configuring Your Dex Boards16       | -9 |
| Configuring Your SCSI Card16-       | 10 |
| Constants                           |    |
| Character                           | -4 |
| Integer3                            | -4 |
| Location Counter                    | -6 |
| Special3                            | -5 |
| Time and Date3                      | -5 |
| Continual Update Rate16-            | 63 |
| Continuation Lines                  |    |
| Assembler                           | -2 |
| Makros5                             | -4 |
| CPE File Properties16-              | 22 |
| CPE Files1-14, 2-3, 4-37, 11-2, 11- | 16 |

### D

| DATA                   |                |
|------------------------|----------------|
| DATASIZE               |                |
| Date Constants         |                |
| DBUGSAT                | .See Debugger  |
| DC                     |                |
| DCB                    |                |
| Debugger               |                |
| Activity Windows       |                |
| Breakpoints            | 11-17          |
| Command Line           |                |
| Configuration Files    | 11-4           |
| Cursor Movement        | 11-13          |
| Debugging Control      | 11-16          |
| Disassembly Window 11- | 6, 11-9, 11-17 |
| Exiting                | 11-15          |
| Expressions            | 11-15          |
| File Accessing         | 11-16          |
| File Window            | 11-17          |
| Hex Window             | 11-7, 11-18    |
| Keyboard Options11-1   | 5,20,21,22,23  |
| Mouse Usage            | 11-14          |
| Moving Between Windows |                |
| Prompts                | 11-15          |
| Register Window        | 11-6, 11-18    |
| Selecting Window Type  | 11-12          |
| •                      |                |

| Source Level Window           | 11-8        |
|-------------------------------|-------------|
| Source Window                 | 11-17       |
| Var Window                    | 11-8, 11-19 |
| Watch Window                  | 11-8, 11-18 |
| Window Handling               | 11-15       |
| Window Joining                | 11-13       |
| Window Locking                | 11-14       |
| Window Re-sizing              | 11-12       |
| Window Splitting              | 11-13       |
| Decrease Index                |             |
| DEF                           |             |
| Deleting A Watch              |             |
| Diagnostics, Target Interface | 1-13        |
| DISABLE                       |             |
| Disassembly Window11-6,       | 11-9, 11-17 |
| DMA Channel                   | 1-8         |
| DO                            |             |
| Documentation                 |             |
| DS                            | 4-15        |
|                               |             |

### E

| Edit breakpoint               | 16-45            |
|-------------------------------|------------------|
| Editing A Watch               | 16-61            |
| ELSE                          | 4-30             |
| ELSEIF                        | 4-30             |
| END                           | 4-30             |
| ENDC                          | 4-30             |
| ENDCASE                       | 4-32             |
| ENDIF                         | 4-30             |
| ENDM                          | 5-2              |
| ENDR                          | 4-33             |
| ENDW                          | 4-34             |
| Environment Variables 1-7     | , 1-15, 2-4, 9-7 |
| EQU                           | 4-3              |
| See also                      | 2-3, 5-11        |
| EQUR                          | 4-7              |
| See also                      | 5-11             |
| EQUS                          | 4-5              |
| See also                      | 5-11             |
| Error Messages                | 16-1             |
| Assembler                     | 2-5, 16-2        |
| PSYLIB                        | 16-19            |
| PSYLINK                       | 16-14            |
| EVEN                          | 4-20, 8-4        |
| Expand/Collapse               | 16-49            |
| Expanding Or Collapsing A Van | riable 16-55     |
| Expressions                   |                  |
| Constants                     | 3-4              |
| Debugger                      | 11-15            |
| Functions                     | 3-7              |
| Makefiles                     | 15-7             |
|                               |                  |

| Operators                 |  |
|---------------------------|--|
| Extended Name Completion. |  |

# F

| FAIL                         | 9-8             |
|------------------------------|-----------------|
| FILE                         |                 |
| File Window                  |                 |
| Fileserver Functions 10-3,4, | 5,6,7,8,9,10,12 |
| Firmware Functions           | 10-2, 10-11     |
| Follow PC                    |                 |
| Functions                    |                 |
| Alignment                    |                 |
| Fileserver 10-3,4,           | 5,6,7,8,9,10,12 |
| FileSize                     |                 |
| Firmware                     | 10-2, 10-11     |
| GroupEnd                     |                 |
| GroupOrg                     |                 |
| GroupSize                    |                 |
| SectEnd                      |                 |
| SectSize                     |                 |
|                              |                 |

# G

| GLOBAL           |  |
|------------------|--|
| Goto             |  |
| GROUP            |  |
| See also         |  |
| Group Attributes |  |
| BSS              |  |
| FILE             |  |
| OBJ              |  |
| ORG              |  |
| OVER             |  |
| SIZE             |  |
| with Sections    |  |
| WORD             |  |
|                  |  |

# H

| HEX        |             |
|------------|-------------|
| Hex Window | 11-7, 11-18 |

# Ι

| IEEE32         |     |
|----------------|-----|
| IEEE64         |     |
| IF4-30         |     |
| INCBIN         |     |
| INCLUDE        |     |
| See also       | 2-3 |
| Increase Index |     |
| INFORM         |     |
| Installation   |     |
| Check List     |     |
|                |     |

| PC Interface            | 1-3        |
|-------------------------|------------|
| PC Software             | 1-7        |
| Target Interface        | 1-10, 1-18 |
| Installing The Debugger | 16-4       |
| INSTR                   | 6-4        |
| IRQ Number              | 1-8        |
| •                       |            |

# L

| Labels                   | 16-76         |
|--------------------------|---------------|
| Format                   | 3-3           |
| Local                    | 7-1           |
| Symbols                  | 3-3           |
| Launching The Debugger   |               |
| Librarian                | See PSYLIB    |
| Linker                   | . See PSYLINK |
| LIST                     | 9-6           |
| LOCAL                    | 7-5           |
| Local Labels             |               |
| Descope                  | 9-4           |
| Signifier                | 9-4           |
| Within Modules           | 7-4           |
| Location Counter         | 3-6           |
| Locking Window, Debugger | 11-14         |
|                          |               |

# M

| MACRO               | 5-2  |
|---------------------|------|
| See also            | 5-6  |
| Macros              | 5-8  |
| Continuation Lines  | 5-4  |
| Control Characters  | 5-6  |
| Entire Parameter    | 5-6  |
| Extended Parameters | 5-6  |
| Integers to Text    | 5-5  |
| Parameter Type      | 5-11 |
| Parameters          | 5-3  |
| See also            | 5-11 |
| Unique Labels       | 5-5  |
| MAKEFILE.MAK        | 15-2 |
| Makefiles           | 15-3 |
| Command prefixes    | 15-5 |
| Comments            | 15-8 |
| Dependencies        | 15-3 |
| Directives          | 15-7 |
| Executing Commands  | 15-5 |
| Expressions         | 15-7 |
| Implicit Rules      | 15-4 |
| Line Continuation   | 15-8 |
| Macros              | 15-6 |
| Pre-defined Macros  | 15-6 |
| Value Assignment    | 15-7 |
|                     | 5.0  |

| MODEND   | 7_/ |
|----------|-----|
| MODULE   |     |
| Ν        |     |
| NARG     | 5-7 |
| See also |     |
| NOLIST   |     |

# 0

| OBJ                               | 4-22, 8-3   |
|-----------------------------------|-------------|
| OBJEND                            |             |
| Obtaining Releases And Patches    |             |
| OFFSET                            |             |
| On-line Help Available For The De | ebugger16-3 |
| Operator Precedence               |             |
| Operators                         | 3-9         |
| OPT                               | 9-2         |
| See also                          | 2-2         |
| ORG                               | 4-19, 8-2   |
| OVER                              |             |
|                                   |             |

# P

| Pane Type                    | 16-41     |
|------------------------------|-----------|
| PC Interface                 |           |
| Installation                 | 1-3       |
| PC Software                  |           |
| Installation                 | 1-7       |
| pointer                      | 16-52     |
| Poll Host, Firmware Function | 10-11     |
| РОРО                         | 9-6       |
| POPP                         | 5-9       |
| POPS                         |           |
| Project                      | 16-19     |
| PSYBIOS                      | 1-8       |
| Command Line                 | 1-8       |
| PSYLIB                       | 13-1      |
| Command Line                 | 13-2      |
| Error Messages               | 16-19     |
| PSYLINK                      |           |
| Command File                 |           |
| Command Line                 |           |
| Error Messages               | 16-14     |
| PSYMAKE                      | 15-1      |
| Command Line                 |           |
| Makefile                     |           |
| PsyServe.exe                 | 16-11     |
| PUBLIC                       | 9-9, 12-6 |
| PURGE                        |           |
| PUSHO                        | 9-6       |
| PUSHP                        | 5-9       |
| PUSHS                        |           |

### R

| RADIX           |             |
|-----------------|-------------|
| REF             | 4-27        |
| REG             | 4-8         |
| see also        | 5-11        |
| Register Names  |             |
| Register Window | 11-6, 11-18 |
| REGS            | 4-37        |
| REPT            |             |
| RS              | 4-9         |
| RSRESET         | 4-11        |
| RSSET           | 4-10        |
| RUN             | 1-14        |
| Command Line    | 1-14        |
| Run to cursor   |             |

# S

| SCSI Id 1-6, 1-8, 1-1              | 4, 2-3, 11-4 |
|------------------------------------|--------------|
| SCSI Interface Bus                 |              |
| SECT                               | 8-7          |
| SECTION                            | 8-4          |
| See also                           | 4-4          |
| SET                                | 4-4          |
| See also                           | 5-11         |
| SHIFT                              | 5-7          |
| Simple Name Completion             |              |
| SIZE                               | 8-3          |
| Source Level Window                | 11-8, 11-17  |
| Specifying Binary File Properties  |              |
| Specifying Symbol File Properties. |              |
| Step Into command                  |              |
| Step Over command                  |              |
| STRCMP                             |              |
| STRLEN                             | 6-2          |
| structure                          |              |
| SUBSTR                             |              |
| 222211                             |              |

# T

| Target Interface       |             |
|------------------------|-------------|
| Firmware Diagnostics   | 1-13        |
| Firmware Functions     | 10-2, 10-11 |
| Installation           | 1-10, 1-18  |
| Text Window            | 11-8        |
| Time Constants         | 3-5         |
| Toggle breakpoint      | 16-45       |
| Toolbar Icons          | 16-29       |
| Traversing An Index    | 16-56       |
| ТҮРЕ                   | 5-11        |
| Typecasts and Typedefs | 16-75       |

#### U

| e                 |      |
|-------------------|------|
| UNIT              | 4-37 |
| Unit toolbar10    | 5-17 |
| UNTIL             | 4-35 |
| V                 |      |
| Var Window11-8, 1 | 1-19 |
| W                 |      |

| Warnings, Assembler Messages | 9-4 |
|------------------------------|-----|
| Watch Window                 |     |
| WHILE                        |     |
| White Space, Assembler       | 9-4 |

| wild-card expression | 16-59 |
|----------------------|-------|
| WORD                 | 8-2   |
| See also             | 9-5   |

### X

| XDEF          |      |
|---------------|------|
| See also      |      |
| XREF          |      |
| See also      | 5-11 |
| Ζ             |      |
| Zilog Numbers |      |